GP01209D/06/DE/01.24-00

71623558 2024-06-12 Gültig ab Version 01.00.zz (Gerätefirmware)

# Beschreibung Geräteparameter **Proline Promag 10**

Magnetisch-induktives Durchflussmessgerät IO-Link

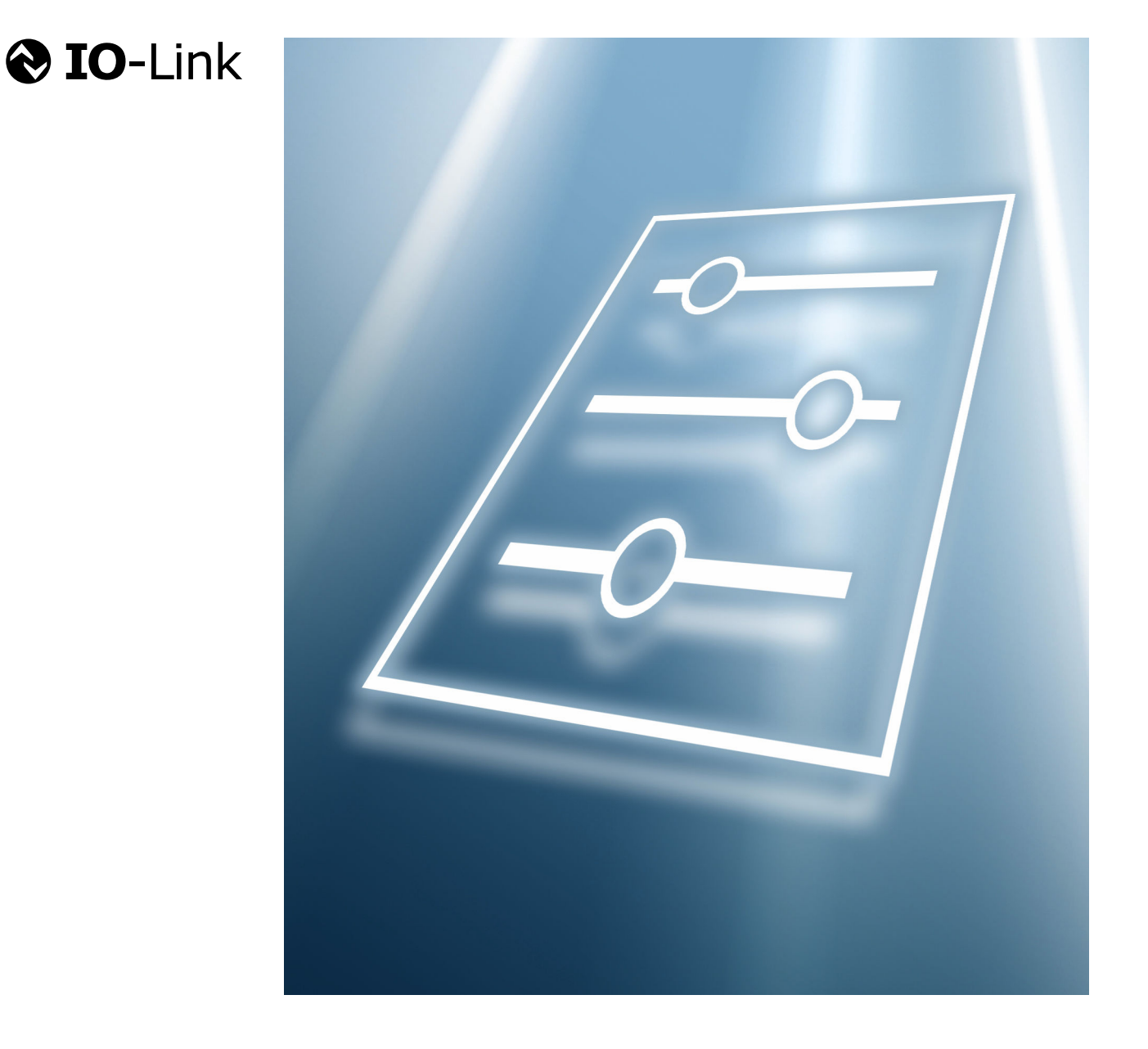

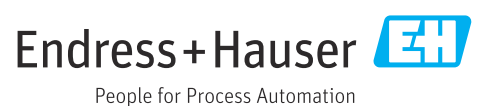

# Inhaltsverzeichnis

| 1               | Hinweise zum Dokument                                                  | 4                                             |
|-----------------|------------------------------------------------------------------------|-----------------------------------------------|
| 1.1             | Dokumentfunktion                                                       | 4                                             |
| 1.2             | Zielgruppe                                                             | 4                                             |
| 1.3             | Umgang mit dem Dokument                                                | 4                                             |
|                 | 1.3.1 Symbole                                                          | 4                                             |
|                 | 1.3.2 Informationen zum Dokumentauf-                                   |                                               |
|                 | bau                                                                    | . 4                                           |
|                 | 1.3.3 Bedienkonzept                                                    | 5                                             |
|                 | 1.3.4 Aufbau einer Parameterbeschrei-                                  |                                               |
| 1 /             | bung                                                                   | . 6                                           |
| 1.4             | Zugenorige Dokumentation                                               | 6                                             |
| 2               | Menü "Benutzerführung"                                                 | 7                                             |
| 2.1             | Menü "Inbetriebnahme"                                                  | 7                                             |
|                 | 2.1.1 Assistent "Geräteidentifikation"                                 | 7                                             |
|                 | 2.1.2 Assistent "Systemeinheiten"                                      | 8                                             |
|                 | 2.1.3 Summenzähler 1 n                                                 | 13                                            |
|                 | 2.1.4 Assistent "Messbedingungen"                                      | 15                                            |
|                 | 2.1.5 Assistent "Anzeige"                                              | 19                                            |
|                 | 2.1.6 Assistent "Datum/Zeit"                                           | 22                                            |
| 3               | Menü "Diagnose"                                                        | 24                                            |
| 3.1             | Untermenü "Aktive Diagnose"                                            | 25                                            |
| 3.2             | Untermenü "Diagnoseliste"                                              | 28                                            |
| 3.3             | Untermenü "Ereignislogbuch"                                            | 32                                            |
| 3.4             | Untermenü "Simulation"                                                 | 33                                            |
| 3.5             | Untermenü "Heartbeat Technology"                                       | 35                                            |
| 3.6             | Untermenü "Diagnoseeinstellungen"                                      | 36                                            |
|                 | 3.6.1 Untermenü "Eigenschaften"                                        | 36                                            |
|                 | 3.6.2 Untermenü "Diagnosekonfiguration"                                | 36                                            |
| 4               | Menü "Applikation"                                                     | 46                                            |
| 4.1             | Untermenü "Messwerte"                                                  | 46                                            |
|                 | 4.1.1 Untermenü "Summenzähler"                                         | 48                                            |
| 4.2             | Untermenü "Systemeinheiten"                                            | 50                                            |
| 4.3             | Untermenü "Summenzähler"                                               | 54                                            |
|                 | 4.3.1 Untermenü "Summenzähler-Bedie-                                   |                                               |
|                 | nung"                                                                  | 54                                            |
|                 | 4.3.2 Untermenu "Summenzahler 1 n"                                     | 54                                            |
| 4.4             | Untermenu "Sensor"                                                     | 59                                            |
|                 | 4.4.1 Untermenu Prozessparameter                                       | 79                                            |
|                 | // / 7 Untermonii "Schleichmongenunter-                                |                                               |
|                 | 4.4.2 Untermenü "Schleichmengenunter-                                  | 67                                            |
|                 | <ul> <li>4.4.2 Untermenü "Schleichmengenunter-<br/>drückung"</li></ul> | 62<br>63                                      |
|                 | <ul> <li>4.4.2 Untermenü "Schleichmengenunter-<br/>drückung"</li></ul> | 62<br>63<br>65                                |
|                 | <ul> <li>4.4.2 Untermenü "Schleichmengenunter-<br/>drückung"</li></ul> | 62<br>63<br>65<br>66                          |
|                 | <ul> <li>4.4.2 Untermenü "Schleichmengenunter-<br/>drückung"</li></ul> | 62<br>63<br>65<br>66                          |
|                 | <ul> <li>4.4.2 Untermenü "Schleichmengenunter-<br/>drückung"</li></ul> | 62<br>63<br>65<br>66<br>67                    |
| 4.5             | <ul> <li>4.4.2 Untermenü "Schleichmengenunter-<br/>drückung"</li></ul> | 62<br>63<br>65<br>66<br>67<br>70              |
| 4.5<br>5        | <ul> <li>4.4.2 Untermenü "Schleichmengenunter-<br/>drückung"</li></ul> | 62<br>63<br>65<br>66<br>67<br>70              |
| 4.5<br><b>5</b> | <ul> <li>4.4.2 Untermenü "Schleichmengenunter-<br/>drückung"</li></ul> | 62<br>63<br>65<br>66<br>67<br>70<br><b>72</b> |

| 5.2   | Untermenü "Benutzerverwaltung"     |                          |    |  |
|-------|------------------------------------|--------------------------|----|--|
|       | 5.2.1 Assistent                    | Instandhalter-Code defi- | 78 |  |
| 5.3   | Untermenü "Konne                   | ektivität"               | 79 |  |
|       | 5.3.1 Unterment                    | ü "Bluetooth-Konfigura-  | 79 |  |
| 5.4   | Untermenü "Date                    | / Time"                  | 80 |  |
| 5.5   | Untermenü "Inform                  | nation"                  | 82 |  |
|       | 5.5.1 Untermen                     | ü "Gerätebezeichnung"    | 82 |  |
|       | 5.5.2 Untermen                     | ü "Sensorelektronikmodul |    |  |
|       | (ISEM)"                            |                          | 85 |  |
|       | 5.5.3 Untermen                     | ü "Anzeigemodul"         | 85 |  |
| 5.6   | Untermenü "Anzei                   | ge"                      | 87 |  |
| 5.7   | Untermenü "Software-Konfiguration" |                          |    |  |
| 6     | Erläuterung de                     | er Einheitenabkür-       |    |  |
|       | zungen                             |                          | 92 |  |
| 6.1   | SI-Einheiten                       |                          | 92 |  |
| 6.2   | US-Einheiten                       |                          | 92 |  |
| 6.3   | Imperial-Einheiten                 |                          |    |  |
| Stich | wortverzeichni                     | S                        | 94 |  |

# 1 Hinweise zum Dokument

# 1.1 Dokumentfunktion

Das Dokument ist Teil der Betriebsanleitung und dient als Nachschlagewerk für Parameter: Es liefert detaillierte Erläuterungen zu jedem einzelnen Parameter der Bedienmenüs.

Es dient der Durchführung von Aufgaben, die detaillierte Kenntnisse über die Funktionsweise des Geräts erfordern:

- Optimale Anpassung der Messung an schwierige Bedingungen
- Detaillierte Konfiguration der Kommunikationsschnittstelle
- Fehlerdiagnose in schwierigen Fällen

# 1.2 Zielgruppe

Das Dokument richtet sich an Fachspezialisten, die über den gesamten Lebenszyklus mit dem Gerät arbeiten und dabei spezifische Konfigurationen durchführen.

# 1.3 Umgang mit dem Dokument

### 1.3.1 Symbole

#### Informationstypen

- 🖌 🖌 🛛 Bevorzugte Abläufe, Prozesse oder Handlungen
- Erlaubte Abläufe, Prozesse oder Handlungen
- Verbotene Abläufe, Prozesse oder Handlungen
- **1** Zusätzliche Informationen
- Verweis auf Dokumentation
- Verweis auf Seite
- Verweis auf Abbildung

#### 1.3.2 Informationen zum Dokumentaufbau

In diesem Dokument werden die Parameter aller Bedienmenüs und des Inbetriebnahme Assistenten beschrieben.

- Menü Applikation (→ 
   <sup>(→</sup>) 46)
- Menü **Diagnose** (→ 🗎 24)
- Menü **System** (→ 🗎 72)

| Bedienmöglichkeit     | Bedienung über:<br>• SmartBlue-App <sup>1)</sup><br>• Commubox FXA291                                                                                                    |
|-----------------------|----------------------------------------------------------------------------------------------------|
| Sicherheit im Betrieb | <ul> <li>Bedienung in Landessprache</li> <li>Einheitliche Bedienphilosophie am Gerät und in der SmartBlue-App</li> <li>Schreibschutz</li> <li>Bei Ersatz von Elektronikmodulen: Übernahme der Konfigurationen durch<br/>den Gerätespeicher T-DAT Backup. Der Gerätespeicher enthält Prozessda-<br/>ten, Gerätedaten und das Ereignis-Logbuch. Keine Neuparametrierung not-<br/>wendig.</li> </ul> |
| Diagnoseverhalten     | <ul> <li>Effizientes Diagnoseverhalten erhöht die Verfügbarkeit der Messung:</li> <li>Fehlerbehebungsmaßnahmen via Vor-Ort-Anzeige und SmartBlue-App öffnen</li> <li>Vielfältige Simulationsmöglichkeiten</li> <li>Logbuch zu eingetretenen Ereignissen</li> </ul>                                                                                                    |

#### 1.3.3 Bedienkonzept

1) Optional über Bestellmerkmal "Anzeige; Bedienung", Optionen H, J oder K

#### IO-Link

Die Konfiguration der gerätespezifischen Parameter erfolgt über IO-Link. Dafür stehen dem Benutzer spezielle, von unterschiedlichen Herstellern, angebotene Konfigurations- oder Betriebsprogramme zur Verfügung. Die Gerätebeschreibungsdatei (IODD) wird für das Gerät bereitgestellt.

#### IO-Link-Bedienkonzept

Nutzerorientierte Menüstruktur für anwenderspezifische Aufgaben. Effizientes Diagnoseverhalten erhöht die Verfügbarkeit der Messung:

- Diagnosemeldungen
- Behebungsmaßnahmen
- Simulationsmöglichkeiten

#### IODD-Download

- Zwei Möglichkeiten des IODD-Downloads:
- www.endress.com/download
- https://ioddfinder.io-link.com/

#### www.endress.com/download

- 1. "Geräte Treiber" auswählen.
- 2. Unter "Typ" den Eintrag "IO Device Description (IODD)" auswählen.
- 3. "Produktwurzel" auswählen.
- 4. Auf "Suche" klicken.

Passende Version auswählen und herunterladen.

#### https://ioddfinder.io-link.com/

1. "Endress" als Hersteller eingeben und auswählen.

2. Produktname auswählen.

└ Trefferliste wird angezeigt.

Passende Version auswählen und herunterladen.

👔 Detaillierte IO-Link-Informationen: Sonderdokument "IO-Link" zum Gerät → 🗎 6

Vollständiger Name des Parameters

Schreibgeschützter Parameter = 🖻

#### 1.3.4 Aufbau einer Parameterbeschreibung

Im Folgenden werden die einzelnen Bestandteile einer Parameterbeschreibung erläutert:

#### Navigation Navigationspfad zum Parameter via Bedientool Die Namen der Menüs, Untermenüs und Parameter werden in abgekürzter Form aufgeführt, wie sie auf Anzeige und im Bedientool erscheinen. Nur unter dieser Voraussetzung ist der Parameter verfügbar Voraussetzung Beschreibung Erläuterung der Funktion des Parameters Auswahl Auflistung der einzelnen Optionen vom Parameter Option 1 Option 2 Eingabe Eingabebereich vom Parameter Anzeige Anzeigwert/-daten vom Parameter Zusätzliche Informationen Zusätzliche Erläuterungen (z.B. durch Beispiele): Zu einzelnen Optionen Zu Anzeigewert/-daten Zum Eingabebereich

Zur Funktion des Parameters

# 1.4 Zugehörige Dokumentation

| Technische Information      | Übersicht des Geräts mit den wichtigsten technischen Daten.                                                                                                    |
|-----------------------------|----------------------------------------------------------------------------------------------------|
| Betriebsanleitung           | Alle Informationen, die in den verschiedenen Phasen des Lebenszyklus vom<br>Gerät benötigt werden: Von der Produktidentifizierung, Warenannahme und<br>Lagerung über Montage, Anschluss, Bedienungsgrundlagen und Inbetrieb-<br>nahme bis hin zur Störungsbeseitigung, Wartung und Entsorgung sowie tech-<br>nischer Daten und Abmessungen. |
| Kurzanleitung Messaufnehmer | Warenannahme, Transport, Lagerung und Montage des Geräts.                                                                                                    |
| Kurzanleitung Messumformer  | Elektrischer Anschluss und Inbetriebnahme des Geräts.                                                                                                    |
| Beschreibung Parameter      | Detaillierte Erläuterung der Menüs und Parameter.                                                                                                    |
| Sicherheitshinweise         | Dokumente für den Einsatz des Geräts im explosionsgefährdeten Bereich.                                                                                                    |
| Sonderdokumentationen       | Dokumente mit weiterführenden Informationen zu spezifischen Themen.                                                                                                    |
| Einbauanleitungen           | Montage von Ersatzteilen und Zubehör.                                                                                                    |

#### Die zugehörige Dokumentation steht online zur Verfügung:

| Device Viewer                 | Auf der Website <u>www.endress.com/deviceviewer</u> Seriennummer des Geräts<br>eingeben: Typenschild             |
|-------------------------------|----------------------------------------------------------------------------------------------------|
| Endress+Hauser Operations App | <ul> <li>Data Matrix Code scannen: Typenschild</li> <li>Seriennummer des Geräts eingeben: Typenschild</li> </ul> |

# 2 Menü "Benutzerführung"

Hauptfunktionen zur Nutzung – von der schnellen und sicheren Inbetriebnahme bis zur geführten Unterstützung während des Betriebs.

| Navigation      | 🗟 🖴 Benutzerführung |       |
|-----------------|---------------------|-------|
| Benutzerführung |                     |       |
|                 | ► Inbetriebnahme    | → 🖺 7 |

# 2.1 Menü "Inbetriebnahme"

Führen Sie diesen Assistenten für die Inbetriebnahme aus. HINWEIS: Wenn der Assistent vorzeitig abgebrochen wird, werden bereits vorgenommene Einstellungen gespeichert. Aus diesem Grund befindet sich das Gerät dann möglicherweise in einem undefinierten Zustand! Setzen Sie in diesem Fall das Gerät auf die Werkseinstellungen zurück.

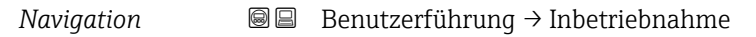

| ► Inbetriebnahme       |        |
|------------------------|--------|
| ► Geräteidentifikation | → 🖺 7  |
| ► Systemeinheiten      | → 🖺 8  |
| ► Summenzähler 1 n     | → 🗎 13 |
| ► Messbedingungen      | → 🗎 15 |
| ► Anzeige              | → 🖺 19 |
| ► Datum/Zeit           | → 🗎 22 |

## 2.1.1 Assistent "Geräteidentifikation"

 $Navigation \qquad \qquad \blacksquare \blacksquare \qquad Benutzerf \" hrung \rightarrow Inbetriebnahme \rightarrow Ger \" ateident.$ 

| ► Geräteidentifikation |         |
|------------------------|---------|
| Gerätename             | ) → 🗎 8 |
| Seriennummer           | ] → 🗎 8 |
| Firmware-Version       | ) → 🗎 8 |

| Gerätename   |                                                                                                    |  |
|--------------|----------------------------------------------------------------------------------------------------|--|
| Navigation   |                                                                                                    |  |
| Beschreibung | Zeigt den Namen des Messumformers. Der Name des Messumformers befindet sich auch auf dem Typenschild des Messumformers. |  |
| Anzeige      | Zeichenfolge aus Zahlen, Buchstaben und Sonderzeichen                                                                   |  |
|              |                                                                                                    |  |

| Seriennummer |                                                                                                    |
|--------------|----------------------------------------------------------------------------------------------------|
| Navigation   |                                                                                                    |
| Beschreibung | Zeigt die Seriennummer des Messgeräts. Die Seriennummer befindet sich auch auf dem<br>Typenschild des Messaufnehmers und des Messumformers.                                                              |
|              | Über die Operations-App oder den Device Viewer auf der Endress+Hauser Website können<br>anhand der Seriennummer auch Informationen zum Messgerät und die zugehörige Doku-<br>mentation abgerufen werden. |
| Anzeige      | Zeichenfolge aus Zahlen, Buchstaben und Sonderzeichen                                                                                                    |

| Firmware-Version |       |                                                                    |  |
|------------------|-------|--------------------------------------------------------------------|--|
| Navigation       | 9     | Benutzerführung → Inbetriebnahme → Geräteident. → Firmware-Version |  |
| Beschreibung     | Zeigt | Zeigt die installierte Gerätefirmware-Version.                     |  |
| Anzeige          | Zeich | enfolge aus Zahlen, Buchstaben und Sonderzeichen                   |  |

## 2.1.2 Assistent "Systemeinheiten"

Navigation @ Benutzerführung  $\rightarrow$  Inbetriebnahme  $\rightarrow$  Systemeinheiten

| ► Systemeinheiten   |                              |
|---------------------|------------------------------|
| Volumenflusseinheit | $\rightarrow \blacksquare 9$ |
| Masseflusseinheit   | ] → 🗎 11                     |
| Dichteeinheit       | ] → 🗎 11                     |

| Temperatureinheit     | ] → 🗎 12 |
|-----------------------|----------|
| Leitfähigkeitseinheit | ] → 🗎 12 |

| Volumenflusseinheit |      |                                                                      |  |
|---------------------|------|----------------------------------------------------------------------|--|
| Navigation          | 9    | Benutzerführung → Inbetriebnahme → Systemeinheiten → Volumenfl.einh. |  |
| Beschreibung        | Einł | eit für Volumenfluss wählen.                                         |  |

Imperial Einheiten

gal/s (imp)

gal/h (imp)

qal/d (imp)

Mgal/s (imp)

Mgal/h (imp)

Mgal/d (imp)

bbl/s (imp;beer)

bbl/h (imp;beer)

bbl/d (imp;beer) bbl/s (imp;oil)

bbl/min (imp:oil)

bbl/h (imp;oil)

bbl/d (imp;oil)

bbl/min (imp;beer)

Mgal/min (imp)

gal/min (imp)

Auswahl

- $cm^3/s$
- cm<sup>3</sup>/min ■ cm<sup>3</sup>/h

SI-Einheiten

- $\bullet$  cm<sup>3</sup>/d
- $dm^3/s$
- dm<sup>3</sup>/min
- $dm^3/h$
- $dm^3/d$
- $m^3/s$
- m³/min  $\bullet$  m<sup>3</sup>/h
- $m^3/d$
- ml/s
- ml/min
- ml/h
- ml/d
- 1/s
- I/min
- 1/h
- 1/d
- hl/s
- hl/min
- hl/h
- hl/d
- Ml/s
- Ml/min
- Ml/h
- Ml/d

- US-Einheiten
- af/s
- af/min
- af/h
- af/d
- $ft^3/s$
- ft<sup>3</sup>/min
- $ft^3/h$
- $ft^3/d$
- MMft<sup>3</sup>/s
- MMft<sup>3</sup>/min
- MMft<sup>3</sup>/h
- $Mft^3/d$
- fl oz/s (us)
- fl oz/min (us)
- fl oz/h (us)
- fl oz/d (us)
- gal/s (us)
- gal/min (us)
- gal/h (us)
- gal/d (us)
- Mgal/s (us)
- Mgal/min (us)
- Mgal/h (us)
- Mgal/d (us)
- bbl/s (us;liq.)
- bbl/min (us;liq.)
- bbl/h (us;liq.)
- bbl/d (us;liq.)
- bbl/s (us;beer)
- bbl/min (us;beer)
- bbl/h (us;beer)
- bbl/d (us;beer)
- bbl/s (us:oil)
- bbl/min (us;oil)
- bbl/h (us;oil)
- bbl/d (us:oil)
- bbl/s (us:tank)
- bbl/min (us;tank)
- bbl/d (us;tank)
- kgal/s (us)
- kgal/min (us)
- kgal/h (us)
- kgal/d (us)

**Zusätzliche Information** 

Auswahl

Zur Erläuterung der abgekürzten Einheiten: → 🗎 92 -

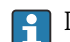

Die IO-Link Schnittstelle bietet nur die Option **m<sup>3</sup>/h** an.

Endress+Hauser

bbl/h (us;tank)

Ê

A

| Masseflusseinheit     |                                                                                                    |                                                                                                    |  |
|-----------------------|----------------------------------------------------------------------------------------------------|----------------------------------------------------------------------------------------------------|--|
| Navigation            | l Benutzerführu                                                                                                   | $ng \rightarrow Inbetriebnahme \rightarrow Systemeinheiten \rightarrow Masseflusseinh.$                                    |  |
| Beschreibung          | Einheit für Masseflus                                                                                             | Einheit für Massefluss wählen.                                                                                             |  |
| Auswahl               | SI-Einheiten<br>g/s<br>g/min<br>g/h<br>g/d<br>kg/d<br>kg/min<br>kg/h<br>kg/d<br>t/s<br>t/min<br>t/h<br>t/h<br>t/d | US-Einheiten<br>oz/s<br>oz/min<br>oz/h<br>oz/d<br>lb/s<br>lb/min<br>lb/h<br>lb/d<br>STon/s<br>STon/min<br>STon/h<br>STon/d |  |
| Zusätzliche Informati | ion 🚹 Die IO-Link Schr                                                                                            | nittstelle bietet nur die Option <b>kg/s</b> an.                                                                           |  |

| Dichteeinheit              |                                                                                                    |                                                                                                    |                                                                                   |
|----------------------------|----------------------------------------------------------------------------------------------------|----------------------------------------------------------------------------------------------------|-----------------------------------------------------------------------------------|
| Navigation<br>Beschreibung | ng → Inbetriebnahme → Systeme<br>dichte wählen.                                                                                                    | einheiten → Dichteeinheit                                                                                                    |                                                                                   |
| Auswahl                    | SI-Einheiten<br>g/cm <sup>3</sup><br>g/m <sup>3</sup><br>kg/l<br>kg/dm <sup>3</sup><br>kg/m <sup>3</sup><br>SD4°C<br>SD15°C<br>SD20°C<br>SG4°C<br>SG15°C<br>SG20°C | US-Einheiten<br>• lb/ft <sup>3</sup><br>• lb/gal (us)<br>• lb/bbl (us;liq.)<br>• lb/bbl (us;beer)<br>• lb/bbl (us;cil)<br>• lb/bbl (us;tank) | Imperial Einheiten<br>• lb/gal (imp)<br>• lb/bbl (imp;beer)<br>• lb/bbl (imp;oil) |
| Zusätzliche Information    | Auswahl<br>I Zur Erläuterung                                                                                                    | der abgekürzten Einheiten: →  🗎                                                                                                    | 92                                                                                |
|                            | Die IO-Link Schn                                                                                                    | ittstelle bietet nur die Option <b>kg</b>                                                                                                    | /m³ an.                                                                           |

| Temperatureinheit       |                                                                                                    | <u>-</u> |  |
|-------------------------|----------------------------------------------------------------------------------------------------|----------|--|
|                         |                                                                                                    |          |  |
| Navigation              | Benutzerführung $\rightarrow$ Inbetriebnahme $\rightarrow$ Systemeinheiten $\rightarrow$ Temperatureinh.                                                                                                    |          |  |
| Voraussetzung           | Die Temperaturmessung ist nur optional für Promag H 10 (5HBB) verfügbar: Bei Bestell-<br>merkmal "Funktionalität", Option D (Erweiterter Messumformer) und Bestellmerkmal "Sen-<br>soroption", Option CI (Messstofftemperatur-Messung) |          |  |
| Beschreibung            | Einheit für Temperatur wählen.                                                                                                    |          |  |
| Auswahl                 | SI-Einheiten US-Einheiten                                                                                                    |          |  |
|                         | • C • F<br>• K • R                                                                                                    |          |  |
| Zusätzliche Information | $\ensuremath{ 1 \\ 1 \ }$ Die IO-Link Schnittstelle bietet nur die Option $\ensuremath{^\circ C}$ an.                                                                                                    |          |  |
| Leitfähigkeitseinheit   |                                                                                                    | <u>.</u> |  |
| Navigation              | ■ Benutzerführung → Inbetriebnahme → Systemeinheiten → Leitfähigk.einh.                                                                                                    |          |  |
| Voraussetzung           | In Parameter <b>Leitfähigkeitsmessung</b> (→ 🗎 60) ist die Leitfähigkeitsmessung einge-<br>schaltet.                                                                                                    |          |  |
|                         | Die Leitfähigkeitsmessung ist nur optional verfügbar: Bei Bestellmerkmal "Funktiona<br>lität", Option D (Erweiterter Messumformer) und Bestellmerkmal "Sensoroption",<br>Option CX (Leitfähigkeitsmessung)                             | ι-       |  |
| Beschreibung            | Einheit für Leitfähigkeit wählen.                                                                                                    |          |  |
| Auswahl                 | <i>SI-Einheiten</i><br>■ nS/cm                                                                                                    |          |  |
|                         | ■ μS/cm<br>■ μS/m                                                                                                    |          |  |
|                         | ■ μS/mm<br>= mS/m                                                                                                    |          |  |
|                         | <ul> <li>mS/cm</li> </ul>                                                                                                    |          |  |
|                         | <ul> <li>S/cm</li> <li>S/m</li> </ul>                                                                                                    |          |  |
|                         | ■ kS/m                                                                                                    |          |  |
|                         | MS/m                                                                                                    |          |  |
| Zusätzliche Information | Die IO-Link-Schnittstelle bietet nur die Einheit Option <b>S/m</b> an.                                                                                                    |          |  |

Endress+Hauser

#### 2.1.3 Summenzähler 1 ... n

Navigation 🛛 🗐 🖾 Benu

| ► Summenzähler 1 n               |        |
|----------------------------------|--------|
| Zuordnung Prozessgröße 1 n       | → 🗎 13 |
| Einheit Prozessgröße 1 n         | → 🗎 13 |
| Summenzähler 1 n Betriebsart     | → 🗎 14 |
| Fehlerverhalten Summenzähler 1 n | → 🗎 15 |

| Zuordnung Prozessgröße  |                                             |                                                                                                    |
|-------------------------|---------------------------------------------|----------------------------------------------------------------------------------------------------|
| Navigation              |                                             | Benutzerführung $\rightarrow$ Inbetriebnahme $\rightarrow$ Summenzähler 1 n $\rightarrow$ ZuordProz.gr. 1 n                                                    |
| Beschreibung            | Proze                                       | essgröße wählen, um den Summenzähler zu aktivieren.                                                                                                    |
|                         | Wen<br>menz                                 | n die Prozessgröße geändert oder der Summenzähler deaktiviert wird, wird der Sum-<br>zähler auf den Wert "0" zurückgesetzt.                                    |
| Auswahl                 | <ul><li>Au</li><li>Voi</li><li>Ma</li></ul> | s<br>lumenfluss<br>lssefluss                                                                                                    |
| Zusätzliche Information | 1                                           | Der Summenzähler 1 ist fest auf Option <b>Volumenfluss</b> eingestellt und kann nicht ver-<br>ändert werden. Die Summenzähler 2 und 3 können verändert werden. |

| Einheit Prozessgröße | 1                                                 | Ê                                                                                                  |
|----------------------|---------------------------------------------------|----------------------------------------------------------------------------------------------------|
| Navigation           | Benutzerführu                                     | ng → Inbetriebnahme → Summenzähler 1 n → Einh.Proz.gr. 1 n                                         |
| Voraussetzung        | In Parameter <b>Zuordn</b><br>Prozessgröße gewähl | u <b>ng Prozessgröße</b> im Untermenü <b>Summenzähler 1 … n</b> wurde eine<br>t.                   |
| Beschreibung         | Einheit für Prozessgr                             | öße des Summenzählers wählen.                                                                      |
| Auswahl              | SI-Einheiten g * kg t Sichthar in Abhäng          | US-Einheiten<br>• oz<br>• lb<br>• STon<br>*<br>igkeit von Bestellontionen oder Geräteeinstellungen |

oder

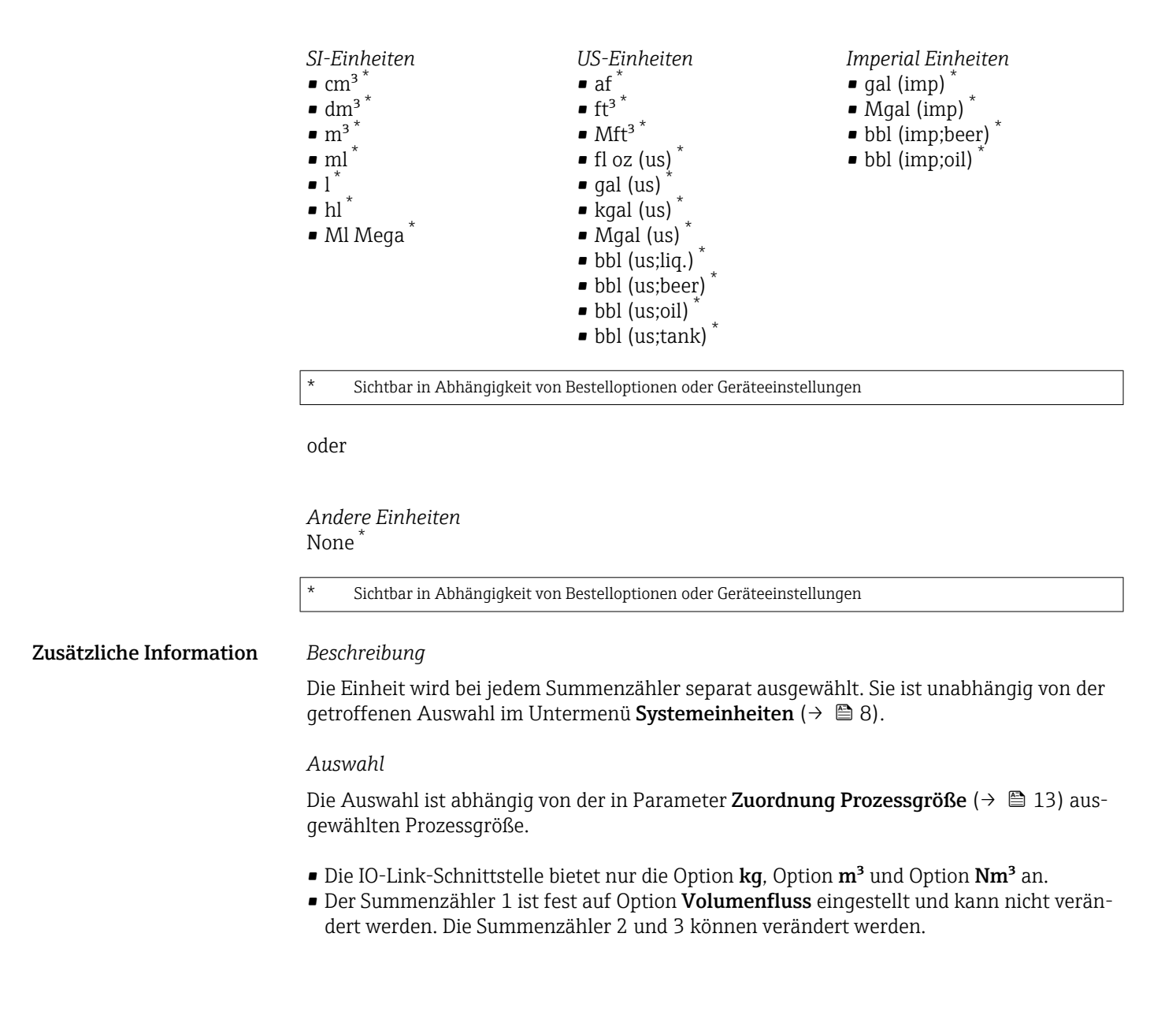

| Summenzähler Betriebsart |                                                            |                                                                            |
|--------------------------|------------------------------------------------------------|----------------------------------------------------------------------------|
| Navigation               | 🖲 Benutzerführun                                           | g → Inbetriebnahme → Summenzähler 1 n → Betriebsart 1 n                    |
| Voraussetzung            | In Parameter <b>Zuordnu</b><br>Prozessgröße gewählt.       | <b>ng Prozessgröße</b> im Untermenü <b>Summenzähler 1 n</b> wurde eine     |
| Beschreibung             | Betriebsart des Summe<br>richtung aufsummiere              | enzählers wählen, z. B. nur in Vorwärts- oder nur in Rückwärtsfließ-<br>n. |
| Auswahl                  | <ul><li>Netto</li><li>Vorwärts</li><li>Rückwärts</li></ul> |                                                                            |

Fehlerverhalten Summenzähler

A

| Zusätzliche Information | Auswahl                                                                                                    |
|-------------------------|----------------------------------------------------------------------------------------------------|
|                         | <ul> <li>Option Netto Die Durchflusswerte in die Vorwärts- und Rückwärtsfließrichtung werden aufsummiert und dabei gegeneinander verrechnet. Dadurch wird der Nettodurchfluss in Fließrichtung erfasst. </li> <li>Option Vorwärts Nur der Durchfluss in Vorwärtsfließrichtung wird aufsummiert. </li> <li>Option Rückwärts Nur der Durchfluss in Rückflussrichtung wird aufsummiert (= Rückflussmenge).</li></ul> |
|                         |                                                                                                    |

| Navigation              | Benutzerführung → Inbetriebnahme → Summenzähler 1 n → Fehlerverhalt 1 n                                                                                                    |
|-------------------------|----------------------------------------------------------------------------------------------------|
| Voraussetzung           | In Parameter <b>Zuordnung Prozessgröße</b> im Untermenü <b>Summenzähler 1 … n</b> wurde eine<br>Prozessgröße gewählt.                                                                                                    |
| Beschreibung            | Summenzählerverhalten bei Gerätealarm festlegen.                                                                                                    |
| Auswahl                 | <ul> <li>Anhalten</li> <li>Fortfahren</li> <li>Letzter gültiger Wert + fortfahren</li> </ul>                                                                                                    |
| Zusätzliche Information | Auswahl                                                                                                    |
|                         | <ul> <li>Option Anhalten<br/>Der Summenzähler wird bei Gerätealarm angehalten.</li> <li>Option Fortfahren<br/>Der Summenzähler summiert auf Basis des aktuellen Messwerts weiter auf; der Gerätealarm wird ignoriert.</li> <li>Option Letzter gültiger Wert + fortfahren<br/>Der Summenzähler summiert auf Basis des letzten gültigen Messwerts vor Auftreten des<br/>Gerätealarms weiter auf.</li> </ul> |

## 2.1.4 Assistent "Messbedingungen"

 

 Navigation
 Benutzerführung  $\rightarrow$  Inbetriebnahme  $\rightarrow$  Messbedingungen

 Messbedingungen
 Durchflussdämpfung
  $\rightarrow \square 16$  

 Schleichmengenunterdrückung
  $\rightarrow \square 16$  

 Einschaltpunkt Schleichmengenunterdrück.
  $\rightarrow \square 17$ 

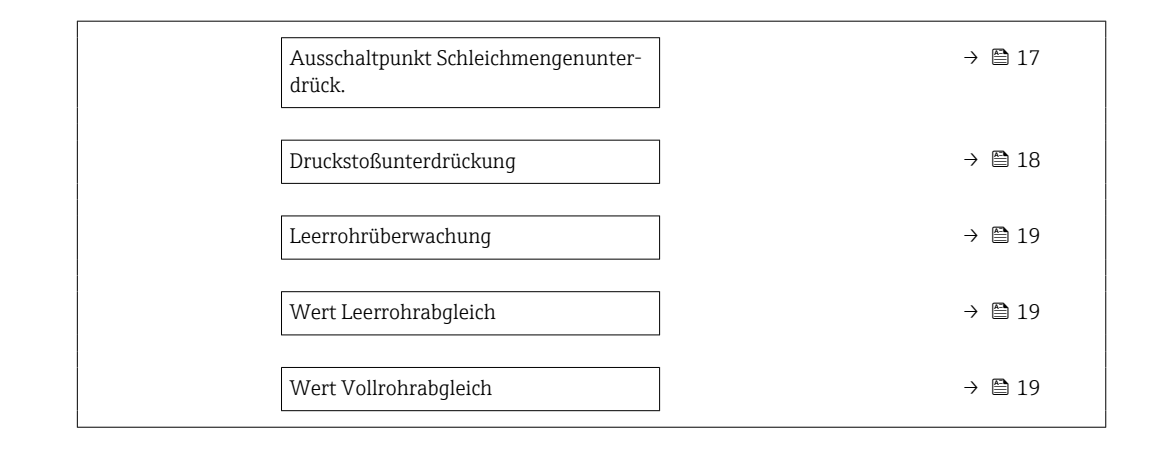

| Durchflussdämpfung      | [                                                                                                    | â |  |  |
|-------------------------|----------------------------------------------------------------------------------------------------|---|--|--|
| Navigation              | ■ Benutzerführung → Inbetriebnahme → Messbedingungen → Durchfl.dämpfung                                                                                                    |   |  |  |
| Beschreibung            | Wert für die Dämpfung des Durchflussmesswerts eingeben, um die Streuung des Durch-<br>flussmesswerts gegenüber Störungen zu reduzieren.                                                                                                    |   |  |  |
|                         | Zusatzinformation:<br>Mit der Dämpfung wird die Tiefe des Durchflussfilters definiert. Mit zunehmender Filter-<br>tiefe erhöht sich die Reaktionszeit des Geräts.<br>- Wert = 0: Keine Dämpfung. Eine Dämpfung von 0 ist nicht zu empfehlen, da das Mess-<br>signal dann so stark rauscht, dass eine Messung kaum mehr möglich ist.<br>- Wert > 0: Dämpfung wird erhöht | - |  |  |
|                         | Die Dämpfung ist abhängig von der Messperiode.                                                                                                    |   |  |  |
|                         | Die Dämpfung wirkt sich auf folgende Größen des Messgeräts aus:<br>- Ausgänge<br>- Schleichmengenunterdrückung<br>- Summenzähler                                                                                                    |   |  |  |
| Eingabe                 | 0 15                                                                                                    |   |  |  |
| Schleichmengenunterdrü  | ckung                                                                                                    | æ |  |  |
| Navigation              |                                                                                                    |   |  |  |
| Beschreibung            | Prozessgröße für Schleichmengenunterdrückung wählen, um die Schleichmengenunter-<br>drückung zu aktivieren.                                                                                                    |   |  |  |
| Auswahl                 | <ul><li>Aus</li><li>Volumenfluss</li><li>Massefluss</li></ul>                                                                                                    |   |  |  |
| Zusätzliche Information | Beschreibung                                                                                                    |   |  |  |

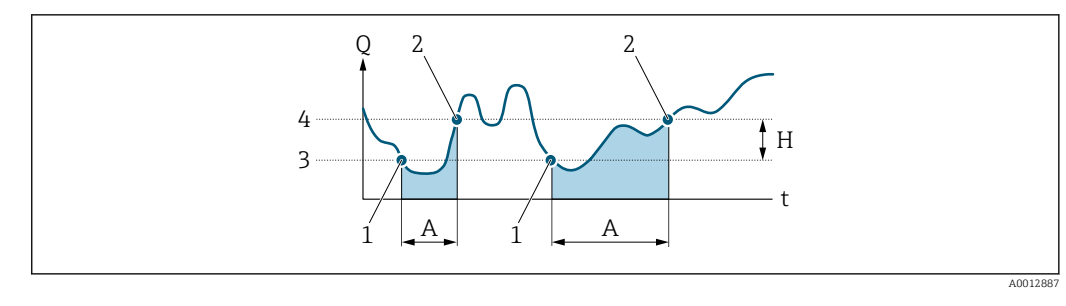

- Q Durchfluss
- t Zeit
- Η Hysterese
- Α
- Schleichmengenunterdrückung aktiv Schleichmengenunterdrückung wird aktiviert Schleichmengenunterdrückung wird deaktiviert Eingegebener Einschaltpunkt Eingegebener Ausschaltpunkt 1
- 2 3 4

| Einschaltpunkt Schleic | chmengenunterdrück.                                                                                     | £ |
|------------------------|----------------------------------------------------------------------------------------------------|---|
| Navigation             | ■ Benutzerführung → Inbetriebnahme → Messbedingungen → Einschaltpunkt                                   |   |
| Beschreibung           | Einschaltpunkt für Schleichmengenunterdrückung eingeben.<br>Wert = 0: Keine Schleichmengenunterdrückung |   |
| Eingabe                | Wert > 0: Schleichmengenunterdrückung wird aktiviert<br>Positive Gleitkommazahl                         |   |

| Ausschaltpunkt Schleichmengenunterdrück. |              | Â                                                                                                    |       |
|------------------------------------------|--------------|----------------------------------------------------------------------------------------------------|-------|
| Navigation                               |              | Benutzerführung $\rightarrow$ Inbetriebnahme $\rightarrow$ Messbedingungen $\rightarrow$ Ausschaltpunkt                       |       |
| Beschreibung                             | Auss<br>sewe | schaltpunkt für Schleichmengenunterdrückung eingeben. Er wird als positiver Hys<br>ert in Bezug zum Einschaltpunkt angegeben. | tere- |

0...100,0 % Eingabe

| Druckstoßunterdrückung  |                                                                                                    | Â       |
|-------------------------|----------------------------------------------------------------------------------------------------|---------|
| Navigation              | ■ Benutzerführung → Inbetriebnahme → Messbedingungen → Druckst.unterdr.                                                                                                    |         |
| Beschreibung            | Zeitspanne für Signalunterdrückung eingeben (= aktive Druckstoßunterdrückung), z. F<br>damit beim Schließen eines Ventils die Flüssigkeitsbewegungen, die in der Rohrleitung<br>auftreten, vom Gerät nicht registriert werden. | B.<br>g |
|                         | Die Druckstoßunterdrückung wird aktiviert, sobald der Durchfluss den Schleichmengen<br>Einschaltpunkt unterschreitet.                                                                                                    | n-      |
|                         | Ausgabewerte bei aktiver Druckstoßunterdrückung:                                                                                                    |         |
|                         | Durchfluss: 0<br>Summenzähler: Letzter gültiger Wert                                                                                                    |         |
|                         | Die Druckstoßunterdrückung wird deaktiviert, wenn die eingegebene Zeitspanne abge<br>fen ist und der Durchfluss den Schleichmengen-Ausschaltpunkt überschreitet.                                                               | lau-    |
| Eingabe                 | 0 100 s                                                                                                    |         |
| Zusätzliche Information | Beispiel                                                                                                    |         |
|                         | Beim Schließen eines Ventils können kurzzeitig starke Flüssigkeitsbewegungen in der<br>Rohrleitung auftreten, die das Gerät registriert. Die dabei aufsummierten Durchflussw                                                   | verte   |

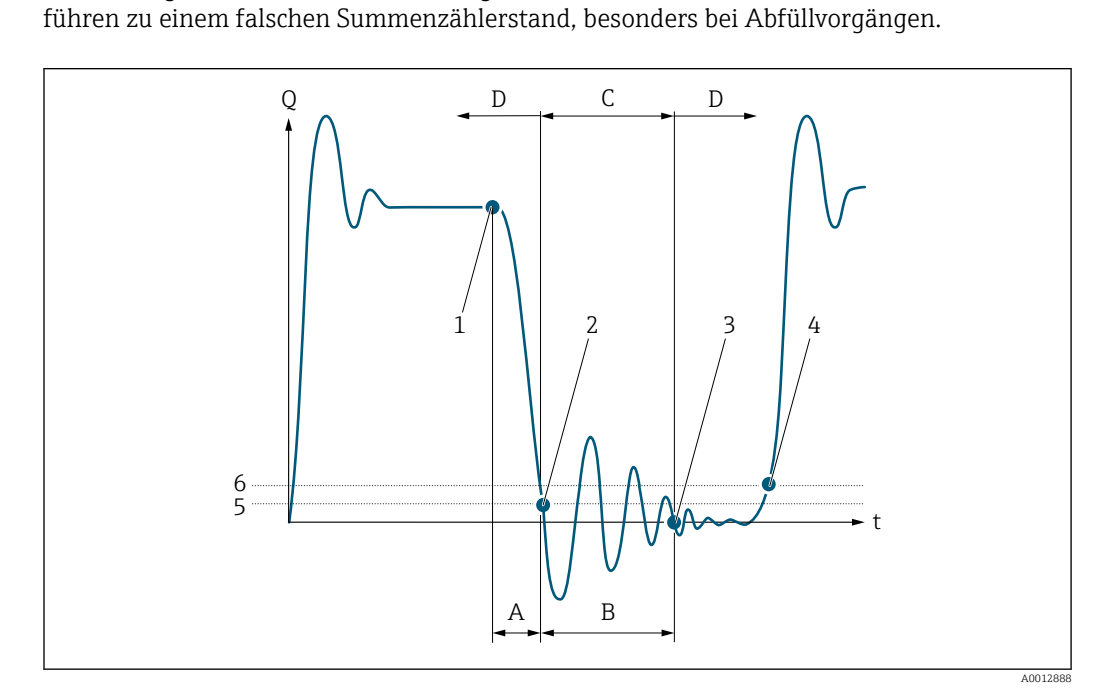

- Q Durchfluss
- t Zeit
- A Nachlauf
- B Druckstoß
- C Druckstoßunterdrückung aktiv gemäß eingegebener Zeitspanne
- D Druckstoßunterdrückung inaktiv
- 1 Ventil schließt
- 2 Schleichmengen-Einschaltpunkt unterschritten: Druckstoßunterdrückung wird aktiviert
- 3 Eingegebene Zeitspanne abgelaufen: Druckstoßunterdrückung wird deaktiviert
- 4 Aktueller Durchflusswert wird wieder verarbeitet und angezeigt
- 5 Einschaltpunkt für Schleichmengenunterdrückung
- 6 Ausschaltpunkt für Schleichmengenunterdrückung

| Leerrohrüberwachung |                 | ß                                                                                                    |
|---------------------|-----------------|----------------------------------------------------------------------------------------------------|
| Navigation          | 9               | Benutzerführung $\rightarrow$ Inbetriebnahme $\rightarrow$ Messbedingungen $\rightarrow$ Leerrohrüberw.                    |
| Beschreibung        | Leerr<br>teilge | ohrüberwachung ein- oder ausschalten. Leerrohrüberwachung einschalten, um ein<br>fülltes oder leeres Messrohr zu erkennen. |
| Auswahl             | ■ Aus<br>■ An   | 5                                                                                                    |

| Wert Leerrohrabgleich |                                                                                                    | Ê |
|-----------------------|----------------------------------------------------------------------------------------------------|---|
| Navigation            |                                                                                                    |   |
| Beschreibung          | Zeigt Abgleichwert, wenn das Messrohr leer ist.<br>HINWEIS<br>Benutzer, die in der Service-Rolle angemeldet sind, haben Schreibzugriff! |   |
| Anzeige               | Positive Gleitkommazahl                                                                                                    |   |

| Wert Vollrohrabgleich |                          |                                                                                                    |  |
|-----------------------|--------------------------|----------------------------------------------------------------------------------------------------|--|
| Navigation            | 9                        | Benutzerführung $\rightarrow$ Inbetriebnahme $\rightarrow$ Messbedingungen $\rightarrow$ Wert Vollrohr                   |  |
| Beschreibung          | Zeigt /<br>HINW<br>Benut | Abgleichwert, wenn das Messrohr voll ist.<br>ÆIS<br>zer, die in der Service-Rolle angemeldet sind, haben Schreibzugriff! |  |
| Anzeige               | Positiv                  | ve Gleitkommazahl                                                                                                    |  |

# 2.1.5 Assistent "Anzeige"

Navigation  $\square$  Benutzerführung  $\rightarrow$  Inbetriebnahme  $\rightarrow$  Anzeige

| ► Anzeige      |        |
|----------------|--------|
| 1. Anzeigewert | → 🗎 20 |
| 2. Anzeigewert | → 🗎 20 |
| 3. Anzeigewert | → 🗎 21 |

| 4. Anzeigewert   | → 🗎 21 |
|------------------|--------|
| Dämpfung Anzeige | → 🗎 22 |

| 1. Anzeigewert |                                                                                                    | Ê |
|----------------|----------------------------------------------------------------------------------------------------|---|
| Navigation     |                                                                                                    |   |
| Beschreibung   | Messwert wählen, der auf der Vor-Ort-Anzeige an 1. Stelle stehen soll.                                                                                                    |   |
|                | Die Einheit wird im Menü "Systemeinheiten" eingestellt.                                                                                                    |   |
| Auswahl        | <ul> <li>Volumenfluss</li> <li>Massefluss</li> <li>Leitfähigkeit *</li> <li>Korrigierte Leitfähigkeit *</li> <li>Temperatur *</li> <li>Summenzähler 1</li> <li>Summenzähler 2</li> <li>Summenzähler 3</li> <li>Rauschen *</li> </ul> |   |

Spulenstrom-Anstiegszeit \*

| 2. Anzeigewert |                                                                                                    |  |
|----------------|----------------------------------------------------------------------------------------------------|--|
| Navigation     |                                                                                                    |  |
| Beschreibung   | Messwert wählen, der auf der Vor-Ort-Anzeige an 2. Stelle stehen soll.                                                                                                    |  |
|                | Die Einheit wird im Menü "Systemeinheiten" eingestellt.                                                                                                    |  |
| Auswahl        | <ul> <li>Keine</li> <li>Volumenfluss</li> <li>Massefluss</li> <li>Leitfähigkeit *</li> <li>Korrigierte Leitfähigkeit *</li> <li>Temperatur *</li> <li>Summenzähler 1</li> <li>Summenzähler 2</li> <li>Summenzähler 3</li> <li>Rauschen *</li> <li>Spulenstrom-Anstiegszeit *</li> </ul> |  |

<sup>\*</sup> Sichtbar in Abhängigkeit von Bestelloptionen oder Geräteeinstellungen

| 3. Anzeigewert |                                                                                                    |  |
|----------------|----------------------------------------------------------------------------------------------------|--|
| Navigation     | Benutzerf     ührung → Inbetriebnahme → Anzeige → 3. Anzeigewert                                                                                                    |  |
| Beschreibung   | Messwert wählen, der auf der Vor-Ort-Anzeige an 3. Stelle stehen soll.                                                                                                    |  |
|                | Die Einheit wird im Menü "Systemeinheiten" eingestellt.                                                                                                    |  |
| Auswahl        | <ul> <li>Keine</li> <li>Volumenfluss</li> <li>Massefluss</li> <li>Leitfähigkeit *</li> <li>Korrigierte Leitfähigkeit *</li> <li>Temperatur *</li> <li>Summenzähler 1</li> <li>Summenzähler 2</li> <li>Summenzähler 3</li> <li>Rauschen *</li> <li>Spulenstrom-Anstiegszeit *</li> </ul> |  |

| 4. Anzeigewert |                                                                                                    |  |
|----------------|----------------------------------------------------------------------------------------------------|--|
| Navigation     | Benutzerf     ührung → Inbetriebnahme → Anzeige → 4. Anzeigewert                                                                                                    |  |
| Beschreibung   | Messwert wählen, der auf der Vor-Ort-Anzeige an 4. Stelle stehen soll.                                                                                                    |  |
|                | Die Einheit wird im Menü "Systemeinheiten" eingestellt.                                                                                                    |  |
| Auswahl        | <ul> <li>Keine</li> <li>Volumenfluss</li> <li>Massefluss</li> <li>Leitfähigkeit *</li> <li>Korrigierte Leitfähigkeit *</li> <li>Temperatur *</li> <li>Summenzähler 1</li> <li>Summenzähler 2</li> <li>Summenzähler 3</li> <li>Rauschen *</li> </ul> |  |

Spulenstrom-Anstiegszeit \*

<sup>\*</sup> Sichtbar in Abhängigkeit von Bestelloptionen oder Geräteeinstellungen

| Dämpfung Anzeige |                                                                                                    | Ê    |
|------------------|----------------------------------------------------------------------------------------------------|------|
| Navigation       |                                                                                                    |      |
| Beschreibung     | Zeitkonstante eingeben für die Reaktionszeit der Anzeige bei Messwertschwankungen<br>(PT1-Glied).                                                              | L    |
|                  | Je kleiner die Zeitkonstante, desto schneller reagiert die Anzeige auf Messwertschwan<br>gen.<br>Bei einer Zeitkonstante von 0 ist die Dämpfung ausgeschaltet. | kun- |
| Eingabe          | 0,0 999,9 s                                                                                                    |      |

### 2.1.6 Assistent "Datum/Zeit"

*Navigation*  $extbf{B}$  Benutzerführung  $\rightarrow$  Inbetriebnahme  $\rightarrow$  Datum/Zeit

| ► Datum/Zeit             |          |
|--------------------------|----------|
| Zeitformat               | → 🗎 22   |
| Zeitzone                 | → 🗎 22   |
| Datum/Uhrzeit einstellen | 1 → 🗎 23 |

| Zeitformat   |        |                                                                                                | £ |
|--------------|--------|------------------------------------------------------------------------------------------------|---|
| Navigation   | 9      | Benutzerführung $\rightarrow$ Inbetriebnahme $\rightarrow$ Datum/Zeit $\rightarrow$ Zeitformat |   |
| Beschreibung | Zeitfo | rmat wählen.                                                                                   |   |

Auswahl

■ 24 h ■ 12 h AM/PM

| Zeitzone     |        |                                                                         | â |
|--------------|--------|-------------------------------------------------------------------------|---|
| Navigation   | 6      | Benutzerführung → Inbetriebnahme → Datum/Zeit → Zeitzone                |   |
| Beschreibung | Die Ze | eitzone wählen. Jede Änderung der Zeitzone wird im Logbuch eingetragen. |   |

#### Auswahl

- Andere Einheiten
- UTC-12:00
- UTC-11:00
- UTC-10:00
- UTC-09:30
- UTC-09:00UTC-08:00
- UTC-08.00UTC-07:00
- UTC-06:00
- UTC-05:00
- UTC-04:00
- UTC-03:30
- UTC-03:00
- UTC-02:00
- UTC-01:00
- UTC 00:00
- UTC+01:00
- UTC+02:00
- UTC+03:00
- UTC+03:30
- UTC+04:00
- UTC+04:30
   UTC+05:00
- UTC+05:00UTC+05:30
- UTC+05:50
  UTC+05:45
- UTC+05.45
  UTC+06:00
- UTC+00:00UTC+06:30
- UTC+07:00
- UTC+08:00
- UTC+08:45
- UTC+09:00
- UTC+09:30
- UTC+10:00
- UTC+10:30
- UTC+11:00
- UTC+12:00
- UTC+12:45
- UTC+13:00
- UTC+14:00

| Datum/Uhrzeit einstellen |              |                                                                                                    | Â |
|--------------------------|--------------|----------------------------------------------------------------------------------------------------|---|
| Navigation               |              | Benutzerführung $\rightarrow$ Inbetriebnahme $\rightarrow$ Datum/Zeit $\rightarrow$ Dat./Zeit einst.                |   |
| Beschreibung             | Datu<br>wird | m und Lokaluhrzeit einstellen. Jedesmal wenn das Datum oder die Uhrzeit ändert,<br>im Logbuch ein Eintrag erstellt. | , |
| Eingabe                  | Datu         | n und Uhrzeit                                                                                                    |   |

# 3 Menü "Diagnose"

Störungsbeseitigung und vorbeugende Wartung – Einstellungen zum Geräteverhalten bei Prozess- und Geräteereignissen sowie Hilfestellungen und Massnahmen für Diagnosezwecke.

| Navigation | 🗟 🖾 Diagnose            |        |
|------------|-------------------------|--------|
| Diagnose   |                         |        |
|            | ► Aktive Diagnose       | → 🗎 25 |
|            | ► Diagnoseliste         | → 🗎 28 |
|            | ► Ereignislogbuch       | → 🗎 32 |
|            | ► Simulation            | → 🗎 33 |
|            | ► Heartbeat Technology  | → 🗎 35 |
|            | ► Diagnoseeinstellungen | → 🗎 36 |

#### Untermenü "Aktive Diagnose" 3.1

Navigation ► Aktive Diagnose Aktuelle Diagnose → 🗎 25

| Aktive Diagnose IO-Link  |     | <b>1</b> 25 |
|--------------------------|-----|-------------|
| Zeitstempel              |     | € 26        |
| Letzte Diagnose          | → ₪ | 126         |
| Letzte Diagnose IO-Link  |     | 26          |
| Zeitstempel              |     | 26          |
| Betriebszeit ab Neustart |     | 26          |
| Betriebszeit             |     | 27          |

| Aktuelle Diagnose |                                                                                                    |
|-------------------|----------------------------------------------------------------------------------------------------|
| Navigation        |                                                                                                    |
| Voraussetzung     | Ein Diagnoseereignis ist aufgetreten.                                                                                                    |
| Beschreibung      | Zeigt die aktuell anstehende Diagnosemeldung.<br>Wenn mehrere Diagnoseereignisse gleichzeitig anstehen, wird die Meldung für das Diag-<br>noseereignis mit der höchsten Priorität angezeigt. |
| Anzeige           | Positive Ganzzahl                                                                                                    |

| Navigation   | Biagnose → Aktive Diagnose → AktDiag IO-Link                                                                                                    |
|--------------|----------------------------------------------------------------------------------------------------|
| Beschreibung | Zeigt den IO-Link Event-Code der aktuell anstehenden Diagnosemeldung. Wenn mehrere<br>Diagnoseereignisse gleichzeitig anstehen, wird der Code der Meldung mit der höchsten<br>Priorität angezeigt. |
| Anzeige      | 0 65 5 3 5                                                                                                    |

Aktive Diagnose IO-Link

| Menu "Diagnose" |
|-----------------|
|-----------------|

| Zeitstempel              |                                                                                      |  |  |
|--------------------------|--------------------------------------------------------------------------------------|--|--|
| Navigation               | Diagnose → Aktive Diagnose → Zeitstempel                                             |  |  |
| Beschreibung             | Zeigt den Zeitstempel der aktuell anstehenden Diagnosemeldung.                       |  |  |
| Anzeige                  | Tage (d), Stunden (h), Minuten (m), Sekunden (s)                                     |  |  |
| Letzte Diagnose          |                                                                                      |  |  |
| Navigation               |                                                                                      |  |  |
| Voraussetzung            | Es sind mindestens zwei Diagnoseereignisse bereits aufgetreten.                      |  |  |
| Beschreibung             | Zeigt die Diagnosemeldung für das zuletzt beendete Diagnoseereignis.                 |  |  |
| Anzeige                  | Positive Ganzzahl                                                                    |  |  |
| Zeitstempel              |                                                                                      |  |  |
| Navigation               | Diagnose → Aktive Diagnose → Zeitstempel                                             |  |  |
| Beschreibung             | Zeigt den Zeitstempel der Diagnosemeldung für das zuletzt beendete Diagnoseereignis. |  |  |
| Anzeige                  | Tage (d), Stunden (h), Minuten (m), Sekunden (s)                                     |  |  |
| Betriebszeit ab Neustart |                                                                                      |  |  |
| Navigation               |                                                                                      |  |  |
| Beschreibung             | Zeigt die Betriebszeit, die seit dem letzten Geräteneustart vergangen ist.           |  |  |
| Anzeige                  | Tage (d), Stunden (h), Minuten (m), Sekunden (s)                                     |  |  |
| Letzte Diagnose IO-Link  |                                                                                      |  |  |
| Navigation               | Diagnose → Aktive Diagnose → LetztDiagIO-Link                                        |  |  |
| Beschreibung             | Zeigt den IO-Link Event-Code für das zuletzt beendete Diagnoseereignis.              |  |  |
| Anzeige                  | 0 65 535                                                                             |  |  |

| Betriebszeit |        |                                                                   |
|--------------|--------|-------------------------------------------------------------------|
| Navigation   | 9      | Diagnose $\rightarrow$ Aktive Diagnose $\rightarrow$ Betriebszeit |
| Beschreibung | Zeigt, | wie lange das Gerät bis zum jetzigen Zeitpunkt in Betrieb ist.    |
| Anzeige      | Tage ( | (d), Stunden (h), Minuten (m), Sekunden (s)                       |

# 3.2 Untermenü "Diagnoseliste"

Navigation  $\square$  Diagnose  $\rightarrow$  Diagnoseliste

| ► Diagnoseliste    |        |
|--------------------|--------|
| Diagnose 1         | → 🗎 28 |
| Diagnose 1 IO-Link | → 🗎 29 |
| Zeitstempel        | → 🗎 29 |
| Diagnose 2         | → 🗎 29 |
| Diagnose 2 IO-Link | → 🗎 29 |
| Zeitstempel        | → 🗎 29 |
| Diagnose 3         | → 🗎 30 |
| Diagnose 3 IO-Link | → 🗎 30 |
| Zeitstempel        | → 🗎 30 |
| Diagnose 4         | → 🗎 30 |
| Diagnose 4 IO-Link | → 🗎 31 |
| Zeitstempel        | → 🗎 30 |
| Diagnose 5         | → 🗎 31 |
| Diagnose 5 IO-Link | → 🗎 31 |
| Zeitstempel        | → 🗎 31 |

#### Diagnose 1

Navigation

**Beschreibung** Zeigt die aktuell anstehende Diagnosemeldung mit der höchsten Priorität.

Anzeige

Positive Ganzzahl

| Diagnose 1 IO-Link |                                                                                                    |  |  |  |
|--------------------|----------------------------------------------------------------------------------------------------|--|--|--|
| Navigation         | Diagnose → Diagnoseliste → Diag. 1 IO-Link                                                                    |  |  |  |
| Beschreibung       | Zeigt den IO-Link Event-Code für die aktuell anstehende Diagnosemeldung mit der höch-<br>sten Priorität.      |  |  |  |
| Anzeige            | 0 65 5 3 5                                                                                                    |  |  |  |
| Zeitstempel        |                                                                                                    |  |  |  |
| Navigation         | Diagnose → Diagnoseliste → Zeitstempel                                                                        |  |  |  |
| Beschreibung       | Zeigt den Zeitstempel der Diagnosemeldung mit der höchsten Priorität.                                         |  |  |  |
| Anzeige            | Tage (d), Stunden (h), Minuten (m), Sekunden (s)                                                              |  |  |  |
| Diagnose 2         |                                                                                                    |  |  |  |
| Navigation         | Diagnose → Diagnoseliste → Diagnose 2                                                                         |  |  |  |
| Beschreibung       | Zeigt die aktuell anstehende Diagnosemeldung mit der zweithöchsten Priorität.                                 |  |  |  |
| Anzeige            | Positive Ganzzahl                                                                                             |  |  |  |
| Zeitstempel        |                                                                                                    |  |  |  |
| Navigation         |                                                                                                    |  |  |  |
| Beschreibung       | Zeigt den Zeitstempel der Diagnosemeldung mit der zweithöchsten Priorität.                                    |  |  |  |
| Anzeige            | Tage (d), Stunden (h), Minuten (m), Sekunden (s)                                                              |  |  |  |
| Diagnose 2 IO-Link |                                                                                                    |  |  |  |
| Navigation         | Diagnose → Diagnoseliste → Diag. 2 IO-Link                                                                    |  |  |  |
| Beschreibung       | Zeigt den IO-Link Event-Code für die aktuell anstehende Diagnosemeldung mit der zweit-<br>höchsten Priorität. |  |  |  |
| Anzeige            | 0 65 535                                                                                                    |  |  |  |

| Diagnose 3         |                                                                                                    |  |  |  |
|--------------------|----------------------------------------------------------------------------------------------------|--|--|--|
| Navigation         | Diagnose → Diagnoseliste → Diagnose 3                                                                         |  |  |  |
| Beschreibung       | Zeigt die aktuell anstehende Diagnosemeldung mit der dritthöchsten Priorität.                                 |  |  |  |
| Anzeige            | Positive Ganzzahl                                                                                             |  |  |  |
| Zeitstempel        |                                                                                                    |  |  |  |
| Navigation         | Diagnose → Diagnoseliste → Zeitstempel                                                                        |  |  |  |
| Beschreibung       | Zeigt den Zeitstempel der Diagnosemeldung mit der dritthöchsten Priorität.                                    |  |  |  |
| Anzeige            | Tage (d), Stunden (h), Minuten (m), Sekunden (s)                                                              |  |  |  |
| Diagnose 3 IO-Link |                                                                                                    |  |  |  |
| Navigation         | Diagnose → Diagnoseliste → Diag. 3 IO-Link                                                                    |  |  |  |
| Beschreibung       | Zeigt den IO-Link Event-Code für die aktuell anstehende Diagnosemeldung mit der drit-<br>thöchsten Priorität. |  |  |  |
| Anzeige            | 0 65 535                                                                                                    |  |  |  |
| Diagnose 4         |                                                                                                    |  |  |  |
| Navigation         | Diagnose → Diagnoseliste → Diagnose 4                                                                         |  |  |  |
| Beschreibung       | Zeigt die aktuell anstehende Diagnosemeldung mit der vierthöchsten Priorität.                                 |  |  |  |
| Anzeige            | Positive Ganzzahl                                                                                             |  |  |  |
| Zeitstempel        |                                                                                                    |  |  |  |
| Navigation         | Diagnose → Diagnoseliste → Zeitstempel                                                                        |  |  |  |
| Beschreibung       | Zeigt den Zeitstempel der Diagnosemeldung mit der vierthöchsten Priorität.                                    |  |  |  |
| Anzeige            | Tage (d), Stunden (h), Minuten (m), Sekunden (s)                                                              |  |  |  |

| Diagnose 5         |                                                                                                    |  |
|--------------------|----------------------------------------------------------------------------------------------------|--|
| Navigation         | Biagnose → Diagnoseliste → Diagnose 5                                                                         |  |
| Beschreibung       | Zeigt die aktuell anstehende Diagnosemeldung mit der fünfthöchsten Priorität.                                 |  |
| Anzeige            | Positive Ganzzahl                                                                                             |  |
| Zeitstempel        |                                                                                                    |  |
| Navigation         |                                                                                                    |  |
| Beschreibung       | Zeigt den Zeitstempel der Diagnosemeldung mit der fünfthöchsten Priorität.                                    |  |
| Anzeige            | Tage (d), Stunden (h), Minuten (m), Sekunden (s)                                                              |  |
| Diagnose 4 IO-Link |                                                                                                    |  |
| Navigation         | Diagnose → Diagnoseliste → Diag. 4 IO-Link                                                                    |  |
| Beschreibung       | Zeigt den IO-Link Event-Code für die aktuell anstehende Diagnosemeldung mit der viert-<br>höchsten Priorität. |  |
| Anzeige            | 0 65 5 3 5                                                                                                    |  |
| Diagnose 5 IO-Link |                                                                                                    |  |
| Navigation         | Biagnose → Diagnoseliste → Diag. 5 IO-Link                                                                    |  |
| Beschreibung       | Zeigt den IO-Link Event-Code für die aktuell anstehende Diagnosemeldung mit der fünf-<br>thöchsten Priorität. |  |
| Anzeige            | 0 65535                                                                                                    |  |

# 3.3 Untermenü "Ereignislogbuch"

| Navigation       | Image: Barbon Barbon Barbo |        |
|------------------|----------------------------------------------------------------------------------------------------|--------|
| ► Ereignislogbuc | h                                                                                                    |        |
|                  | Filteroptionen                                                                                                    | → 🗎 32 |

| Filteroptionen | ß |
|----------------|---|
|                |   |

| Navigation   | Diagnose → Ereignislogbuch → Filteroptionen                                                                                                    |
|--------------|----------------------------------------------------------------------------------------------------|
| Beschreibung | Kategorie von Ereignismeldung wählen, die in der Ereignisliste angezeigt werden soll.                                                                                       |
|              | Zusatzinformation:<br>Die Statussignale F, C, S und M sind gemäß VDI/VDE 2650 und NAMUR-Empfehlung NE<br>107 klassifiziert.                                                 |
| Auswahl      | <ul> <li>Alle</li> <li>Ausfall (F)</li> <li>Funktionskontrolle (C)</li> <li>Außerhalb der Spezifikation (S)</li> <li>Wartungsbedarf (M)</li> <li>Information (I)</li> </ul> |

| Ereignisliste löschen |                                                                                                    | A  |
|-----------------------|----------------------------------------------------------------------------------------------------|----|
| Navigation            | B Diagnose → Ereignislogbuch → Ereign. löschen                                                                                               |    |
| Beschreibung          | Löscht alle Einträge der Ereignisliste. Nach der Ausführung dieser Funktion ist die Erei<br>nisliste leer und alle Ereignisse sind gelöscht. | g- |
| Auswahl               | <ul><li>Abbrechen</li><li>Daten löschen</li></ul>                                                                                            |    |

# 3.4 Untermenü "Simulation"

 Navigation
 Diagnose  $\rightarrow$  Simulation

 Simulation
 Zuordnung Simulation Prozessgröße
  $\rightarrow$   $\cong$  33
 Prozesswert
  $\Rightarrow$   $\cong$  33
 Simulation Gerätealarm
  $\Rightarrow$   $\cong$  34
 Simulation Diagnoseereignis
  $\Rightarrow$   $\cong$  34

| Zuordnung Simulation Prozessgröße |                                                                                                    |     |  |
|-----------------------------------|----------------------------------------------------------------------------------------------------|-----|--|
| Navigation                        | Diagnose → Simulation → Zuord. Prozessgr                                                                                                    |     |  |
| Beschreibung                      | Eine Prozessgröße wählen, um die Simulation zu aktivieren.                                                                                            |     |  |
| Auswahl                           | <ul> <li>Aus</li> <li>Volumenfluss</li> <li>Massefluss</li> <li>Leitfähigkeit *</li> <li>Korrigierte Leitfähigkeit *</li> <li>Temperatur *</li> </ul> |     |  |
| Zusätzliche Information           | Beschreibung<br>Bei aktiver Simulation wird im Wechsel zur Messwertanzeige eine Diagnosemeldung (                                                     | lor |  |

| Prozesswert  |                                                                                                    |  |  |
|--------------|----------------------------------------------------------------------------------------------------|--|--|
| Navigation   | Diagnose → Simulation → Prozesswert                                                                   |  |  |
| Beschreibung | Den zu simulierenden Prozesswert eingeben.<br>Die Einheit wird im Menü "Systemeinheiten" eingestellt. |  |  |
| Eingabe      | Gleitkommazahl mit Vorzeichen                                                                         |  |  |

<sup>\*</sup> Sichtbar in Abhängigkeit von Bestelloptionen oder Geräteeinstellungen

A

| Simulation Gerätealarm                                                                                                    |              | Â                                                                                                    |
|----------------------------------------------------------------------------------------------------|--------------|----------------------------------------------------------------------------------------------------|
| Navigation                                                                                                    | ١            | Diagnose → Simulation → Sim. Gerätealarm                                                                |
| <b>eschreibung</b> Gerätealarmsimulation ein- oder ausschalten.<br>Solange die Simulation aktiv ist, wird eine Diagnosemeldung der Kater<br>trolle (C) angezeigt. |              | tealarmsimulation ein- oder ausschalten.                                                                |
|                                                                                                    |              | nge die Simulation aktiv ist, wird eine Diagnosemeldung der Kategorie Funktionskon-<br>e (C) angezeigt. |
| Auswahl                                                                                                    | ■ Au<br>■ An | S                                                                                                    |

#### Simulation Diagnoseereignis

| Navigation   |       | Diagnose $\rightarrow$ Simulation $\rightarrow$ Diagnoseereignis |
|--------------|-------|------------------------------------------------------------------|
| Beschreibung | Zu si | imulierendes Diagnoseereignis wählen.                            |
| Auswahl      | Aus   |                                                                  |

# 3.5 Untermenü "Heartbeat Technology"

Das Untermenü **Heartbeat Technology** ( $\rightarrow \cong$  35) ist nur mit dem optionalen Anwendungspaket "Heartbeat Verification + Monitoring" verfügbar.

- Bestellmerkmal: Anwendungspaket
- Option: EB "Heartbeat Verification + Monitoring"
- Detaillierte Informationen und alle Beschreibungen der Geräteparameter des Anwendungspakets sind in der Sonderdokumentation "Heartbeat Verification + Monitoring" verfügbar

*Navigation*  $\square$  Diagnose  $\rightarrow$  Heartbeat Techn.

Heartbeat Technology

# 3.6 Untermenü "Diagnoseeinstellungen"

| Navigation $\square \square$ Diagnose $\rightarrow$ Diagnoseeinstel. |
|----------------------------------------------------------------------|
|----------------------------------------------------------------------|

| ► Diagnoseeinstellungen |        |
|-------------------------|--------|
| ► Eigenschaften         | → 🗎 36 |
| ► Diagnosekonfiguration | → 🗎 36 |

## 3.6.1 Untermenü "Eigenschaften"

*Navigation*  $\square$  Diagnose  $\rightarrow$  Diagnoseeinstel.  $\rightarrow$  Eigenschaften

| ► Eigenschaften  |        |
|------------------|--------|
| Alarmverzögerung | → 🗎 36 |

| Alarmverzögerung |  |
|------------------|--|
|                  |  |

| Navigation   |                | Diagnose → Diagnoseeinstel. → Eigenschaften → Alarmverzög.                                             |
|--------------|----------------|----------------------------------------------------------------------------------------------------|
| Beschreibung | Verzö<br>cken. | gerungszeit eingeben, um kurzzeitig anliegende Diagnosemeldungen zu unterdrü-                          |
|              | Wird<br>meldu  | nur auf Diagnoseereignisse angewendet, bei denen eine Verzögerung der Diagnose-<br>ing zugelassen ist. |
| Eingabe      | 0 6            | 0 s                                                                                                    |

## 3.6.2 Untermenü "Diagnosekonfiguration"

Navigation  $\square$  Diagnose  $\rightarrow$  Diagnoseeinstel.  $\rightarrow$  Diagnosekonfig.

| ► Diagnosekonfiguration |        |  |  |  |  |  |
|-------------------------|--------|--|--|--|--|--|
| ► Sensor                | → 🗎 37 |  |  |  |  |  |
| ► Elektronik            | → 🗎 37 |  |  |  |  |  |
| ► Prozess               | → 曽 40 |  |  |  |  |  |
#### Untermenü "Sensor"

Navigation

| ► Sensor |                                            |        |
|----------|--------------------------------------------|--------|
|          | Zuordnung Verhalten von Diagnosenr.<br>043 | → 🗎 37 |

| Zuordnung Verhalten von Diagnosenr. 043 |                                                                                                    |                                                                                                    | ß                     |
|-----------------------------------------|----------------------------------------------------------------------------------------------------|----------------------------------------------------------------------------------------------------|-----------------------|
| Navigation                              | 9                                                                                                    | Diagnose → Diagnoseeinstel. → Diagnosekonfig. → Sensor → Diagnosenr. 043                                                                                                    |                       |
| Beschreibung                            | Verh                                                                                                    | alten für Diagnoseereignis "043 Kurzschluss Sensor erkannt" wählen.                                                                                                    |                       |
| Auswahl                                 | <ul> <li>Au</li> <li>Al</li> <li>Wi</li> <li>Nu</li> </ul>                                                                        | is<br>arm<br>arnung<br>r Logbucheintrag                                                                                                    |                       |
| Zusätzliche Information                 | <ul> <li>Ausv</li> <li>Op<br/>Da<br/>im</li> <li>Op<br/>Da<br/>de</li> <li>Op<br/>Da<br/>flu</li> <li>Op<br/>Da<br/>un</li> </ul> | vahl<br>tion <b>Aus</b><br>s Diagnoseereignis wird ignoriert und es wird keine Diagnosemeldung generiert o<br>Logbuch eingetragen.<br>tion <b>Alarm</b><br>s Gerät unterbricht die Messung. Die Signalausgänge und Summenzähler nehmer<br>finierten Alarmzustand an. Eine Diagnosemeldung wird generiert.<br>tion <b>Warnung</b><br>s Gerät misst weiter. Die Signalausgänge und Summenzähler werden nicht beein-<br>sst. Es wird eine Diagnosemeldung generiert.<br>tion <b>Nur Logbucheintrag</b><br>s Gerät misst weiter. Die Diagnosemeldung wird nur im Untermenü "Ereignislogbu<br>d nicht im Wechsel zur Betriebsanzeige angezeigt. | ıder<br>1 den<br>uch" |

#### Untermenü "Elektronik"

Navigation 8 8  $\texttt{Diagnose} \rightarrow \texttt{Diagnoseeinstel.} \rightarrow \texttt{Diagnosekonfig.} \rightarrow \texttt{Elektronik}$ ▶ Elektronik Zuordnung Verhalten von Diagnosenr. 230 → 🗎 38 Zuordnung Verhalten von Diagnosenr. 231 → 🗎 38

| Zuordnung Verhalten von Diagnosenr.<br>302 | → 🗎 38 |
|--------------------------------------------|--------|
| Zuordnung Verhalten von Diagnosenr.<br>376 | → 🗎 39 |
| Zuordnung Verhalten von Diagnosenr.<br>377 | → 🗎 39 |

| Zuordnung Verhalten von Diagnosenr. 230 |          |                                                                              | ì |
|-----------------------------------------|----------|------------------------------------------------------------------------------|---|
| Navigation                              | 8        | Diagnose → Diagnoseeinstel. → Diagnosekonfig. → Elektronik → Diagnosenr. 230 |   |
| Deschard theme                          | <u> </u> |                                                                              |   |
| Beschreibung                            | Verna    | lten für Diagnoseereignis "230 Datum/Uhrzeit falsch" wahlen.                 |   |

Auswahl

- AlarmWarnung
- WarnungNur Logbucheintrag

#### Zuordnung Verhalten von Diagnosenr. 231

| Navigation   | 9                                              | Diagnose → Diagnose<br>einstel. → Diagnosekonfig. → Elektronik → Diagnosenr. 231 |
|--------------|------------------------------------------------|----------------------------------------------------------------------------------|
| Beschreibung | Verha                                          | lten für Diagnoseereignis "231 Datum/Uhrzeit nicht verfügbar" wählen.            |
| Auswahl      | <ul><li>Alar</li><li>War</li><li>Nur</li></ul> | m<br>nung<br>Logbucheintrag                                                      |

| Zuordnung Verhalten von Diagnosenr. 302 |                                                                             |    |
|-----------------------------------------|-----------------------------------------------------------------------------|----|
| Navigation                              | Diagnose → Diagnoseeinstel. → Diagnosekonfig. → Elektronik → Diagnosenr. 30 | )2 |
| Beschreibung                            | Verhalten für Diagnoseereignis "302 Geräteverifizierung aktiv" wählen.      |    |
| Auswahl                                 | <ul><li>Aus</li><li>Warnung</li><li>Nur Logbucheintrag</li></ul>            |    |

A

| Zuordnung Verhalten von | Zuordnung Verhalten von Diagnosenr. 376                                                                                                    |                  |  |
|-------------------------|----------------------------------------------------------------------------------------------------|------------------|--|
| Navigation              | □ Diagnose → Diagnoseeinstel. → Diagnosekonfig. → Elektronik → Diagnosenr. 376                                                                                                    | )                |  |
| Beschreibung            | Verhalten für Diagnoseereignis "376 Sensorelektronik (ISEM) fehlerhaft" wählen.                                                                                                    |                  |  |
| Auswahl                 | <ul> <li>Aus</li> <li>Alarm</li> <li>Warnung</li> <li>Nur Logbucheintrag</li> </ul>                                                                                                    |                  |  |
| Zusätzliche Information | Auswahl                                                                                                    |                  |  |
|                         | <ul> <li>Option Aus         Das Diagnoseereignis wird ignoriert und es wird keine Diagnosemeldung generiert od             im Logbuch eingetragen.         </li> <li>Option Alarm         Das Gerät unterbricht die Messung. Die Signalausgänge und Summenzähler nehmen e             definierten Alarmzustand an. Eine Diagnosemeldung wird generiert.         </li> <li>Option Warnung         Das Gerät misst weiter. Die Signalausgänge und Summenzähler werden nicht beein-             flusst. Es wird eine Diagnosemeldung generiert.         </li> <li>Option Nur Logbucheintrag         Das Gerät misst weiter. Die Diagnosemeldung wird nur im Untermenü "Ereignislogbuc             und nicht im Wechsel zur Betriebsanzeige angezeigt.     </li> </ul> | er<br>den<br>ch" |  |

| Zuordnung Verhalten von | Zuordnung Verhalten von Diagnosenr. 377                                                                                                    |         |  |
|-------------------------|----------------------------------------------------------------------------------------------------|---------|--|
| Navigation              | □ Diagnose → Diagnoseeinstel. → Diagnosekonfig. → Elektronik → Diagnosenr. 377                                                                                                    |         |  |
| Beschreibung            | Verhalten für Diagnoseereignis "377 Elektrodensignal fehlerhaft" wählen.                                                                                                    |         |  |
| Auswahl                 | <ul> <li>Aus</li> <li>Alarm</li> <li>Warnung</li> <li>Nur Logbucheintrag</li> </ul>                                                                                                    |         |  |
| Zusätzliche Information | Auswahl                                                                                                    |         |  |
|                         | <ul> <li>Option Aus Das Diagnoseereignis wird ignoriert und es wird keine Diagnosemeldung generiert oder im Logbuch eingetragen. </li> <li>Option Alarm Das Gerät unterbricht die Messung. Die Signalausgänge und Summenzähler nehmen de definierten Alarmzustand an. Eine Diagnosemeldung wird generiert. </li> <li>Option Warnung Das Gerät misst weiter. Die Signalausgänge und Summenzähler werden nicht beein- flusst. Es wird eine Diagnosemeldung generiert. </li> <li>Option Nur Logbucheintrag Das Gerät misst weiter. Die Diagnosemeldung wird nur im Untermenü "Ereignislogbuch und nicht im Wechsel zur Betriebsanzeige angezeigt.</li></ul> | נ<br>פח |  |

#### Untermenü "Prozess"

```
Navigation
```

□ □ Diagnose → Diagnoseeinstel. → Diagnosekonfig. → Prozess

| ► Prozess |                                            |        |
|-----------|--------------------------------------------|--------|
|           | Zuordnung Verhalten von Diagnosenr.<br>832 | → 🗎 40 |
|           | Zuordnung Verhalten von Diagnosenr.<br>833 | → 🗎 41 |
|           | Zuordnung Verhalten von Diagnosenr.<br>834 | → 🗎 41 |
|           | Zuordnung Verhalten von Diagnosenr.<br>835 | → 🗎 42 |
|           | Zuordnung Verhalten von Diagnosenr.<br>842 | → 🗎 42 |
|           | Zuordnung Verhalten von Diagnosenr.<br>937 | → 🗎 43 |
|           | Zuordnung Verhalten von Diagnosenr.<br>938 | → 🗎 43 |
|           | Zuordnung Verhalten von Diagnosenr.<br>961 | → 🗎 44 |
|           | Zuordnung Verhalten von Diagnosenr.<br>962 | → 🖺 44 |

#### Zuordnung Verhalten von Diagnosenr. 832

Navigation

Diagnose → Diagnoseeinstel. → Diagnosekonfig. → Prozess → Diagnosenr. 832

Verhalten für Diagnoseereignis "832 Sensorelektroniktemperatur zu hoch" wählen.

Beschreibung

Auswahl

- Aus
- Alarm
- Warnung
- Nur Logbucheintrag

æ

| Zusätzliche Information | Auswahl                                                                                                    |                                                                                                    |                   |  |
|-------------------------|----------------------------------------------------------------------------------------------------|----------------------------------------------------------------------------------------------------|-------------------|--|
|                         | <ul> <li>Or</li> <li>Or</li> <li>Or</li> <li>Or</li> <li>Or</li> <li>Or</li> <li>Da</li> <li>de</li> <li>Or</li> <li>Or</li> <li>Da</li> <li>flu</li> <li>Or</li> <li>Da</li> <li>un</li> </ul> | otion <b>Aus</b><br>is Diagnoseereignis wird ignoriert und es wird keine Diagnosemeldung generiert of<br>Logbuch eingetragen.<br>otion <b>Alarm</b><br>is Gerät unterbricht die Messung. Die Signalausgänge und Summenzähler nehmen<br>finierten Alarmzustand an. Eine Diagnosemeldung wird generiert.<br>otion <b>Warnung</b><br>is Gerät misst weiter. Die Signalausgänge und Summenzähler werden nicht beein-<br>isst. Es wird eine Diagnosemeldung generiert.<br>otion <b>Nur Logbucheintrag</b><br>is Gerät misst weiter. Die Diagnosemeldung wird nur im Untermenü "Ereignislogbu<br>d nicht im Wechsel zur Betriebsanzeige angezeigt. | ler<br>den<br>ch" |  |
| Zuordnung Verhalten von | Diagno                                                                                                    | osenr. 833                                                                                                    |                   |  |
| Navigation              |                                                                                                    | Diagnose → Diagnoseeinstel. → Diagnosekonfig. → Prozess → Diagnosenr. 833                                                                                                    |                   |  |
| Beschreibung            | Verł                                                                                                    | alten für Diagnoseereignis "833 Sensorelektroniktemperatur zu niedrig" wählen.                                                                                                    |                   |  |

Auswahl

- Aus
- AlarmWarnung
- Nur Logbucheintrag
- Zusätzliche Information Auswahl
  - Option Aus

Das Diagnoseereignis wird ignoriert und es wird keine Diagnosemeldung generiert oder im Logbuch eingetragen.

Option Alarm

Das Gerät unterbricht die Messung. Die Signalausgänge und Summenzähler nehmen den definierten Alarmzustand an. Eine Diagnosemeldung wird generiert.

- Option Warnung
   Das Gerät misst weiter. Die Signalausgänge und Summenzähler werden nicht beein flusst. Es wird eine Diagnosemeldung generiert.
- Option Nur Logbucheintrag Das Gerät misst weiter. Die Diagnosemeldung wird nur im Untermenü "Ereignislogbuch" und nicht im Wechsel zur Betriebsanzeige angezeigt.

| Zuordnung Verhalten von Diagnosenr. 834 |                                                                           |  |
|-----------------------------------------|---------------------------------------------------------------------------|--|
| Navigation                              | Diagnose → Diagnoseeinstel. → Diagnosekonfig. → Prozess → Diagnosenr. 834 |  |
| Beschreibung                            | Verhalten für Diagnoseereignis "834 Prozesstemperatur zu hoch" wählen.    |  |
| Auswahl Aus<br>Alarm<br>Warnung         |                                                                           |  |

| Zusätzliche Information | Auswahl                                                                                                    |  |  |
|-------------------------|----------------------------------------------------------------------------------------------------|--|--|
|                         | <ul> <li>Option Aus         Das Diagnoseereignis wird ignoriert und es wird keine Diagnosemeldung generiert oder im Logbuch eingetragen.     </li> <li>Option Alarm</li> </ul> |  |  |
|                         | Das Gerät unterbricht die Messung. Die Signalausgänge und Summenzähler nehmen den definierten Alarmzustand an. Eine Diagnosemeldung wird generiert.                            |  |  |
|                         | Das Gerät misst weiter. Die Signalausgänge und Summenzähler werden nicht beein-<br>flusst. Es wird eine Diagnosemeldung generiert.                                             |  |  |

Option Nur Logbucheintrag
 Das Gerät misst weiter. Die Diagnosemeldung wird nur im Untermenü "Ereignislogbuch"
 und nicht im Wechsel zur Betriebsanzeige angezeigt.

| Zuordnung Verhalten von Diagnosenr. 835 |                                                                                     |                                                                                                    |               |
|-----------------------------------------|-------------------------------------------------------------------------------------|----------------------------------------------------------------------------------------------------|---------------|
| Navigation                              |                                                                                     | Diagnose → Diagnoseeinstel. → Diagnosekonfig. → Prozess → Diagnosenr. 835                                                                                                    |               |
| Beschreibung                            | Verł                                                                                | alten für Diagnoseereignis "835 Prozesstemperatur zu niedrig" wählen.                                                                                                    |               |
| Auswahl                                 | <ul> <li>Au</li> <li>Al</li> <li>W</li> <li>Nu</li> </ul>                           | is<br>arm<br>arnung<br>ir Logbucheintrag                                                                                                    |               |
| Zusätzliche Information                 | Auswahl                                                                             |                                                                                                    |               |
|                                         | <ul> <li>Or</li> <li>Da</li> <li>Or</li> <li>Da</li> <li>de</li> </ul>              | tion <b>Aus</b><br>s Diagnoseereignis wird ignoriert und es wird keine Diagnosemeldung generiert o<br>Logbuch eingetragen.<br>tion <b>Alarm</b><br>s Gerät unterbricht die Messung. Die Signalausgänge und Summenzähler nehmer<br>finierten Alarmzustand an. Eine Diagnosemeldung wird generiert.                               | oder<br>1 den |
|                                         | <ul> <li>Or</li> <li>Da</li> <li>flu</li> <li>Or</li> <li>Da</li> <li>un</li> </ul> | otion <b>Warnung</b><br>s Gerät misst weiter. Die Signalausgänge und Summenzähler werden nicht beein-<br>sst. Es wird eine Diagnosemeldung generiert.<br>otion <b>Nur Logbucheintrag</b><br>s Gerät misst weiter. Die Diagnosemeldung wird nur im Untermenü "Ereignislogbu<br>d nicht im Wechsel zur Betriebsanzeige angezeigt. | uch"          |

Zuordnung Verhalten von Diagnosenr. 842

| Navigation   |                                                                 | Diagnose → Diagnoseeinstel. → Diagnosekonfig. → Prozess → Diagnosenr. 842 |
|--------------|-----------------------------------------------------------------|---------------------------------------------------------------------------|
| Beschreibung | Verha                                                           | lten für Diagnoseereignis "842 Prozesswert unterschritten" wählen.        |
| Auswahl      | <ul> <li>Aus</li> <li>Alar</li> <li>War</li> <li>Nur</li> </ul> | m<br>nung<br>Logbucheintrag                                               |

a

Auswahl

Zusätzliche Information

| Zusätzliche Information | <ul> <li>Auswahl</li> <li>Option Aus<br/>Das Diagnoseereignis wird ignoriert und es wird keine Diagnosemeldung generiert oder<br/>im Logbuch eingetragen.</li> <li>Option Alarm<br/>Das Gerät unterbricht die Messung. Die Signalausgänge und Summenzähler nehmen de<br/>definierten Alarmzustand an. Eine Diagnosemeldung wird generiert.</li> <li>Option Warnung<br/>Das Gerät misst weiter. Die Signalausgänge und Summenzähler werden nicht beein-<br/>flusst. Es wird eine Diagnosemeldung generiert.</li> <li>Option Nur Logbucheintrag<br/>Das Gerät misst weiter. Die Diagnosemeldung wird nur im Untermenü "Ereignislogbuch<br/>und nicht im Wechsel zur Betriebsanzeige angezeigt.</li> </ul> | r<br>en |
|-------------------------|----------------------------------------------------------------------------------------------------|---------|
| Zuordnung Verhalten von | Diagnosenr. 937                                                                                                    | 1       |
| Navigation              | Biagnose → Diagnoseeinstel. → Diagnosekonfig. → Prozess → Diagnosenr. 937                                                                                                    |         |
| Beschreibung            | Verhalten für Diagnoseereignis "937 Sensorsymmetrie" wählen.                                                                                                    |         |

Navigation

Auswahl

Beschreibung

æ Zuordnung Verhalten von Diagnosenr. 938 Diagnose  $\rightarrow$  Diagnoseeinstel.  $\rightarrow$  Diagnosekonfig.  $\rightarrow$  Prozess  $\rightarrow$  Diagnosenr. 938 Verhalten für Diagnoseereignis "938 Spulenstrom nicht stabil" wählen.

definierten Alarmzustand an. Eine Diagnosemeldung wird generiert.

flusst. Es wird eine Diagnosemeldung generiert.

und nicht im Wechsel zur Betriebsanzeige angezeigt.

Das Diagnoseereignis wird ignoriert und es wird keine Diagnosemeldung generiert oder

Das Gerät unterbricht die Messung. Die Signalausgänge und Summenzähler nehmen den

Das Gerät misst weiter. Die Signalausgänge und Summenzähler werden nicht beein-

Das Gerät misst weiter. Die Diagnosemeldung wird nur im Untermenü "Ereignislogbuch"

Aus

 Aus Alarm Warnung

Auswahl

• Option **Aus** 

Option Alarm

Option Warnung

Nur Logbucheintrag

im Logbuch eingetragen.

Option Nur Logbucheintrag

- Alarm
- Warnung
- Nur Logbucheintrag

43

| Zusätzliche Information | Auswahl                                                                                                    |
|-------------------------|----------------------------------------------------------------------------------------------------|
|                         | <ul> <li>Option Aus         Das Diagnoseereignis wird ignoriert und es wird keine Diagnosemeldung generiert oder<br/>im Logbuch eingetragen.     </li> </ul>                                                              |
|                         | <ul> <li>Option Alarm         Das Gerät unterbricht die Messung. Die Signalausgänge und Summenzähler nehmen den definierten Alarmzustand an. Eine Diagnosemeldung wird generiert.     </li> <li>Option Warnung</li> </ul> |
|                         | Das Gerät misst weiter. Die Signalausgänge und Summenzähler werden nicht beein-<br>flusst. Es wird eine Diagnosemeldung generiert.                                                                                        |
|                         | <ul> <li>Option Nur Logbucheintrag</li> </ul>                                                                                                    |
|                         | Das Gerät misst weiter. Die Diagnosemeldung wird nur im Untermenü "Ereignislogbuch"<br>und nicht im Wechsel zur Betriebsanzeige angezeigt.                                                                                |

| Zuordnung Verhalten von Diagnosenr. 961 |                                                            |                                                                                                    |       |
|-----------------------------------------|------------------------------------------------------------|----------------------------------------------------------------------------------------------------|-------|
| Navigation                              | 9                                                          | Diagnose → Diagnoseeinstel. → Diagnosekonfig. → Prozess → Diagnosenr. 961                                                                                               |       |
| Beschreibung                            | Verł                                                       | alten für Diagnoseereignis "961 Elektrodenpotenzial außerhalb Spezifik." wählen.                                                                                        |       |
| Auswahl                                 | <ul> <li>Au</li> <li>Al</li> <li>W</li> <li>Nu</li> </ul>  | is<br>arm<br>arnung<br>ir Logbucheintrag                                                                                                    |       |
| Zusätzliche Information                 | Aus                                                        | vahl                                                                                                    |       |
|                                         | <ul> <li>Op</li> <li>Da</li> <li>im</li> <li>Op</li> </ul> | tion <b>Aus</b><br>s Diagnoseereignis wird ignoriert und es wird keine Diagnosemeldung generiert o<br>Logbuch eingetragen.<br>tion <b>Alarm</b>                         | der   |
|                                         | Da<br>de                                                   | s Gerät unterbricht die Messung. Die Signalausgänge und Summenzähler nehmen<br>finierten Alarmzustand an. Eine Diagnosemeldung wird generiert.                          | ı den |
|                                         | Da<br>Da<br>flu                                            | s Gerät misst weiter. Die Signalausgänge und Summenzähler werden nicht beein-<br>sst. Es wird eine Diagnosemeldung generiert.                                           |       |
|                                         | ■ Op<br>Da<br>un                                           | rtion <b>Nur Logbucheintrag</b><br>.s Gerät misst weiter. Die Diagnosemeldung wird nur im Untermenü "Ereignislogbu<br>d nicht im Wechsel zur Betriebsanzeige angezeigt. | uch"  |

Zuordnung Verhalten von Diagnosenr. 962

NavigationImage: Diagnose → Diagnoseeinstel. → Diagnosekonfig. → Prozess → Diagnosenr. 962BeschreibungVerhalten für Diagnoseereignis "962 Rohr leer" wählen.Auswahl- Aus<br/>- Alarm<br/>- Warnung<br/>- Nur Logbucheintrag

æ

#### Zusätzliche Information

# Auswahl

Option Aus

Das Diagnoseereignis wird ignoriert und es wird keine Diagnosemeldung generiert oder im Logbuch eingetragen.

Option Alarm

Das Gerät unterbricht die Messung. Die Signalausgänge und Summenzähler nehmen den definierten Alarmzustand an. Eine Diagnosemeldung wird generiert.

Option Warnung

Das Gerät misst weiter. Die Signalausgänge und Summenzähler werden nicht beeinflusst. Es wird eine Diagnosemeldung generiert.

Option Nur Logbucheintrag

Das Gerät misst weiter. Die Diagnosemeldung wird nur im Untermenü "Ereignislogbuch" und nicht im Wechsel zur Betriebsanzeige angezeigt.

# 4 Menü "Applikation"

Gezielte Optimierung an die Anwendung – umfassende Geräteeinstellungen von der Sensorik bis zur Systemintegration für die optimale Applikationsanpassung.

| Navigation  | Image: Applikation |              |        |
|-------------|--------------------|--------------|--------|
| Applikation |                    |              |        |
|             | ► Messwerte        | <del>,</del> | → 🗎 46 |
|             | ► Systemeinheiten  | <del>,</del> | → 🗎 50 |
|             | ► Summenzähler     | ÷            | → 🗎 54 |
|             | ► Sensor           | +            | → 🗎 59 |
|             | ► IO-Link          | <del>.</del> | → 🖺 70 |

## 4.1 Untermenü "Messwerte"

*Navigation*  $\square$  Applikation  $\rightarrow$  Messwerte

| ► Messwerte               |          |
|---------------------------|----------|
| Massefluss                | } ₿ 46   |
| Volumenfluss              | } ⇒ 🖺 47 |
| Leitfähigkeit             | → 🗎 47   |
| Korrigierte Leitfähigkeit | → 🗎 47   |
| Temperatur                | → 🖺 48   |
| ► Summenzähler            | } ⇒ ≌ 48 |

#### Massefluss

| Navigation   |                                                                                              |
|--------------|----------------------------------------------------------------------------------------------|
| Beschreibung | Zeigt den berechneten Massefluss.<br>Die Einheit wird im Menü "Systemeinheiten" eingestellt. |
| Anzeige      | Gleitkommazahl mit Vorzeichen                                                                |

#### Zusätzliche Information

•

Die IO-Link Schnittstelle bietet nur die Option **kg/s** an.

| Volumenfluss            |                                                                                               |
|-------------------------|-----------------------------------------------------------------------------------------------|
| Navigation              | Applikation → Messwerte → Volumenfluss                                                        |
| Beschreibung            | Zeigt den gemessenen Volumenfluss.<br>Die Einheit wird im Menü "Systemeinheiten" eingestellt. |
| Anzeige                 | Gleitkommazahl mit Vorzeichen                                                                 |
| Zusätzliche Information | Die IO-Link Schnittstelle bietet nur die Option <b>m³/h</b> an.                               |
| Leitfähigkeit           |                                                                                               |
| Navigation              |                                                                                               |

| nungation               |                                                                                                    |
|-------------------------|----------------------------------------------------------------------------------------------------|
| Voraussetzung           | In Parameter <b>Leitfähigkeitsmessung</b> (→ 🗎 60) ist die Leitfähigkeitsmessung einge-<br>schaltet.                                                                                                    |
|                         | Die Leitfähigkeitsmessung ist nur optional verfügbar: Bei Bestellmerkmal "Funktiona-<br>lität", Option D (Erweiterter Messumformer) und Bestellmerkmal "Sensoroption",<br>Option CX (Leitfähigkeitsmessung) |
| Beschreibung            | Zeigt die gemessene Leitfähigkeit.                                                                                                    |
|                         | Die Einheit wird im Menü "Systemeinheiten" eingestellt.                                                                                                    |
| Anzeige                 | Positive Gleitkommazahl                                                                                                    |
| Zusätzliche Information | Die IO-Link Schnittstelle bietet nur die Option <b>S/m</b> an.                                                                                                    |

| Korrigierte Leitfähigkeit |                                                                                                    |
|---------------------------|----------------------------------------------------------------------------------------------------|
| Navigation                |                                                                                                    |
| Voraussetzung             | In Parameter <b>Leitfähigkeitsmessung</b> (→ 🖺 60) ist die Leitfähigkeitsmessung einge-<br>schaltet.                                                                                                    |
|                           | Die Leitfähigkeitsmessung ist nur optional verfügbar: Bei Bestellmerkmal "Funktiona-<br>lität", Option D (Erweiterter Messumformer) und Bestellmerkmal "Sensoroption",<br>Option CX (Leitfähigkeitsmessung) |
| Beschreibung              | Zeigt die gemessene, temperaturkompensierte Leitfähigkeit.<br>Die Einheit wird im Menü "Systemeinheiten" eingestellt.                                                                                       |

| Anzeige                 | Positive Gleitkommazahl                                                                                                    |
|-------------------------|----------------------------------------------------------------------------------------------------|
|                         |                                                                                                    |
| Temperatur              |                                                                                                    |
| Navigation              | Applikation → Messwerte → Temperatur                                                                                                    |
| Voraussetzung           | Die Temperaturmessung ist nur optional für Promag H 10 (5HBB) verfügbar: Bei Bestell-<br>merkmal "Funktionalität", Option D (Erweiterter Messumformer) und Bestellmerkmal "Sen-<br>soroption", Option CI (Messstofftemperatur-Messung) |
| Beschreibung            | Zeigt die gemessene Messstofftemperatur.                                                                                                    |
|                         | Die Einheit wird im Menü "Systemeinheiten" eingestellt.                                                                                                    |
| Anzeige                 | Positive Gleitkommazahl                                                                                                    |
| Zusätzliche Information | Die IO-Link Schnittstelle bietet nur die Option °C an.                                                                                                    |

#### 4.1.1 Untermenü "Summenzähler"

*Navigation*  $\square$  Applikation  $\rightarrow$  Messwerte  $\rightarrow$  Summenzähler

| ► Summenzähler            |                              |
|---------------------------|------------------------------|
| Wert Summenzähler 1 n     | $]$ $\rightarrow \square 48$ |
| Überlauf Summenzähler 1 n | ] → 🗎 49                     |

#### 

Prozessgröße gewählt.

| Beschreibung            | Zeigt den Zählerstand des Summenzählers seit der letzten Zurücksetzung.                                                                                                    |
|-------------------------|----------------------------------------------------------------------------------------------------|
|                         | Dieser Parameter kann maximal 7-stellige Zahlen anzeigen. Wenn der Zählerstand diesen<br>Bereich überschreitet, wird der Überlauf im Parameter "Überlauf Summenzähler " ange-<br>zeigt.                             |
|                         | Beispiel:                                                                                                    |
|                         | Wert in Parameter "Wert Summenzähler ": 1 968 457 m <sup>3</sup><br>Wert in Parameter "Überlauf Summenzähler ": 1 × 10^7 (1 Überlauf) = 10 000 000 m <sup>3</sup><br>Zählerstand (total): 11 968 457 m <sup>3</sup> |
|                         | Bei einer Störung verhält sich der Summenzähler gemäß der Einstellung in Parameter<br>"Fehlerverhalten Summenzähler ".                                                                                              |
| Anzeige                 | Gleitkommazahl mit Vorzeichen                                                                                                    |
| Zusätzliche Information | Der Summenzähler 1 ist fest auf Volumenfluss eingestellt und kann nicht verändert werden. Die Summenzähler 2 und 3 können verändert werden.                                                                         |

| Überlauf Summenzähler | [                                                                                                    | 1 |
|-----------------------|----------------------------------------------------------------------------------------------------|---|
| Navigation            |                                                                                                    |   |
| Voraussetzung         | In Parameter <b>Zuordnung Prozessgröße</b> im Untermenü <b>Summenzähler 1 … n</b> wurde ein<br>Prozessgröße gewählt. | е |
| Beschreibung          | Zeigt die Anzahl Überläufe für den Summenzähler (Parameter "Wert Summenzähler ").                                    |   |
| Anzeige               | -32 000,0 32 000,0                                                                                                   |   |

#### Untermenü "Systemeinheiten" 4.2

Navigation

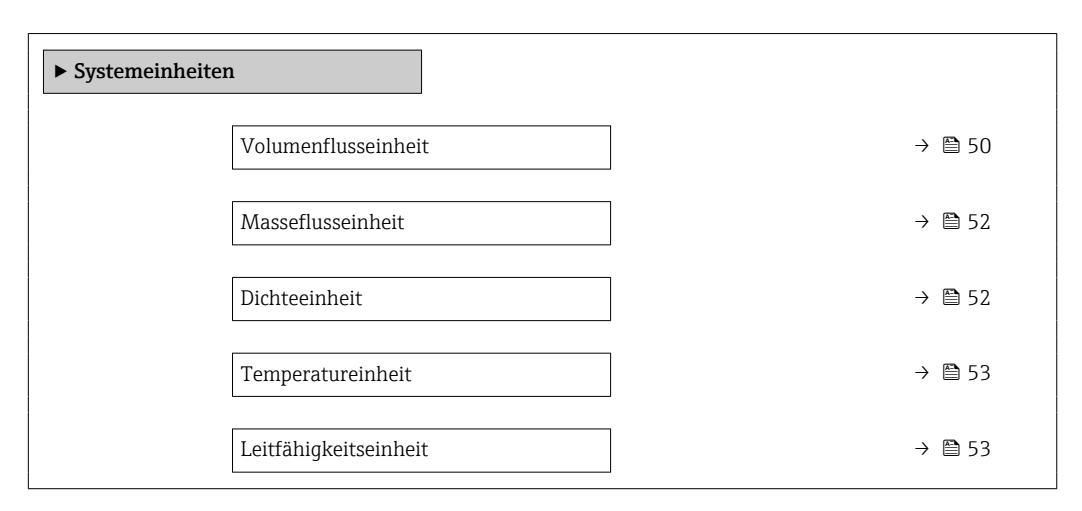

| Volumenflusseinheit |      |                                                                         |  |
|---------------------|------|-------------------------------------------------------------------------|--|
| Navigation          |      | Applikation $\rightarrow$ Systemeinheiten $\rightarrow$ Volumenfl.einh. |  |
| Beschreibung        | Einł | neit für Volumenfluss wählen.                                           |  |

Beschreibung

#### Auswahl

- SI-Einheiten
- $cm^3/s$ • cm<sup>3</sup>/min
- $cm^3/h$
- $cm^3/d$
- dm<sup>3</sup>/s
- dm<sup>3</sup>/min
- $dm^3/h$
- $dm^3/d$
- $m^3/s$
- m<sup>3</sup>/min
- $m^3/h$
- $m^3/d$
- ml/s
- ml/min
- ml/h
- ml/d
- 1/s
- I/min
- l/h
- 1/d
- hl/s
- hl/min
- hl/h
- hl/d
- Ml/s
- Ml/min
- Ml/h
- Ml/d

- US-Einheiten
- af/s
- af/min
- af/h
- af/d
- $ft^3/s$
- ft³/min
- $ft^3/h$
- $ft^3/d$
- MMft<sup>3</sup>/s
- MMft<sup>3</sup>/min
- MMft<sup>3</sup>/h
- Mft<sup>3</sup>/d
- fl oz/s (us)
- fl oz/min (us)
- fl oz/h (us)
- fl oz/d (us)
- gal/s (us)
- gal/min (us)
- gal/h (us)
- gal/d (us)
- Mgal/s (us)
- Mgal/min (us)
- Mgal/h (us)
- Mgal/d (us)
- bbl/s (us;liq.)
- bbl/min (us;liq.)
- bbl/h (us;liq.)
- bbl/d (us;liq.) bbl/s (us;beer)
- bbl/min (us;beer)
- bbl/h (us;beer)
- bbl/d (us;beer)
- bbl/s (us;oil)
- bbl/min (us;oil)
- bbl/h (us;oil)
- bbl/d (us:oil)
- bbl/s (us;tank)
- bbl/min (us;tank)
- bbl/h (us;tank)
- bbl/d (us;tank)
- kgal/s (us)
- kgal/min (us)
- kgal/h (us)
- kgal/d (us)

#### **Zusätzliche Information**

Endress+Hauser

Auswahl

Zur Erläuterung der abgekürzten Einheiten: → 🗎 92

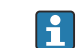

P Die IO-Link Schnittstelle bietet nur die Option **m<sup>3</sup>/h** an.

Imperial Einheiten

Menü "Applikation"

- gal/s (imp)
- gal/min (imp)
- gal/h (imp)
- gal/d (imp)
- Mgal/s (imp)
- Mgal/min (imp)
- Mgal/h (imp)
- Mgal/d (imp)
- bbl/s (imp;beer)
- bbl/min (imp;beer)
- bbl/h (imp;beer)
- bbl/d (imp;beer)
- bbl/s (imp;oil)
- bbl/min (imp;oil)
- bbl/h (imp;oil)
- bbl/d (imp;oil)

| Masseflusseinheit       |                                                                                                    |                                                                                                    | â |
|-------------------------|----------------------------------------------------------------------------------------------------|----------------------------------------------------------------------------------------------------|---|
| Navigation              |                                                                                                    | Systemeinheiten → Masseflusseinh.                                                                                          |   |
| Beschreibung            | Einheit für Masseflus                                                                                             | s wählen.                                                                                                    |   |
| Auswahl                 | SI-Einheiten<br>g/s<br>g/min<br>g/h<br>g/d<br>kg/s<br>kg/min<br>kg/h<br>kg/d<br>t/s<br>t/min<br>t/h<br>t/h<br>t/d | US-Einheiten<br>oz/s<br>oz/min<br>oz/h<br>oz/d<br>lb/s<br>lb/min<br>lb/h<br>lb/h<br>STon/s<br>STon/min<br>STon/h<br>STon/d |   |
| Zusätzliche Information | Die IO-Link Schn                                                                                                  | ittstelle bietet nur die Option <b>kg/s</b> an.                                                                            |   |

| Dichteeinheit           |                                                                                                    |                                                                                                    |                                                                                   | A |
|-------------------------|----------------------------------------------------------------------------------------------------|----------------------------------------------------------------------------------------------------|-----------------------------------------------------------------------------------|---|
| Navigation              | ■ Applikation →                                                                                                    | → Systemeinheiten → Dichteeinheit                                                                                                    |                                                                                   |   |
| Beschreibung            | Einheit für Messstof                                                                                                    | fdichte wählen.                                                                                                    |                                                                                   |   |
| Auswahl                 | <i>SI-Einheiten</i><br>9/cm <sup>3</sup><br><i>kg/l</i><br><i>kg/dm<sup>3</sup></i><br><i>kg/m<sup>3</sup></i><br><i>SD4</i> °C<br><i>SD15</i> °C<br><i>SD20</i> °C<br><i>SG4</i> °C<br><i>SG15</i> °C<br><i>SG20</i> °C | US-Einheiten<br><ul> <li>lb/ft<sup>3</sup></li> <li>lb/gal (us)</li> <li>lb/bbl (us;liq.)</li> <li>lb/bbl (us;beer)</li> <li>lb/bbl (us;oil)</li> <li>lb/bbl (us;tank)</li> </ul> | Imperial Einheiten<br>= lb/gal (imp)<br>= lb/bbl (imp;beer)<br>= lb/bbl (imp;oil) |   |
| Zusätzliche Information | Auswahl<br>1 Zur Erläuterung                                                                                                    | ı der abgekürzten Einheiten: → 🗎                                                                                                    | 92                                                                                |   |
|                         | Die IO-Link Sch                                                                                                    | nittstelle bietet nur die Option <b>kg/</b>                                                                                                    | <b>m<sup>3</sup></b> an.                                                          |   |

| Temperatureinheit       | ٨                                                                                                    |  |
|-------------------------|----------------------------------------------------------------------------------------------------|--|
|                         |                                                                                                    |  |
| Navigation              | Applikation $\rightarrow$ Systemeinheiten $\rightarrow$ Temperatureinh.                                                                                                    |  |
| Voraussetzung           | Die Temperaturmessung ist nur optional für Promag H 10 (5HBB) verfügbar: Bei Bestell-<br>merkmal "Funktionalität", Option D (Erweiterter Messumformer) und Bestellmerkmal "Sen-<br>soroption", Option CI (Messstofftemperatur-Messung) |  |
| Beschreibung            | Einheit für Temperatur wählen.                                                                                                    |  |
| Auswahl                 | SI-Einheiten<br>● °C ● °F<br>● K ● °R                                                                                                    |  |
| Zusätzliche Information | Die IO-Link Schnittstelle bietet nur die Option °C an.                                                                                                    |  |
| Leitfähigkeitseinheit   | ۵                                                                                                    |  |
| Navigation              |                                                                                                    |  |
| Voraussetzung           | In Parameter <b>Leitfähigkeitsmessung</b> (→ 🗎 60) ist die Leitfähigkeitsmessung einge-<br>schaltet.                                                                                                    |  |
|                         | Die Leitfähigkeitsmessung ist nur optional verfügbar: Bei Bestellmerkmal "Funktiona-<br>lität", Option D (Erweiterter Messumformer) und Bestellmerkmal "Sensoroption",<br>Option CX (Leitfähigkeitsmessung)                            |  |
| Beschreibung            | Einheit für Leitfähigkeit wählen.                                                                                                    |  |
| Auswahl                 | SI-Einheiten<br>• nS/cm<br>• µS/cm<br>• µS/mm<br>• mS/m<br>• mS/cm<br>• S/cm<br>• S/cm<br>• S/m<br>• KS/m<br>• MS/m                                                                                                    |  |

Zusätzliche Information

Die IO-Link-Schnittstelle bietet nur die Einheit Option **S/m** an.

#### Untermenü "Summenzähler" 4.3

| Navigation     | Image: Boost Summerz Image: Boost Summerz | ähler |        |
|----------------|----------------------------------------------------------------------------------------------------|-------|--------|
| ► Summenzähler |                                                                                                    |       |        |
|                | ► Summenzähler-Bedienung                                                                                                    |       | → 🗎 54 |
|                | ► Summenzähler 1 n                                                                                                    |       | → 🗎 54 |

#### Untermenü "Summenzähler-Bedienung" 4.3.1

Navigation □ □ Applikation → Summenzähler → Summenzähler

| ► Summenzähler- | Bedienung                      |        |
|-----------------|--------------------------------|--------|
|                 | Alle Summenzähler zurücksetzen | → 🖺 54 |

Alle Summenzähler zurücksetzen

Navigation Applikation  $\rightarrow$  Summenzähler  $\rightarrow$  Summenzähler  $\rightarrow$  Summenz. rücks. Beschreibung Alle Summenzähler auf Wert "O" zurücksetzen und neu starten. Der Zählerstand der Summenzähler vor der Zurücksetzung wird nicht aufgezeichnet. Auswahl Abbrechen Zurücksetzen + starten

#### 4.3.2 Untermenü "Summenzähler 1 ... n"

Navigation 

| ► Summenzähler 1 n           |        |
|------------------------------|--------|
| Zuordnung Prozessgröße 1 n   | → 🗎 55 |
| Einheit Prozessgröße 1 n     | → 🗎 55 |
| Summenzähler 1 n Betriebsart | → 🗎 56 |
| Steuerung Summenzähler 1 n   | → 🗎 57 |

| Voreingestellter Wert 1 n        | → 🗎 57 |
|----------------------------------|--------|
| Fehlerverhalten Summenzähler 1 n | →  58  |

| Zuordnung Prozessgröße  |                                                                                                    |         |
|-------------------------|----------------------------------------------------------------------------------------------------|---------|
| Navigation              |                                                                                                    |         |
| Beschreibung            | Prozessgröße wählen, um den Summenzähler zu aktivieren.                                                                                               |         |
|                         | Wenn die Prozessgröße geändert oder der Summenzähler deaktiviert wird, wird der S<br>menzähler auf den Wert "0" zurückgesetzt.                        | Sum-    |
| Auswahl                 | <ul><li>Aus</li><li>Volumenfluss</li><li>Massefluss</li></ul>                                                                                         |         |
| Zusätzliche Information | Der Summenzähler 1 ist fest auf Option <b>Volumenfluss</b> eingestellt und kann nich ändert werden. Die Summenzähler 2 und 3 können verändert werden. | nt ver- |

| Einheit Prozessgröße |                                                                                                    | Â                                                       |
|----------------------|----------------------------------------------------------------------------------------------------|---------------------------------------------------------|
| Navigation           | Applikation                                                                                                    | n → Summenzähler → Summenzähler 1 n → Einh.Proz.gr. 1 n |
| Voraussetzung        | In Parameter <b>Zuordnung Prozessgröße</b> im Untermenü <b>Summenzähler 1 … n</b> wurde eine<br>Prozessgröße gewählt. |                                                         |
| Beschreibung         | Einheit für Prozessgröße des Summenzählers wählen.                                                                    |                                                         |
| Auswahl              | SI-Einheiten<br>• g*<br>• kg<br>• t <sup>*</sup>                                                                      | US-Einheiten<br>• oz *<br>• lb *<br>• STon *            |
|                      | * Sichtbar in Abh                                                                                                    | ängigkeit von Bestelloptionen oder Geräteeinstellungen  |
|                      |                                                                                                    |                                                         |

oder

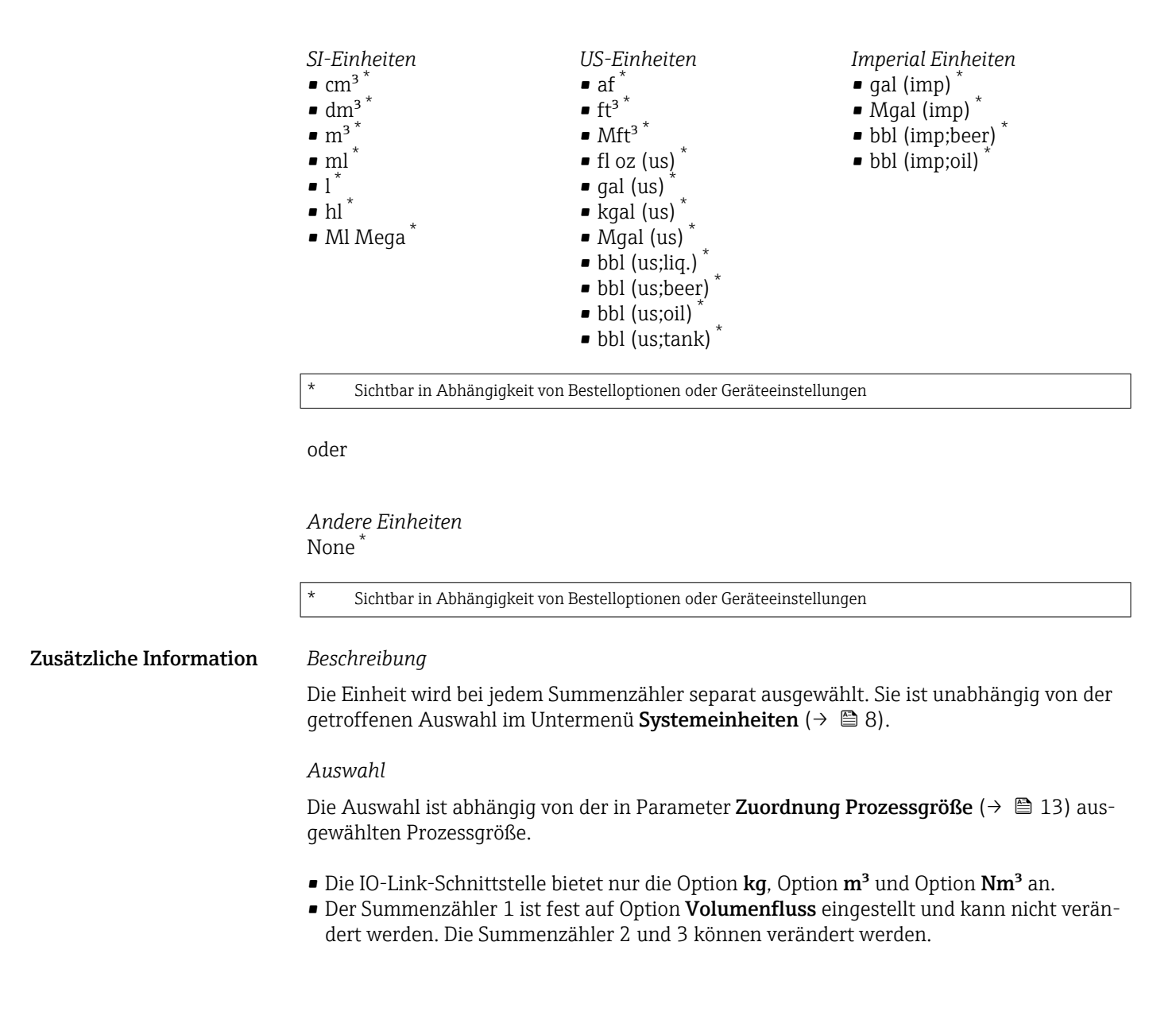

| Summenzähler Betriebsart |                                                                                                    |  |
|--------------------------|----------------------------------------------------------------------------------------------------|--|
| Navigation               |                                                                                                    |  |
| Voraussetzung            | In Parameter <b>Zuordnung Prozessgröße</b> im Untermenü <b>Summenzähler 1 … n</b> wurde ein<br>Prozessgröße gewählt. |  |
| Beschreibung             | Betriebsart des Summenzählers wählen, z. B. nur in Vorwärts- oder nur in Rückwärtsfließ<br>richtung aufsummieren.    |  |
| Auswahl                  | <ul> <li>Netto</li> <li>Vorwärts</li> <li>Rückwärts</li> </ul>                                                       |  |

| Zusätzliche Information                                       | Auswahl                                                                                                    |
|---------------------------------------------------------------|----------------------------------------------------------------------------------------------------|
|                                                               | <ul> <li>Option Netto         Die Durchflusswerte in die Vorwärts- und Rückwärtsfließrichtung werden aufsummiert         und dabei gegeneinander verrechnet. Dadurch wird der Nettodurchfluss in Fließrichtung         erfasst.     </li> </ul> |
|                                                               | <ul> <li>Option Vorwärts</li> </ul>                                                                                                    |
| Nur der Durchfluss in Vorwärtsfließrichtung wird aufsummiert. |                                                                                                    |
|                                                               | <ul> <li>Option Rückwärts</li> </ul>                                                                                                    |
|                                                               | Nur der Durchfluss in Rückflussrichtung wird aufsummiert (= Rückflussmenge).                                                                                                    |

| Steuerung Summenzähler  |                                                                                                    |
|-------------------------|----------------------------------------------------------------------------------------------------|
| Navigation              | ⓐ Applikation → Summenzähler → Summenzähler 1 n → Steuerung Sz. 1 n                                                                                                    |
| Voraussetzung           | In Parameter <b>Zuordnung Prozessgröße</b> im Untermenü <b>Summenzähler 1 … n</b> wurde eine<br>Prozessgröße gewählt.                                                                                                    |
| Beschreibung            | Summenzähler bedienen.                                                                                                    |
| Auswahl                 | <ul> <li>Totalisieren</li> <li>Zurücksetzen + anhalten</li> <li>Voreingestellter Wert + anhalten</li> <li>Zurücksetzen + starten</li> <li>Anhalten</li> </ul>                                                                                                    |
| Zusätzliche Information | <ul> <li>Auswahl</li> <li>Option Totalisieren<br/>Der Summenzähler wird gestartet oder läuft weiter.</li> <li>Option Zurücksetzen + anhalten<br/>Der Summenzähler wird auf den Wert "0" zurückgesetzt und angehalten.</li> <li>Option Voreingestellter Wert + anhalten<br/>Der Summenzähler wird angehalten und auf den definierten Startwert aus Parameter<br/>"Voreingestellter Wert " gesetzt.</li> <li>Option Zurücksetzen + starten<br/>Der Summenzähler wird auf Wert "0" zurückgesetzt und neu gestartet.</li> <li>Option Anhalten<br/>Der Summenzähler wird angehalten.</li> </ul> |

| Voreingestellter Wert |                                                                                                    |  |
|-----------------------|----------------------------------------------------------------------------------------------------|--|
| Navigation            | Applikation $\rightarrow$ Summenzähler $\rightarrow$ Summenzähler 1 n $\rightarrow$ Voreing. Wert 1 n                 |  |
| Voraussetzung         | In Parameter <b>Zuordnung Prozessgröße</b> im Untermenü <b>Summenzähler 1 … n</b> wurde eine<br>Prozessgröße gewählt. |  |
| Beschreibung          | Startwert für Summenzähler vorgeben.                                                                                  |  |
| Eingabe               | Gleitkommazahl mit Vorzeichen                                                                                         |  |

A

#### Zusätzliche Information Beschreibung

Für den Summenzähler wird die Einheit der ausgewählten Prozessgröße in Parameter **Einheit Summenzähler** ( $\rightarrow \implies 13$ ) festgelegt.

#### Beispiel

Diese Einstellung eignet sich z.B. für wiederkehrende Abfüllprozesse mit einer festen Füllmenge.

#### Fehlerverhalten Summenzähler

| Navigation              | ⓐ Applikation → Summenzähler → Summenzähler 1 n → Fehlerverhalt 1 n                                                                                                    |  |
|-------------------------|----------------------------------------------------------------------------------------------------|--|
| Voraussetzung           | In Parameter <b>Zuordnung Prozessgröße</b> im Untermenü <b>Summenzähler 1 … n</b> wurde eine<br>Prozessgröße gewählt.                                                                                                    |  |
| Beschreibung            | Summenzählerverhalten bei Gerätealarm festlegen.                                                                                                    |  |
| Auswahl                 | <ul> <li>Anhalten</li> <li>Fortfahren</li> <li>Letzter gültiger Wert + fortfahren</li> </ul>                                                                                                    |  |
| Zusätzliche Information | <ul> <li>Auswahl</li> <li>Option Anhalten<br/>Der Summenzähler wird bei Gerätealarm angehalten.</li> <li>Option Fortfahren<br/>Der Summenzähler summiert auf Basis des aktuellen Messwerts weiter auf; der Gerätealarm wird ignoriert.</li> <li>Option Letzter gültiger Wert + fortfahren<br/>Der Summenzähler summiert auf Basis des letzten gültigen Messwerts vor Auftreten des<br/>Gerätealarms weiter auf.</li> </ul> |  |

# 4.4 Untermenü "Sensor"

| Navigation | $ \blacksquare \Box Applikation \rightarrow Sensor $ |        |
|------------|------------------------------------------------------|--------|
| ► Sensor   |                                                      |        |
|            | ► Prozessparameter                                   | → 🗎 59 |
|            | ► Schleichmengenunterdrückung                        | → 🗎 62 |
|            | ► Leerrohrüberwachung                                | → 🗎 63 |
|            | ► Sensorabgleich                                     | → 🗎 65 |
|            | ► Kalibrierung                                       | → 🖺 66 |
|            | ► Elektrodenreinigungszyklus                         | → 🗎 67 |

# 4.4.1 Untermenü "Prozessparameter"

*Navigation*  $\square$  Applikation  $\rightarrow$  Sensor  $\rightarrow$  Prozessparameter

| ► Prozessparameter                  |          |  |  |
|-------------------------------------|----------|--|--|
| Durchflussdämpfung                  | ) → 🗎 60 |  |  |
| Messwertunterdrückung               | ) → 🗎 60 |  |  |
| Leitfähigkeitsmessung               | ) → 🗎 60 |  |  |
| Temperaturkoeffizient Leitfähigkeit | ) → 🗎 61 |  |  |
| Leitfähigkeitsdämpfungszeit         | ] → 🗎 61 |  |  |
| Temperaturdämpfungszeit             | ) → 🗎 61 |  |  |
| Feste Dichte                        | ) → 🗎 62 |  |  |

| Durchflussdämpfung | Â                                                                                                    |
|--------------------|----------------------------------------------------------------------------------------------------|
| Navigation         |                                                                                                    |
| Beschreibung       | Wert für die Dämpfung des Durchflussmesswerts eingeben, um die Streuung des Durch-<br>flussmesswerts gegenüber Störungen zu reduzieren.                                                                                                    |
|                    | Zusatzinformation:<br>Mit der Dämpfung wird die Tiefe des Durchflussfilters definiert. Mit zunehmender Filter-<br>tiefe erhöht sich die Reaktionszeit des Geräts.<br>- Wert = 0: Keine Dämpfung. Eine Dämpfung von 0 ist nicht zu empfehlen, da das Mess-<br>signal dann so stark rauscht, dass eine Messung kaum mehr möglich ist.<br>- Wert > 0: Dämpfung wird erhöht |
|                    | Die Dämpfung ist abhängig von der Messperiode.                                                                                                    |
|                    | Die Dämpfung wirkt sich auf folgende Größen des Messgeräts aus:<br>- Ausgänge<br>- Schleichmengenunterdrückung<br>- Summenzähler                                                                                                    |
| Eingabe            | 0 15                                                                                                    |

| Messwertunterdrückung   |                                                                                                    | Â   |
|-------------------------|----------------------------------------------------------------------------------------------------|-----|
| Navigation              | $\begin{tabular}{lllllllllllllllllllllllllllllllllll$                                                                                                    |     |
| Beschreibung            | Gibt für den Durchfluss den Wert Null aus, bis die Messwertunterdrückung deaktiviert wird. Eignet sich z.B. für die Reinigungsprozesse einer Rohrleitung. |     |
| Auswahl                 | <ul><li>Aus</li><li>An</li></ul>                                                                                                    |     |
| Zusätzliche Information | Auswahl                                                                                                    |     |
|                         | <b>Option "An"</b><br>Aktiviert die Messwertunterdrückung und die Diagnosemeldung "453 Messwertunterdr<br>ckung aktiv" wird ausgelöst.                    | :ü- |
|                         | Ausgabewerte:<br>Durchflussprozessgrößen: Null<br>Andere Prozessgrößen: Werden weiter ausgegeben<br>Summenzähler: Werden nicht weiter aufsummiert         |     |

| Leitfähigkeitsmessung |                                                                                                    |                                                                                               |
|-----------------------|----------------------------------------------------------------------------------------------------|-----------------------------------------------------------------------------------------------|
| Navigation            | 8                                                                                                    | Applikation $\rightarrow$ Sensor $\rightarrow$ Prozessparameter $\rightarrow$ Leitfähig.mess. |
| Voraussetzung         | Die Leitfähigkeitsmessung ist nur optional verfügbar: Bei Bestellmerkmal "Funktionalität",<br>Option D (Erweiterter Messumformer) und Bestellmerkmal "Sensoroption", Option CX<br>(Leitfähigkeitsmessung) |                                                                                               |

# BeschreibungLeitfähigkeitsmessung ein- oder ausschalten. Eine Leitfähigkeit des Messstoffs von min-<br/>destens 5 μS/cm muss gegeben sein, damit die Leitfähigkeitsmessung funktionieren kann.Auswahl• Aus

• An

| Temperaturkoeffizient Leitfähigkeit |                                                                                                    |  |
|-------------------------------------|----------------------------------------------------------------------------------------------------|--|
| Navigation                          |                                                                                                    |  |
| Voraussetzung                       | In Parameter <b>Leitfähigkeitsmessung</b> ( $\Rightarrow \triangleq 60$ ) ist die Leitfähigkeitsmessung eingeschaltet.                                                                                      |  |
|                                     | Die Leitfähigkeitsmessung ist nur optional verfügbar: Bei Bestellmerkmal "Funktiona-<br>lität", Option D (Erweiterter Messumformer) und Bestellmerkmal "Sensoroption",<br>Option CX (Leitfähigkeitsmessung) |  |
| Beschreibung                        | Den Temperaturkoeffizienten für die Berechnung der korrigierten Leitfähigkeit eingeben.                                                                                                    |  |
| Eingabe                             | Gleitkommazahl mit Vorzeichen                                                                                                    |  |

| Leitfähigkeitsdämpfun | ngszeit                                                                                                    |                      |
|-----------------------|----------------------------------------------------------------------------------------------------|----------------------|
| Navigation            | ⓐ Applikation → Sensor → Prozessparameter → LeitfähDämpfZeit                                                                                                    |                      |
| Voraussetzung         | In Parameter <b>Leitfähigkeitsmessung</b> (→ 🗎 60) ist die Leitfähigkeitsmessung e<br>tet.                                                                                                  | eingeschal-          |
|                       | Die Leitfähigkeitsmessung ist nur optional verfügbar: Bei Bestellmerkmal "<br>lität", Option D (Erweiterter Messumformer) und Bestellmerkmal "Sensorop<br>Option CX (Leitfähigkeitsmessung) | Funktiona-<br>tion", |
| Beschreibung          | Zeitkonstante für die Leitfähigkeitsdämpfung (PT1-Glied) eingeben:<br>- Wert = 0: Keine Dämpfung<br>- Wert > 0: Dämpfung wird erhöht                                                        |                      |
|                       | Zusatzinformation:<br>Die Dämpfung ist durch ein proportionales Übertragungsverhalten mit Verzöger<br>Ordnung (PT1-Glied) realisiert.                                                       | rung 1.              |
| Eingabe               | 0 999,9 s                                                                                                    |                      |

| Temperaturdämpfungszeit 🕅 |                        |                                                                                                    |
|---------------------------|------------------------|----------------------------------------------------------------------------------------------------|
| Navigation                | 9                      | Applikation $\rightarrow$ Sensor $\rightarrow$ Prozessparameter $\rightarrow$ TempDämpfungZeit                                                                                                    |
| Voraussetzung             | Die T<br>merk<br>sorop | emperaturmessung ist nur optional für Promag H 10 (5HBB) verfügbar: Bei Bestell-<br>mal "Funktionalität", Option D (Erweiterter Messumformer) und Bestellmerkmal "Sen-<br>otion", Option CI (Messstofftemperatur-Messung) |

æ

| Beschreibung             | Zeitkonstante für die Dämpfung des Temperaturwerts eingeben. |  |
|--------------------------|--------------------------------------------------------------|--|
| <b>Eingabe</b> 0 999,9 s |                                                              |  |
|                          |                                                              |  |
| Feste Dichte             |                                                              |  |
| Navigation               | ⓐ Applikation → Sensor → Prozessparameter → Feste Dichte     |  |
| Beschreibung             | Festen Wert für die Dichte eingeben.                         |  |
|                          | Die Einheit wird im Menü " eingestellt.                      |  |

Eingabe Positive Gleitkommazahl

### 4.4.2 Untermenü "Schleichmengenunterdrückung"

Navigation

| ► Schleichmengenunterdrückung                 |        |
|-----------------------------------------------|--------|
| Schleichmengenunterdrückung                   | → 🗎 62 |
| Einschaltpunkt Schleichmengenunter-<br>drück. | → 🗎 63 |
| Ausschaltpunkt Schleichmengenunter-<br>drück. | → 🗎 63 |

| Schleichmengenunterdrückung 🖻 |                                                                                                    |       |
|-------------------------------|----------------------------------------------------------------------------------------------------|-------|
| Navigation                    |                                                                                                    |       |
| Beschreibung                  | Prozessgröße für Schleichmengenunterdrückung wählen, um die Schleichmengenu<br>drückung zu aktivieren. | nter- |
| Auswahl                       | <ul><li>Aus</li><li>Volumenfluss</li><li>Massefluss</li></ul>                                          |       |
| Zusätzliche Information       | Beschreibung                                                                                           |       |

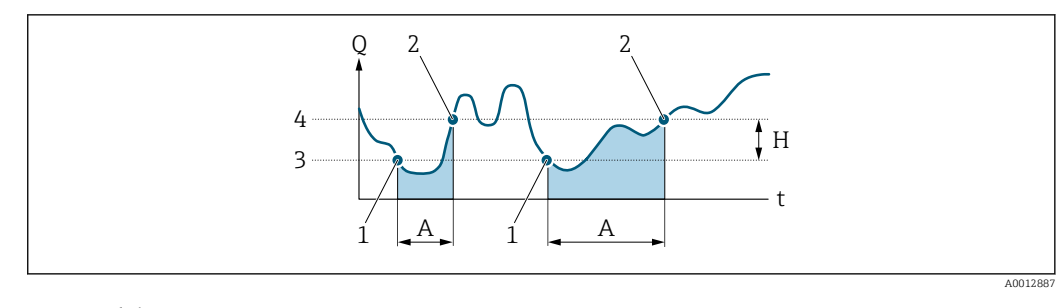

- Q Durchfluss
- Zeit t
- Η Hysterese
- Α
- Schleichmengenunterdrückung aktiv Schleichmengenunterdrückung wird aktiviert 1
- 2 3 Schleichmengenunterdrückung wird deaktiviert Eingegebener Einschaltpunkt
- 4 Eingegebener Ausschaltpunkt

| Einschaltpunkt Schleichmengenunterdrück. |                                                                                                    | Â |
|------------------------------------------|----------------------------------------------------------------------------------------------------|---|
| Navigation                               |                                                                                                    |   |
| Beschreibung                             | Einschaltpunkt für Schleichmengenunterdrückung eingeben.<br>Wert = 0: Keine Schleichmengenunterdrückung<br>Wert > 0: Schleichmengenunterdrückung wird aktiviert |   |
| Eingabe                                  | Positive Gleitkommazahl                                                                                                    |   |

| Ausschaltpunkt Schleichmengenunterdrück. |  |
|------------------------------------------|--|
|                                          |  |

| Navigation   |              | Applikation $\rightarrow$ Sensor $\rightarrow$ Schleichmenge $\rightarrow$ Ausschaltpunkt                                        |
|--------------|--------------|----------------------------------------------------------------------------------------------------|
| Beschreibung | Auss<br>sewe | chaltpunkt für Schleichmengenunterdrückung eingeben. Er wird als positiver Hystere-<br>rt in Bezug zum Einschaltpunkt angegeben. |
| Eingabe      | 0 1          | 100,0 %                                                                                                    |

Untermenü "Leerrohrüberwachung" 4.4.3

Navigation □ □ Applikation → Sensor → Leerrohrüberw.

| ► Leerrohrüberwachung |        |  |
|-----------------------|--------|--|
| Leerrohrüberwachung   | → 🗎 64 |  |
| Neuer Abgleich        | → 🗎 64 |  |

| Wert Leerrohrabgleich | ] → 🗎 64 |
|-----------------------|----------|
| Wert Vollrohrabgleich | ) → 🗎 65 |
| Aktueller Messwert    | → 🗎 65   |

| Leerrohrüberwachung |                                                                                                    | A |
|---------------------|----------------------------------------------------------------------------------------------------|---|
| Navigation          |                                                                                                    |   |
| Beschreibung        | Leerrohrüberwachung ein- oder ausschalten. Leerrohrüberwachung einschalten, um ein<br>teilgefülltes oder leeres Messrohr zu erkennen. |   |
| Auswahl             | <ul><li>Aus</li><li>An</li></ul>                                                                                                    |   |

| Neuer Abgleich |                                                                                                    |
|----------------|----------------------------------------------------------------------------------------------------|
| Navigation     | Applikation $\rightarrow$ Sensor $\rightarrow$ Leerrohrüberw. $\rightarrow$ Neuer Abgleich                                                                                                    |
| Beschreibung   | Leerrohr- oder Vollrohrabgleich wählen, um einen neuen Abgleich durchzuführen. Um die<br>Leerrohrüberwachung zu justieren, zuerst Leerrohr- und danach Vollrohrabgleich durch-<br>führen.                                                     |
|                | Zusatzinformation:<br>Die Messgeräte werden bereits werkseitig mit Wasser (ca. 300 µS/cm) abgeglichen. Bei<br>Flüssigkeiten, die von dieser Leitfähigkeit abweichen, ist ein neuer Leerrohr- und Vollroh-<br>rabgleich vor Ort durchzuführen. |
| Auswahl        | <ul> <li>Abbrechen</li> <li>Leerrohrabgleich</li> <li>Vollrohrabgleich</li> </ul>                                                                                                    |

| Wert Leerrohrabgleic | ch                                                                                                    | Â |
|----------------------|----------------------------------------------------------------------------------------------------|---|
| Navigation           | Applikation $\rightarrow$ Sensor $\rightarrow$ Leerrohrüberw. $\rightarrow$ Wert Leerrohr                                               |   |
| Beschreibung         | Zeigt Abgleichwert, wenn das Messrohr leer ist.<br>HINWEIS<br>Benutzer, die in der Service-Rolle angemeldet sind, haben Schreibzugriff! |   |
| Anzeige              | Positive Gleitkommazahl                                                                                                    |   |

| Applikation $\rightarrow$ Sensor $\rightarrow$ Leerrohrüberw. $\rightarrow$ Wert Vollrohr                                             |                                                                                                    |
|----------------------------------------------------------------------------------------------------|----------------------------------------------------------------------------------------------------|
| Zeigt Abgleichwert, wenn das Messrohr voll ist.<br>HINWEIS<br>Benutzer, die in der Service-Rolle angemeldet sind, haben Schreibzugrif | f!                                                                                                    |
| Positive Gleitkommazahl                                                                                                    |                                                                                                    |
|                                                                                                    | <ul> <li>Applikation → Sensor → Leerrohrüberw. → Wert Vollrohr</li> <li>Zeigt Abgleichwert, wenn das Messrohr voll ist.</li> <li>HINWEIS</li> <li>Benutzer, die in der Service-Rolle angemeldet sind, haben Schreibzugrif</li> <li>Positive Gleitkommazahl</li> </ul> |

| Aktueller Messwert |       |                                                                                           |
|--------------------|-------|-------------------------------------------------------------------------------------------|
| Navigation         |       | Applikation $\rightarrow$ Sensor $\rightarrow$ Leerrohrüberw. $\rightarrow$ Akt. Messwert |
| Beschreibung       | Zeigt | den aktuell gemessenen Wert der Leerrohrüberwachung.                                      |
| Anzeige            | Posit | ive Gleitkommazahl                                                                        |

# 4.4.4 Untermenü "Sensorabgleich"

*Navigation*  $\square$  Applikation  $\rightarrow$  Sensor  $\rightarrow$  Sensorabgleich

| ► Sensorabgleich |          |
|------------------|----------|
| Einbaurichtung   | → 🗎 65   |
| Integrationszeit | ) → 🗎 66 |
| Messperiode      | ) → 🗎 66 |

| Einbaurichtung |              |                                                                                            | <b>A</b> |
|----------------|--------------|--------------------------------------------------------------------------------------------|----------|
| Navigation     | 9            | Applikation $\rightarrow$ Sensor $\rightarrow$ Sensorabgleich $\rightarrow$ Einbaurichtung |          |
| Beschreibung   | Vorz         | eichen der Fließrichtung wählen.                                                           |          |
| Auswahl        | ■ Vo<br>■ Rü | rwärtsfluss<br>ckwärtsfluss                                                                |          |

| Integrationszeit |                                                                                                    | æ  |
|------------------|----------------------------------------------------------------------------------------------------|----|
| Navigation       | Applikation $\rightarrow$ Sensor $\rightarrow$ Sensorabgleich $\rightarrow$ Integrationszeit        |    |
| Beschreibung     | Zeigt die Dauer eines Integrationszyklus.                                                           |    |
|                  | Benutzer, die in der Service-Rolle angemeldet sind, haben Schreibzugriff.                           |    |
| Anzeige          | 1 65 ms                                                                                             |    |
| Messperiode      |                                                                                                    | Â  |
| Navigation       | Applikation $\rightarrow$ Sensor $\rightarrow$ Sensorabgleich $\rightarrow$ Messperiode             |    |
| Beschreibung     | Zeigt die Dauer einer vollen Messperiode.                                                           |    |
|                  | Die Messperiode definiert die Zeit der Magnetfeldanregung, während der ein Messpun<br>erzeugt wird. | kt |
|                  | Benutzer, die in der Service-Rolle angemeldet sind, haben Schreibzugriff.                           |    |

**Anzeige** 0 ... 1 000 ms

# 4.4.5 Untermenü "Kalibrierung"

| Navigation     |                               |        |
|----------------|-------------------------------|--------|
| ► Kalibrierung |                               |        |
|                | Nennweite                     | → 🗎 66 |
|                | Kalibrierfaktor               | → 🗎 67 |
|                | Nullpunkt                     | → 🗎 67 |
|                | Leitfähigkeit Kalibrierfaktor | → 🗎 67 |

#### Nennweite

| Navigation   | ⓐ Applikation → Sensor → Kalibrierung → Nennweite     |
|--------------|-------------------------------------------------------|
| Beschreibung | Zeigt die Nennweite des Sensors.                      |
| Anzeige      | Zeichenfolge aus Zahlen, Buchstaben und Sonderzeichen |

# Kalibrierfaktor Navigation Applikation → Sensor → Kalibrierung → Kalibr.faktor Beschreibung Zeigt den aktuellen Kalibrierfaktor für den Sensor. Der werkseitig eingestellte Kalibrierfaktor für befindet sich auf dem Typenschild des Messaufnehmers.

Anzeige Positive Gleitkommazahl

| Nullpunkt    |                                                                           | ß |
|--------------|---------------------------------------------------------------------------|---|
|              |                                                                           |   |
| Navigation   |                                                                           |   |
| Beschreibung | Zeigt den Nullpunkt-Korrekturwert für den Sensor.                         |   |
|              | Benutzer, die in der Service-Rolle angemeldet sind, haben Schreibzugriff. |   |
| Anzeige      | Gleitkommazahl mit Vorzeichen                                             |   |
|              |                                                                           |   |

| Leitfähigkeit Kalibrierfaktor |  |                                                        |  |
|-------------------------------|--|--------------------------------------------------------|--|
| Navigation                    |  | Applikation → Sensor → Kalibrierung → Leitf. Kal.fakt. |  |

VoraussetzungIn Parameter Leitfähigkeitsmessung (→ 🗎 60) ist die Leitfähigkeitsmessung eingeschal-<br/>tet.Im Die Leitfähigkeitsmessung ist nur optional verfügbar: Bei Bestellmerkmal "Funktiona-<br/>lität", Option D (Erweiterter Messumformer) und Bestellmerkmal "Sensoroption",<br/>Option CX (Leitfähigkeitsmessung)BeschreibungZeigt den Kalibrierfaktor für die Leitfähigkeitsmessung.<br/>Benutzer, die in der Service-Rolle angemeldet sind, haben Schreibzugriff.Anzeige0,01 ... 10000

#### 4.4.6 Untermenü "Elektrodenreinigungszyklus"

 Navigation
 Image: Applikation  $\rightarrow$  Sensor  $\rightarrow$  Elektr.rein.zykl

 Elektrodenreinigungszyklus
  $\rightarrow \square 68$  

 ECC-Dauer
  $\rightarrow \square 68$ 

| ECC-Erholzeit | ) → 🗎 68 |
|---------------|----------|
| ECC-Intervall | → 🗎 68   |
| ECC-Polarität | ) → 🗎 69 |

| Elektrodenreinigung | szyklus                                                                                                    |  |
|---------------------|----------------------------------------------------------------------------------------------------|--|
| Navigation          | ⓐ Applikation → Sensor → Elektr.rein.zykl → Elektr.rein.zykl                                                                                                    |  |
| Beschreibung        | Die Elektrodenreinigung einschalten oder ausschalten.                                                                                                    |  |
| Auswahl             | <ul><li>Aus</li><li>An</li></ul>                                                                                                    |  |
| ECC-Dauer           |                                                                                                    |  |
| Navigation          | Applikation → Sensor → Elektr.rein.zykl → ECC-Dauer                                                                                                    |  |
| Beschreibung        | Dauer der Reinigungsphase des Zyklus festlegen. Für die Dauer der Reinigungs- sowie<br>Erholungsphase wird Diagnosemeldung "530 Elektrodenreinigung aktiv" angezeigt.                                                                                                    |  |
| Eingabe             | 0,01 30 s                                                                                                    |  |
| ECC-Erholzeit       |                                                                                                    |  |
| Navigation          |                                                                                                    |  |
| Beschreibung        | Maximale Zeitspanne nach Abschluss der Reinigungsphase zur Erholung festlegen, um<br>Störungen der Signalausgänge zu verhindern. Die Ausgabewerte der Ausgänge werden für<br>die Dauer der Erholung eingefroren, sofern die Durchflussmessung nicht schon vorher wie-<br>der aufgenommen werden kann. Reicht die Zeitspanne für die Erholung nicht aus, wird<br>Diagnosemeldung "512 ECC-Erholzeit überschritten" generiert. |  |
| Eingabe             | 1 600 s                                                                                                    |  |
| ECC-Intervall       | 6                                                                                                    |  |
| Navigation          | ⓐ Applikation → Sensor → Elektr.rein.zykl → ECC-Intervall                                                                                                    |  |
| Beschreibung        | Die Dauer des Intervalls zwischen einem Reinigungszyklus und dem nächsten eingeben.                                                                                                    |  |

| ECC-Polarität           |                                                                                                    |  |  |
|-------------------------|----------------------------------------------------------------------------------------------------|--|--|
| Navigation              | ⓐ Applikation → Sensor → Elektr.rein.zykl → ECC-Polarität                                                                                                    |  |  |
| Beschreibung            | Zeigt die Einstellung der Polarität der Elektrodenreinigung. Die Polarität hängt vom Elekt-<br>rodenmaterial ab.                                                         |  |  |
| Anzeige                 | <ul><li>Positiv</li><li>Negativ</li></ul>                                                                                                    |  |  |
| Zusätzliche Information | <ul> <li>Anzeige</li> <li>Option Positiv<br/>Bei Elektroden aus Tantal, Alloy C22 oder rostfreiem Stahl</li> <li>Option Negativ<br/>Bei Elektroden aus Platin</li> </ul> |  |  |

#### Untermenü "IO-Link" 4.5

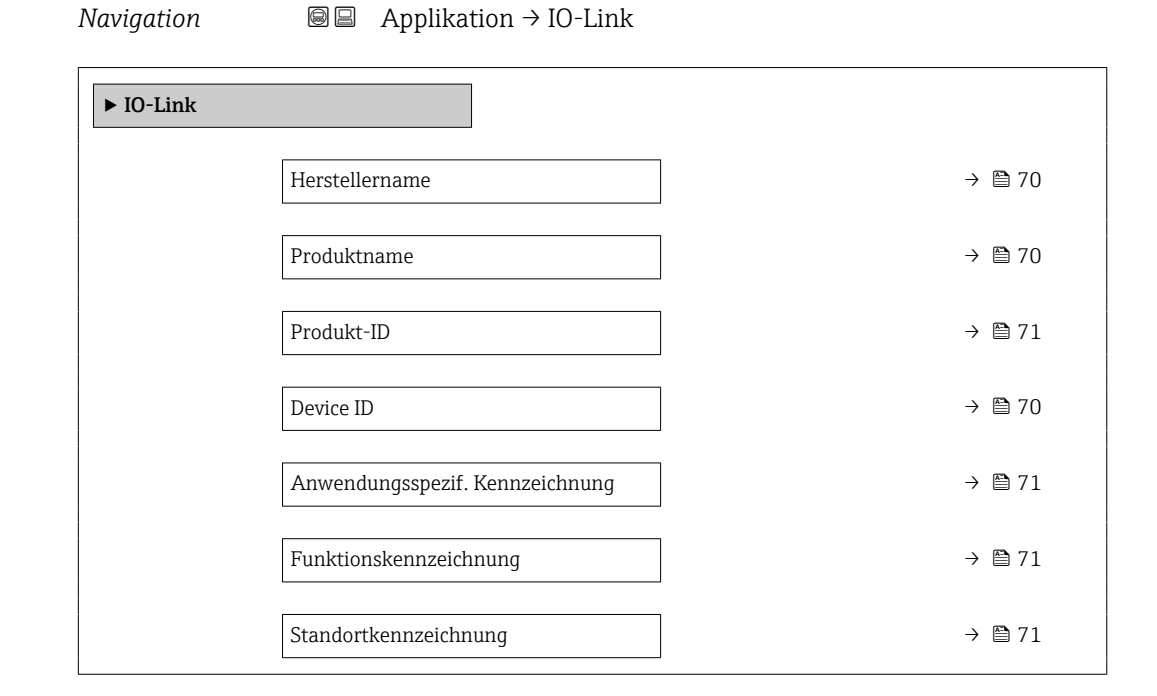

#### Herstellername

| Navigation   |                                                       |  |
|--------------|-------------------------------------------------------|--|
| Beschreibung | Zeigt den Hersteller.                                 |  |
| Anzeige      | Zeichenfolge aus Zahlen, Buchstaben und Sonderzeichen |  |

#### Produktname

| Navigation   | Applikation → IO-Link → Produktname                   |
|--------------|-------------------------------------------------------|
| Beschreibung | Zeigt den Namen des Messumformers.                    |
| Anzeige      | Zeichenfolge aus Zahlen, Buchstaben und Sonderzeichen |

#### **Device ID**

| Navigation   | ⓐ Applikation $\rightarrow$ IO-Link $\rightarrow$ Device ID                       |
|--------------|-----------------------------------------------------------------------------------|
| Beschreibung | Zeigt die Device ID, mit der das Gerät bei der IO-Link Community registriert ist. |
| Anzeige      | Positive Ganzzahl                                                                 |

| Produkt-ID   |                                                       |  |
|--------------|-------------------------------------------------------|--|
| Navigation   |                                                       |  |
| Beschreibung | Zeigt die Produktwurzel.                              |  |
| Anzeige      | Zeichenfolge aus Zahlen, Buchstaben und Sonderzeichen |  |

| Anwendungsspezif. Kennzeichnung |                                                                                                    |     |
|---------------------------------|----------------------------------------------------------------------------------------------------|-----|
| Navigation                      | Applikation $\rightarrow$ IO-Link $\rightarrow$ Anw. Kennzeich.                                                                                        |     |
| Beschreibung                    | Kennzeichnung der Anwendung eingeben, in der das Gerät eingesetzt wird, z. B. Bezei<br>nung des Produktionsprozesses oder -schritts (max. 32 Zeichen). | ch- |
| Eingabe                         | Zeichenfolge aus Zahlen, Buchstaben und Sonderzeichen (32)                                                                                             |     |

| Funktionskennzeichnung |                |                                                                                       | Â  |
|------------------------|----------------|---------------------------------------------------------------------------------------|----|
| Navigation             | 9              | Applikation $\rightarrow$ IO-Link $\rightarrow$ Funkt.kennzeich.                      |    |
| Beschreibung           | Kenn:<br>Zeich | zeichnung der Funktion eingeben, die das Gerät in der Anwendung erfüllt (max.<br>en). | 32 |
| Eingabe                | Zeich          | enfolge aus Zahlen, Buchstaben und Sonderzeichen (32)                                 |    |

| Standortkennzeichnung |       |                                                                         | Ê |
|-----------------------|-------|-------------------------------------------------------------------------|---|
| Navigation            | 0     | Applikation $\rightarrow$ IO-Link $\rightarrow$ Standortkennz.          |   |
| Beschreibung          | Kenn  | zeichnung des Gerätestandorts in der Anlage eingeben (max. 32 Zeichen). |   |
| Eingabe               | Zeich | enfolge aus Zahlen, Buchstaben und Sonderzeichen (32)                   |   |

# 5 Menü "System"

Übergreifendes Gerätemanagement und Sicherheitseinstellungen – Verwaltung von Systemeinstellungen und der Anpassung an die Betriebsanforderungen.

| Navigation | 🗟 🖾 System               |         |
|------------|--------------------------|---------|
| System     |                          |         |
|            | ► Geräteverwaltung       | → 🗎 73  |
|            | ► Benutzerverwaltung     | → 🗎 76  |
|            | ► Konnektivität          | →  ⇒ 79 |
|            | ► Datum/Zeit             | →  80   |
|            | ► Information            | → 🗎 82  |
|            | ► Anzeige                | → 🗎 87  |
|            | ► Software-Konfiguration | → 🗎 91  |
### 5.1 Untermenü "Geräteverwaltung"

 Navigation
 System  $\rightarrow$  Geräteverwaltung

 Geräteverwaltung
  $\rightarrow$   $\square$  73

 Messstellenkennzeichnung
  $\rightarrow$   $\square$  73

 Status Verriegelung
  $\rightarrow$   $\square$  73

 Konfigurationszähler
  $\rightarrow$   $\square$  74

 Gerät zurücksetzen
  $\rightarrow$   $\square$  74

| Messstellenkennzeichnur | ng                 |                                                                                                    | Â      |
|-------------------------|--------------------|----------------------------------------------------------------------------------------------------|--------|
| Navigation              |                    | System → Geräteverwaltung → Messstellenkenn.                                                                                                    |        |
| Beschreibung            | Zeig               | t die Messstellenbezeichnung                                                                                                    |        |
| Eingabe                 | Zeicł              | ienfolge aus Zahlen, Buchstaben und Sonderzeichen (32)                                                                                                    |        |
|                         |                    |                                                                                                    |        |
| Status Verriegelung     |                    |                                                                                                    |        |
| Navigation              | 9                  | System $\rightarrow$ Geräteverwaltung $\rightarrow$ Status Verrieg.                                                                                                    |        |
| Beschreibung            | Zeig               | : den höchsten Schreibschutz, der gerade aktiv ist.                                                                                                    |        |
| Anzeige                 | ■ Ha<br>■ Op<br>Pa | rdware-verriegelt<br>ition <b>Vorübergehend verriegelt</b> (z. B. während IO-Link-Blockparametrierung ode<br>rameter-Upload)                                                                                                    | er     |
| Zusätzliche Information | i                  | <ul> <li>Der DIP-Schalter ist auf der Rückseite des Displays.</li> <li>Während über die IO-Link-Kommunikation eine Blockparametrierung oder der<br/>DataStorage Mechanismus aktiv ist, wird die Option Vorübergehend verriegel<br/>aktiv.</li> </ul> | ,<br>t |

#### Konfigurationszähler Navigation System $\rightarrow$ Geräteverwaltung $\rightarrow$ Konfig.zähler Beschreibung Zeigt den Zählerstand für Änderungen der Gerätekonfiguration. Wenn sich bei einem statischen Parameter der Wert ändert, wird der Zähler um 1 erhöht. Dies unterstützt die Parameterversionsführung. Bei gleichzeitiger Änderung mehrerer Parameter, z. B. durch Laden einer Konfigurationsdatei in das Gerät aus einer externen Quelle wie z. B. FieldCare, kann der Zähler einen höheren Wert anzeigen. Der Zähler kann nie zurückgesetzt werden und wird auch nach einem Geräte-Reset nicht auf einen Defaultwert zurückgesetzt. Nach dem Zählerwert 65535 beginnt der Zähler wieder bei 1. 0 ... 65 535 Anzeige

| Gerät zurücksetzen |                                                                                                    | A |
|--------------------|----------------------------------------------------------------------------------------------------|---|
| Navigation         |                                                                                                    |   |
| Beschreibung       | Gesamte Gerätekonfiguration oder ein Teil der Konfiguration auf einen definierten<br>Zustand zurücksetzen.                                                                          |   |
| Auswahl            | <ul> <li>Abbrechen</li> <li>Auf Auslieferungszustand</li> <li>Gerät neu starten</li> <li>S-DAT Sicherung wiederherstellen<sup>*</sup></li> <li>T-DAT Sicherung erstellen</li> </ul> |   |

T-DAT Sicherung wiederherstellen \*

<sup>\*</sup> Sichtbar in Abhängigkeit von Bestelloptionen oder Geräteeinstellungen

#### Zusätzliche Information

#### Auswahl

Option Auf Auslieferungszustand

Jeder Parameter, für den eine kundenspezifische Voreinstellung bestellt wurde, wird auf diesen kundenspezifischen Wert zurückgesetzt; alle anderen Parameter auf ihre Werkseinstellung.

Option Gerät neu starten

Durch den Neustart wird jeder Parameter, dessen Daten sich im flüchtigen Speicher (RAM) befinden, auf seine Werkseinstellung zurückgesetzt (z.B. Messwertdaten). Die Gerätekonfiguration bleibt unverändert.

- Option S-DAT Sicherung wiederherstellen Wiederherstellung der Daten, die auf dem S-DAT gespeichert sind.
   Diese Funktion kann zur Behebung des Speicherfehlers "083 Speicherinhalt inkonsistent" verwendet werden oder zur Wiederherstellung der S-DAT Daten bei Installierung eines neuen S-DAT.
- Option **T-DAT Sicherung erstellen** Erstellt T-DAT Sicherung.
- Option T-DAT Sicherung wiederherstellen

Wiederherstellung der Daten, die auf dem T-DAT gespeichert sind. Diese Funktion kann zur Behebung des Speicherfehlers "283 Speicherinhalt inkonsistent" verwendet werden oder zur Wiederherstellung der T-DAT Daten bei Installierung eines neuen T-DAT.

### 5.2 Untermenü "Benutzerverwaltung"

*Navigation*  $\square$  System  $\rightarrow$  Benutzerverwalt.

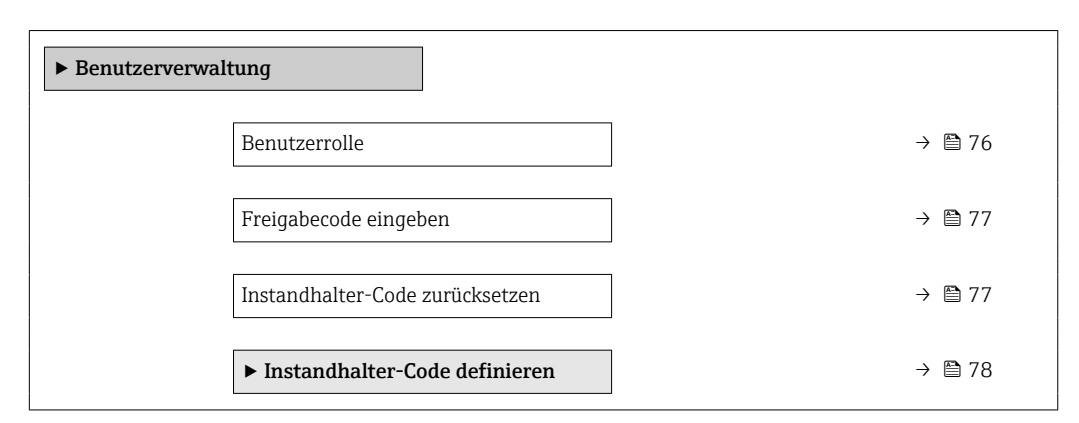

| Benutzerrolle           |                                                                                                    |
|-------------------------|----------------------------------------------------------------------------------------------------|
| Navigation              | ⓐ System → Benutzerverwalt. → Benutzerrolle                                                                                                    |
| Beschreibung            | Zeigt die Rolle, in der der Anwender aktuell angemeldet ist. Diese definiert seine Zugriffs-<br>rechte auf die Parameter.                                                                                                    |
|                         | Solange kein "Instandhalter"-Code in Parameter "Instandhalter-Code definieren" definiert<br>wurde, sind alle Anwender automatisch in der "Instandhalter"-Rolle angemeldet. Sobald<br>der "Instandhalter"-Code definiert wurde, sind alle Anwender automatisch in der "Bedie-<br>ner"-Rolle angemeldet. Die Zugriffsrechte sind über den Parameter "Freigabecode eingeben"<br>änderbar. |
| Anzeige                 | <ul> <li>Bediener</li> <li>Instandhalter</li> <li>Service</li> <li>Fertigung</li> <li>Entwicklung</li> </ul>                                                                                                    |
| Zusätzliche Information | <ul> <li>Anzeige</li> <li>Option Bediener<br/>Nur Lesezugriff auf Parameter.</li> <li>Option Instandhalter<br/>Lese- und Schreibzugriff auf Parameter.<br/>Für gewisse Parameter muss der Benutzer in der Service-Rolle angemeldet sein, um<br/>Schreibzugriff zu bekommen.</li> <li>Option Service<br/>Lese- und Schreibzugriff auf Service-Parameter.</li> </ul>                     |

| Freigabecode eingeb | ben                                                                                                    |
|---------------------|----------------------------------------------------------------------------------------------------|
| Navigation          | ■ System → Benutzerverwalt. → Freig.code eing.                                                                                                    |
| Beschreibung        | Für Anwender, die in der Bediener-Rolle angemeldet sind, den Instandhalter-Code einge-<br>ben, um die Zugriffsrechte zu Instandhalter zu ändern und den Parameterschreibschutz<br>aufzuheben. Für Anwender, die in der Instandhalter-Rolle angemeldet sind, den Service-<br>Code eingeben, um die Zugriffsrechte zu Service zu ändern und Lese- sowie Schreibzugriff<br>auf Service-Parameter zu bekommen. |
| Eingabe             | Max. 16-stellige Zeichenfolge aus Zahlen, Buchstaben und Sonderzeichen                                                                                                    |

| Instandhalter-Code zurücksetzen |                                                                                                    |  |
|---------------------------------|----------------------------------------------------------------------------------------------------|--|
| Navigation                      |                                                                                                    |  |
| Beschreibung                    | Den vom Endress+Hauser Technischen Support erhaltenen Code eingeben, um den<br>Instandhalter-Code zurückzusetzen. |  |
| Eingabe                         | Zeichenfolge aus Zahlen, Buchstaben und Sonderzeichen (32)                                                        |  |

#### 5.2.1 Assistent "Instandhalter-Code definieren"

Führen Sie diesen Assistenten aus, um einen Freigabecode für die Instandhalter-Rolle zu definieren.

*Navigation*  $ext{ }$  System  $\rightarrow$  Benutzerverwalt.  $\rightarrow$  Instand-Co. def.

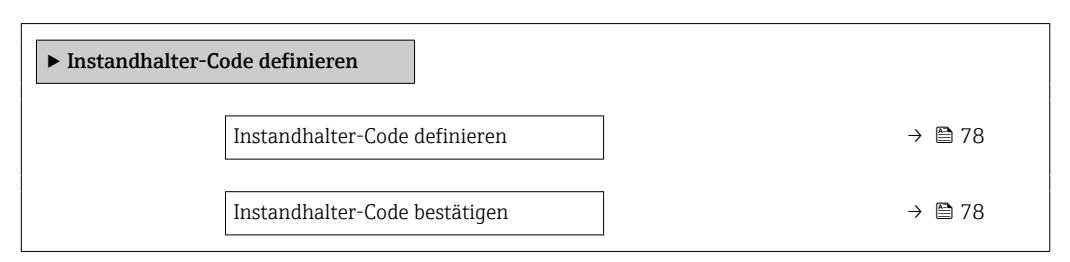

| Instandhalter-Code de | efinieren                                                                                             | Â    |
|-----------------------|----------------------------------------------------------------------------------------------------|------|
| Navigation            |                                                                                                    |      |
| Beschreibung          | Einen Freigabecode definieren, der für die Zugriffsrechte der Instandhalter-Rolle erford<br>lich ist. | ler- |
| Eingabe               | 0 9 999                                                                                               |      |
| Instandhaltan Cadah   |                                                                                                    |      |
| Instandnalter-Code b  | estatigen                                                                                             |      |
| Navigation            |                                                                                                    |      |
| Beschreibung          | Eingegebenen Freigabecode für die Instandhalter-Rolle bestätigen.                                     |      |
| Eingabe               | 09999                                                                                                 |      |

### 5.3 Untermenü "Konnektivität"

| Navigation      | System → Konnektivität    |        |
|-----------------|---------------------------|--------|
| ► Konnektivität |                           |        |
|                 | ► Bluetooth-Konfiguration | → 🗎 79 |

#### 5.3.1 Untermenü "Bluetooth-Konfiguration"

*Navigation*  $\textcircled{B} \boxminus$  System  $\rightarrow$  Konnektivität  $\rightarrow$  Bluetooth-Konf.

| ► Bluetooth-Konfiguration |                           |  |        |  |
|---------------------------|---------------------------|--|--------|--|
|                           | Bluetooth                 |  | → 🗎 79 |  |
|                           | Kommunikation hergestellt |  | → 🖺 79 |  |

| Bluetooth    |                                                                                 |  |
|--------------|---------------------------------------------------------------------------------|--|
| Navigation   | System → Konnektivität → Bluetooth-Konf. → Bluetooth                            |  |
| Beschreibung | Bluetooth ein- oder ausschalten.                                                |  |
| Auswahl      | <ul> <li>Aktivieren</li> <li>Deaktivieren</li> <li>Nicht verfügbar *</li> </ul> |  |

| Kommunikation hergestellt |               |                                                                                                 |
|---------------------------|---------------|-------------------------------------------------------------------------------------------------|
| Navigation                | 9             | System $\rightarrow$ Konnektivität $\rightarrow$ Bluetooth-Konf. $\rightarrow$ Kommun. hergest. |
| Anzeige                   | ■ Nei<br>■ Ia | in                                                                                              |

<sup>\*</sup> Sichtbar in Abhängigkeit von Bestelloptionen oder Geräteeinstellungen

### 5.4 Untermenü " Date / Time"

 Navigation
 System  $\rightarrow$  Date / Time

  $\blacktriangleright$  Datum/Zeit
 Datum/Uhrzeit einstellen
  $\rightarrow \blacksquare 80$  

 Zeitformat
  $\rightarrow \blacksquare 80$  

 Zeitzone
  $\rightarrow \blacksquare 80$ 

| Datum/Uhrzeit einstellen |                                                                                                    | £ |
|--------------------------|----------------------------------------------------------------------------------------------------|---|
| Navigation               | ⓐ System → Datum/Zeit → Dat./Zeit einst.                                                                                  |   |
| Beschreibung             | Datum und Lokaluhrzeit einstellen. Jedesmal wenn das Datum oder die Uhrzeit ändert, wird im Logbuch ein Eintrag erstellt. |   |
| Eingabe                  | Datum und Uhrzeit                                                                                                    |   |
|                          |                                                                                                    |   |
| Zeitformat               |                                                                                                    |   |
| Navigation               | ■ System → Datum/Zeit → Zeitformat                                                                                        |   |
| Beschreibung             | Zeitformat wählen.                                                                                                    |   |
| Auswahl                  | ■ 24 h<br>■ 12 h AM/PM                                                                                                    |   |
| Zeitzone                 |                                                                                                    |   |
| Navigation               |                                                                                                    |   |
| Beschreibung             | Die Zeitzone wählen. Jede Änderung der Zeitzone wird im Logbuch eingetragen.                                              |   |

#### Auswahl

- Andere Einheiten
- UTC-12:00
- UTC-11:00
- UTC-10:00
- UTC-09:30
- UTC-09:00UTC-08:00
- UTC-08.00UTC-07:00
- UTC-06:00
- UTC-05:00
- UTC-04:00
- UTC-03:30
- UTC-03:00
- UTC-02:00
- UTC-01:00
- UTC 00:00
- UTC+01:00
- UTC+02:00
- UTC+03:00
- UTC+03:30
- UTC+04:00
- UTC+04:30
- UTC+05:00
- UTC+05:30
- UTC+05:45
- UTC+06:00
- UTC+06:30
- UTC+07:00
- UTC+08:00
- UTC+08:45
- UTC+09:00
- UTC+09:30
- UTC+10:00
- UTC+10:30
- UTC+11:00UTC+12:00
- UTC+12:00
  UTC+12:45
- UTC+12.45UTC+13:00
- UTC+14:00

### 5.5 Untermenü "Information"

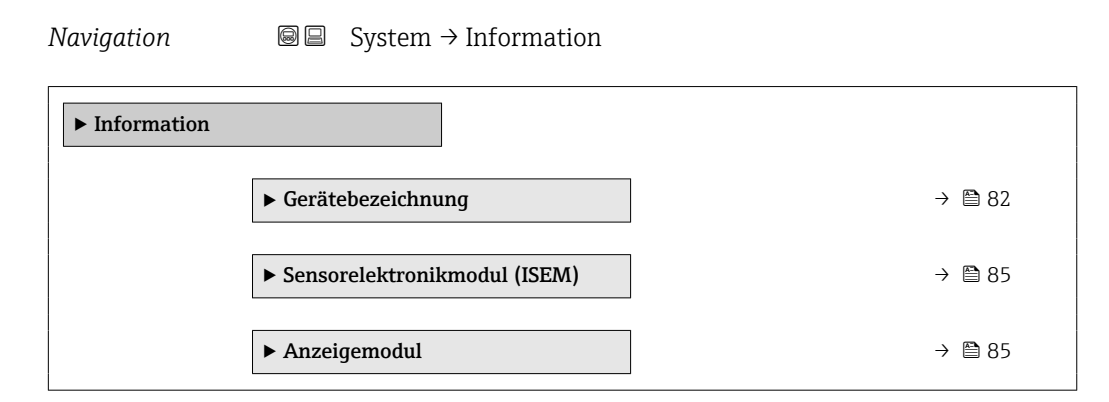

### 5.5.1 Untermenü "Gerätebezeichnung"

*Navigation*  $\square$  System  $\rightarrow$  Information  $\rightarrow$  Gerätebezeichn.

| ► Gerätebezeichnung       |          |
|---------------------------|----------|
| Gerätename                | ) → 🗎 82 |
| Messstellenkennzeichnung  | ) → 🗎 83 |
| Seriennummer              | ) → 🗎 83 |
| Bestellcode               | ) → 🗎 83 |
| Firmware-Version          | ) → 🖺 83 |
| Erweiterter Bestellcode 1 | ) → 🗎 84 |
| Erweiterter Bestellcode 2 | ) → 🗎 84 |
| Erweiterter Bestellcode 3 | ) → 🗎 84 |
| ENP-Version               | ) → 🖹 84 |
| Hersteller                | ) → 🗎 85 |

#### Gerätename

| Navigation   | 9                 | System $\rightarrow$ Information $\rightarrow$ Gerätebezeichn. $\rightarrow$ Gerätename                        |
|--------------|-------------------|----------------------------------------------------------------------------------------------------|
| Beschreibung | Zeigt o<br>auf de | den Namen des Messumformers. Der Name des Messumformers befindet sich auch<br>m Typenschild des Messumformers. |
| Anzeige      | Zeiche            | enfolge aus Zahlen, Buchstaben und Sonderzeichen                                                               |

| Messstellenkennzeichn | ing                                                                                                    |  |  |  |
|-----------------------|----------------------------------------------------------------------------------------------------|--|--|--|
| Navigation            |                                                                                                    |  |  |  |
| Beschreibung          | Zeigt die Messstellenbezeichnung                                                                                                    |  |  |  |
| Eingabe               | Zeichenfolge aus Zahlen, Buchstaben und Sonderzeichen (32)                                                                                                    |  |  |  |
| Seriennummer          |                                                                                                    |  |  |  |
| Navigation            |                                                                                                    |  |  |  |
| Beschreibung          | Zeigt die Seriennummer des Messgeräts. Die Seriennummer befindet sich auch auf dem<br>Typenschild des Messaufnehmers und des Messumformers.                                                              |  |  |  |
|                       | Über die Operations-App oder den Device Viewer auf der Endress+Hauser Website können<br>anhand der Seriennummer auch Informationen zum Messgerät und die zugehörige Doku-<br>mentation abgerufen werden. |  |  |  |
| Anzeige               | Zeichenfolge aus Zahlen, Buchstaben und Sonderzeichen                                                                                                    |  |  |  |
| Bestellcode           | ٨                                                                                                    |  |  |  |
| Navigation            |                                                                                                    |  |  |  |
| Beschreibung          | Zeigt den Gerätebestellcode.                                                                                                    |  |  |  |
|                       | Der Bestellcode kann z. B. dazu verwendet werden, um ein baugleiches Ersatzgerät zu<br>bestellen oder um die bestellten Gerätemerkmale mithilfe des Lieferscheins zu überprüfen.                         |  |  |  |
| Anzeige               | Zeichenfolge aus Zahlen, Buchstaben und Sonderzeichen                                                                                                    |  |  |  |
| Firmware-Version      |                                                                                                    |  |  |  |
| Navigation            |                                                                                                    |  |  |  |
| Beschreibung          | Zeigt die installierte Gerätefirmware-Version.                                                                                                    |  |  |  |
| Anzeige               | Zeichenfolge aus Zahlen, Buchstaben und Sonderzeichen                                                                                                    |  |  |  |

| Erweiterter Bestellcode 1 |                                                                                                    | Â   |
|---------------------------|----------------------------------------------------------------------------------------------------|-----|
| Navigation                |                                                                                                    |     |
| Beschreibung              | Zeigt den ersten, zweiten und/oder dritten Teils des erweiterten Bestellcodes.                                                                                                    |     |
|                           | Dieser ist aufgrund der beschränkten Zeichenlänge in max. 3 Parameter aufgeteilt. Der<br>erweiterte Bestellcode gibt für das Gerät die Ausprägung aller Merkmale der Produktstru-<br>tur an und charakterisiert damit das Gerät eindeutig.<br>Der erweiterte Bestellcode befindet sich auch auf dem Typenschild. | uk- |
| Anzeige                   | Zeichenfolge aus Zahlen, Buchstaben und Sonderzeichen                                                                                                    |     |

| Erweiterter Bestellcode 2 |                                |                                                                                                    | <b>a</b> |
|---------------------------|--------------------------------|----------------------------------------------------------------------------------------------------|----------|
| Navigation                | 9                              | System $\rightarrow$ Information $\rightarrow$ Gerätebezeichn. $\rightarrow$ Erw.Bestellcd. 2                                                                                                    |          |
| Beschreibung              | Zeig                           | den ersten, zweiten und/oder dritten Teils des erweiterten Bestellcodes.                                                                                                    |          |
|                           | Dies<br>erwe<br>tur a<br>Der e | er ist aufgrund der beschränkten Zeichenlänge in max. 3 Parameter aufgeteilt. Der<br>iterte Bestellcode gibt für das Gerät die Ausprägung aller Merkmale der Produktstr<br>n und charakterisiert damit das Gerät eindeutig.<br>erweiterte Bestellcode befindet sich auch auf dem Typenschild. | uk-      |
| Anzeige                   | Zeicł                          | nenfolge aus Zahlen, Buchstaben und Sonderzeichen                                                                                                    |          |

| Erweiterter Bestellcode 3 |                                 | 8                                                                                                    |
|---------------------------|---------------------------------|----------------------------------------------------------------------------------------------------|
| Navigation                |                                 | System $\rightarrow$ Information $\rightarrow$ Gerätebezeichn. $\rightarrow$ Erw.Bestellcd. 3                                                                                                    |
| Beschreibung              | Zeigt                           | den ersten, zweiten und/oder dritten Teils des erweiterten Bestellcodes.                                                                                                    |
|                           | Diese<br>erwe<br>tur a<br>Der e | er ist aufgrund der beschränkten Zeichenlänge in max. 3 Parameter aufgeteilt. Der<br>iterte Bestellcode gibt für das Gerät die Ausprägung aller Merkmale der Produktstruk-<br>n und charakterisiert damit das Gerät eindeutig.<br>erweiterte Bestellcode befindet sich auch auf dem Typenschild. |
| Anzeige                   | Zeich                           | enfolge aus Zahlen, Buchstaben und Sonderzeichen                                                                                                    |

| ENP-Version  |        |                                                                                          |
|--------------|--------|------------------------------------------------------------------------------------------|
| Navigation   |        | System $\rightarrow$ Information $\rightarrow$ Gerätebezeichn. $\rightarrow$ ENP-Version |
| Beschreibung | Zeigt  | die Version des elektronischen Typenschilds (Electronic Name Plate).                     |
| Anzeige      | Zeiche | enfolge aus Zahlen, Buchstaben und Sonderzeichen                                         |

| Hersteller   |                       |                                                                                         |  |
|--------------|-----------------------|-----------------------------------------------------------------------------------------|--|
|              |                       |                                                                                         |  |
| Navigation   |                       | System $\rightarrow$ Information $\rightarrow$ Gerätebezeichn. $\rightarrow$ Hersteller |  |
| Beschreibung | Zeigt den Hersteller. |                                                                                         |  |
| Anzeige      | Zeiche                | enfolge aus Zahlen, Buchstaben und Sonderzeichen                                        |  |

### 5.5.2 Untermenü "Sensorelektronikmodul (ISEM)"

*Navigation*  $\square$  System  $\rightarrow$  Information  $\rightarrow$  Sensorelektronik

| ► Sensorelektronikmodul (ISEM) |  |        |
|--------------------------------|--|--------|
| Firmware-Version               |  | → 🖺 85 |

| Firmware-Version |                                        |  |
|------------------|----------------------------------------|--|
| Navigation       |                                        |  |
| Beschreibung     | Zeigt die Firmware-Version des Moduls. |  |
| Anzeige          | Positive Ganzzahl                      |  |

### 5.5.3 Untermenü "Anzeigemodul"

*Navigation*  $\square$  System  $\rightarrow$  Information  $\rightarrow$  Anzeigemodul

| ► Anzeigemodul |                  |  |        |
|----------------|------------------|--|--------|
|                | Firmware-Version |  | → 🗎 85 |

| Firmware-Version |         |                                                                                            |
|------------------|---------|--------------------------------------------------------------------------------------------|
| Navigation       | 0       | System $\rightarrow$ Information $\rightarrow$ Anzeigemodul $\rightarrow$ Firmware-Version |
| Beschreibung     | Zeigt ( | die Firmware-Version des Moduls.                                                           |

Anzeige

Positive Ganzzahl

### 5.6 Untermenü "Anzeige"

Navigation

□ System → Anzeige

| ► Anzeige |                  |        |
|-----------|------------------|--------|
|           | Language         | → 🖹 87 |
|           | 1. Anzeigewert   | → 🖺 88 |
|           | 2. Anzeigewert   | → 🖺 88 |
|           | 3. Anzeigewert   | → 🖺 89 |
|           | 4. Anzeigewert   | → 🖺 89 |
|           | Dämpfung Anzeige | → 🗎 90 |
|           | Drehung Anzeige  | → 🖺 90 |
|           | Helligkeit       | → 🗎 90 |
|           | Farbschema       | → 🗎 90 |

| Language     |                                                                                                    |
|--------------|----------------------------------------------------------------------------------------------------|
| Navigation   | System → Anzeige → Language                                                                                                    |
| Beschreibung | Sprache der Vor-Ort-Anzeige einstellen.                                                                                                    |
| Auswahl      | <ul> <li>English</li> <li>Deutsch</li> <li>Français</li> <li>Español</li> <li>Italiano</li> <li>Nederlands</li> <li>Portuguesa</li> <li>Polski</li> <li>русский язык (Russian)</li> <li>Svenska</li> <li>Türkçe</li> <li>中文 (Chinese)</li> <li>日本語 (Japanese)</li> <li>한국어 (Korean)</li> <li>基고:고: (Arabic) *</li> <li>Bahasa Indonesia *</li> </ul> |

<sup>\*</sup> Sichtbar in Abhängigkeit von Bestelloptionen oder Geräteeinstellungen

- ภาษาไทย (Thai) <sup>\*</sup>
  tiếng Việt (Vietnamese) <sup>\*</sup>
- čeština (Czech)

| 1. Anzeigewert |                                                                                                    |  |
|----------------|----------------------------------------------------------------------------------------------------|--|
| Navigation     | System $\rightarrow$ Anzeige $\rightarrow$ 1. Anzeigewert                                                                                                    |  |
| Beschreibung   | Messwert wählen, der auf der Vor-Ort-Anzeige an 1. Stelle stehen soll.<br>Die Einheit wird im Menü "Systemeinheiten" eingestellt.                                                                                                    |  |
| Auswahl        | <ul> <li>Volumenfluss</li> <li>Massefluss</li> <li>Leitfähigkeit *</li> <li>Korrigierte Leitfähigkeit *</li> <li>Temperatur *</li> <li>Summenzähler 1</li> <li>Summenzähler 2</li> <li>Summenzähler 3</li> <li>Rauschen *</li> <li>Spulenstrom-Anstiegszeit *</li> </ul> |  |
| 2. Anzeigewert |                                                                                                    |  |

| Navigation   | System $\rightarrow$ Anzeige $\rightarrow$ 2. Anzeigewert                                                                         |
|--------------|----------------------------------------------------------------------------------------------------|
| Beschreibung | Messwert wählen, der auf der Vor-Ort-Anzeige an 2. Stelle stehen soll.<br>Die Einheit wird im Menü "Systemeinheiten" eingestellt. |
| Auswahl      | <ul> <li>Keine</li> <li>Volumenfluss</li> <li>Massefluss</li> <li>Leitfähigkeit *</li> <li>Korrigierte Leitfähigkeit *</li> </ul> |

- Temperatur
- Summenzähler 1
- Summenzähler 2
- Summenzähler 3
- Rauschen<sup>\*</sup>
- Spulenstrom-Anstiegszeit \*

<sup>\*</sup> Sichtbar in Abhängigkeit von Bestelloptionen oder Geräteeinstellungen

A

| 3. Anzeigewert |                                                                                                    | A |
|----------------|----------------------------------------------------------------------------------------------------|---|
| Navigation     | System $\rightarrow$ Anzeige $\rightarrow$ 3. Anzeigewert                                                                                                    |   |
| Beschreibung   | Messwert wählen, der auf der Vor-Ort-Anzeige an 3. Stelle stehen soll.                                                                                                    |   |
|                | Die Einheit wird im Menü "Systemeinheiten" eingestellt.                                                                                                    |   |
| Auswahl        | <ul> <li>Keine</li> <li>Volumenfluss</li> <li>Massefluss</li> <li>Leitfähigkeit *</li> <li>Korrigierte Leitfähigkeit *</li> <li>Temperatur *</li> <li>Summenzähler 1</li> <li>Summenzähler 2</li> <li>Summenzähler 3</li> <li>Rauschen *</li> <li>Spulenstrom-Anstiegszeit *</li> </ul> |   |

|--|

| Navigation   |                                                                                                    |
|--------------|----------------------------------------------------------------------------------------------------|
| Beschreibung | Messwert wählen, der auf der Vor-Ort-Anzeige an 4. Stelle stehen soll.<br>Die Einheit wird im Menü "Systemeinheiten" eingestellt.                                                                                                    |
| Auswahl      | <ul> <li>Keine</li> <li>Volumenfluss</li> <li>Massefluss</li> <li>Leitfähigkeit *</li> <li>Korrigierte Leitfähigkeit *</li> <li>Temperatur *</li> <li>Summenzähler 1</li> <li>Summenzähler 2</li> <li>Summenzähler 3</li> <li>Rauschen *</li> </ul> |

Spulenstrom-Anstiegszeit \*

<sup>\*</sup> Sichtbar in Abhängigkeit von Bestelloptionen oder Geräteeinstellungen

Auswahl

| Dämpfung Anzeige | ß                                                                                                    |
|------------------|----------------------------------------------------------------------------------------------------|
| Navigation       | System → Anzeige → Dämpfung Anzeige                                                                                                    |
| Beschreibung     | Zeitkonstante eingeben für die Reaktionszeit der Anzeige bei Messwertschwankungen<br>(PT1-Glied).                                                                 |
|                  | Je kleiner die Zeitkonstante, desto schneller reagiert die Anzeige auf Messwertschwankun<br>gen.<br>Bei einer Zeitkonstante von 0 ist die Dämpfung ausgeschaltet. |
| Eingabe          | 0,0 999,9 s                                                                                                    |
| Drehung Anzeige  | 8                                                                                                    |
| Navigation       | System → Anzeige → Drehung Anzeige                                                                                                    |

BeschreibungDrehwinkel des Anzeigentexts wählen, um die Ablesbarkeit auf der Vor-Ort-Anzeige zu<br/>verbessern.

| - | Auto    |
|---|---------|
|   | 0 Grad  |
|   | 90 Grad |

180 Grad

270 Grad

| Helligkeit   |                      |
|--------------|----------------------|
| Navigation   |                      |
| Beschreibung | Helligkeit anpassen. |
| Eingabe      | 0 100 %              |
|              |                      |

| Farbschema   |                                       | £ |
|--------------|---------------------------------------|---|
| Navigation   | System → Anzeige → Farbschema         |   |
| Beschreibung | Bevorzugtes Farbschema wählen.        |   |
| Auswahl      | <ul><li>Hell</li><li>Dunkel</li></ul> |   |

Â

### 5.7 Untermenü "Software-Konfiguration"

 Navigation
 System  $\rightarrow$  Software-Konfig.

 **Software-Konfiguration**  $\rightarrow \boxdot 91$  

 SW-Option aktivieren
  $\rightarrow \boxdot 91$  

 Software-Optionsübersicht
  $\rightarrow \boxdot 91$ 

## SW-Option aktivieren

| Navigation   | $\bigcirc$ System → Software-Konfig. → SW-Opt.aktivier.                                                                                                    |
|--------------|----------------------------------------------------------------------------------------------------|
| Beschreibung | Anwendungspaketcode oder Code einer anderen nachbestellten Funktionalität eingeben,<br>um diese freizuschalten.                                                                                                    |
|              | Zusatzinformation:<br>- Wenn ein Messgerät mit einer zusätzlichen Softwareoption bestellt wurde, wird der Akti-<br>vierungscode bereits ab Werk im Messgerät einprogrammiert.<br>- Nach Eingabe des Aktivierungscodes: In Parameter "Software-Optionsübersicht" prüfen,<br>ob die neue Softwareoption angezeigt wird und somit aktiv ist. |
|              | HINWEIS<br>Die Eingabe eines ungültigen Codes führt zum Verlust bereits aktivierter Softwareoptio-<br>nen!<br>Vor Eingabe eines neuen Aktivierungscodes: Vorhandenen Aktivierungscode notieren.                                                                                                    |
| Eingabe      | Positive Ganzzahl                                                                                                    |

#### Software-Optionsübersicht

| <b></b>      | 0                                                 |                                                                                                    |
|--------------|---------------------------------------------------|----------------------------------------------------------------------------------------------------|
| Navigation   | 8                                                 | System $\rightarrow$ Software-Konfig. $\rightarrow$ SW-Optionsubers.                                                                                                    |
| Beschreibung | Zeigt a<br>oder n                                 | lle Softwareoptionen, die im Lieferumfang der Originalbestellung enthalten waren<br>achträglich bestellt und über die Bedienschnittstelle aktiviert wurden.                                                                                             |
|              | Wenn<br>wird, v<br>tung ei<br>tieren.             | eine neue Softwareoption nach Eingabe eines Aktivierungscodes nicht angezeigt<br>var der eingegebene Code fehlerhaft oder ungültig. Für die nachträgliche Freischal-<br>iner Softwareoption die zuständige Endress+Hauser Vertriebsorganisation kontak- |
| Anzeige      | <ul><li>Exter</li><li>Hear</li><li>Hear</li></ul> | nded HistoROM<br>tbeat Verification<br>tbeat Monitoring                                                                                                    |

### 6 Erläuterung der Einheitenabkürzungen

### 6.1 SI-Einheiten

| Prozessgröße | Einheiten                                          | Erläuterung                                                                                                    |
|--------------|----------------------------------------------------|----------------------------------------------------------------------------------------------------|
| Dichte       | g/cm³, g/m³                                        | Gramm/Volumeneinheit                                                                                                    |
|              | kg/dm³, kg/l, kg/m³                                | Kilogramm/Volumeneinheit                                                                                                    |
|              | SD4°C, SD15°C, SD20°C                              | Spezifische Dichte: Die spezifische Dichte ist das Ver-<br>hältnis zwischen Messstoffdichte und Wasserdichte<br>bei einer Wassertemperatur von 4 °C (39 °F),<br>15 °C (59 °F), 20 °C (68 °F). |
|              | SG4°C, SG15°C, SG20°C                              | Specific Gravity: Die specific Gravity ist das Verhältnis<br>zwischen Messstoffdichte und Wasserdichte bei einer<br>Wassertemperatur von 4 °C (39 °F), 15 °C (59 °F),<br>20 °C (68 °F).       |
| Masse        | g, kg, t                                           | Gramm, Kilogramm, Tonne                                                                                                    |
| Massefluss   | g/s, g/min, g/h, g/d                               | Gramm/Zeiteinheit                                                                                                    |
|              | kg/s, kg/min, kg/h, kg/d                           | Kilogramm/Zeiteinheit                                                                                                    |
|              | t/s, t/min, t/h, t/d                               | Tonne/Zeiteinheit                                                                                                    |
| Temperatur   | °C , K                                             | Celsius, Kelvin                                                                                                    |
| Volumen      | cm <sup>3</sup> , dm <sup>3</sup> , m <sup>3</sup> | Kubikzentimeter, -dezimeter, -meter                                                                                                    |
|              | ml, l, hl, Ml Mega                                 | Milliliter, Liter, Hektoliter, Megaliter                                                                                                    |
| Zeit         | s, m, h, d, y                                      | Sekunde, Minute, Stunde, Tag, Jahr                                                                                                    |

### 6.2 US-Einheiten

| Prozessgröße | Einheiten                                                                | Erläuterung                                                                                  |
|--------------|--------------------------------------------------------------------------|----------------------------------------------------------------------------------------------|
| Dichte       | lb/ft³, lb/gal (us)                                                      | Pound/Cubic foot, Pound/Gallon                                                               |
|              | lb/bbl (us;liq.), lb/bbl (us;beer),<br>lb/bbl (us;oil), lb/bbl (us;tank) | Pound/Volumeneinheit                                                                         |
| Masse        | oz, lb, STon                                                             | Ounce, Pound, Standard ton                                                                   |
| Massefluss   | oz/s, oz/min, oz/h, oz/d                                                 | Ounce/Zeiteinheit                                                                            |
|              | lb/s, lb/min, lb/h, lb/d                                                 | Pound/Zeiteinheit                                                                            |
|              | STon/s, STon/min, STon/h, STon/d                                         | Standard ton/Zeiteinheit                                                                     |
| Temperatur   | °F, °R                                                                   | Fahrenheit, Rankine                                                                          |
| Volumen      | af                                                                       | Acre foot                                                                                    |
|              | ft <sup>3</sup>                                                          | Cubic foot                                                                                   |
|              | fl oz (us), gal (us), kgal (us), Mgal<br>(us)                            | Fluid ounce, Gallon, Kilo gallon, Million gallon                                             |
|              | bbl (us;liq.), bbl (us;beer), bbl<br>(us;oil), bbl (us;tank)             | Barrel (normal liquids), Barrel (beer), Barrel (petro-<br>chemicals), Barrel (filling tanks) |
| Volumenfluss | af/s, af/min, af/h, af/d                                                 | Acre foot/Zeiteinheit                                                                        |
|              | ft³/s, ft³/min, ft³/h, ft³/d                                             | Cubic foot/Zeiteinheit                                                                       |
|              | fl oz/s (us), fl oz/min (us), fl oz/h<br>(us), fl oz/d (us)              | Fluid ounce/Zeiteinheit                                                                      |
|              | gal/s (us), gal/min (us), gal/h (us),<br>gal/d (us)                      | Gallon/Zeiteinheit                                                                           |

| Prozessgröße | Einheiten                                                               | Erläuterung                                                          |
|--------------|-------------------------------------------------------------------------|----------------------------------------------------------------------|
|              | kgal/s (us), kgal/min (us), kgal/h<br>(us), kgal/d (us)                 | Kilo gallon/Zeiteinheit                                              |
|              | Mgal/s (us), Mgal/min (us),<br>Mgal/h (us), Mgal/d (us)                 | Million gallon/Zeiteinheit                                           |
|              | bbl/s (us;liq.), bbl/min (us;liq.),<br>bbl/h (us;liq.), bbl/d (us;liq.) | Barrel/Zeiteinheit (normal liquids)<br>Normal liquids: 31,5 gal/bbl  |
|              | bbl/s (us;beer), bbl/min (us;beer),<br>bbl/h (us;beer), bbl/d (us;beer) | Barrel /Zeiteinheit (beer)<br>Beer: 31,0 gal/bbl                     |
|              | bbl/s (us;oil), bbl/min (us;oil),<br>bbl/h (us;oil), bbl/d (us;oil)     | Barrel /Zeiteinheit (petrochemicals)<br>Petrochemicals: 42,0 gal/bbl |
|              | bbl/s (us;tank), bbl/min (us;tank),<br>bbl/h (us;tank), bbl/d (us;tank) | Barrel/Zeiteinheit (filling tank)<br>Filling tanks: 55,0 gal/bbl     |
| Zeit         | s, m, h, d, y                                                           | Sekunde, Minute, Stunde, Tag, Jahr                                   |
|              | am, pm                                                                  | Ante meridiem ( vor Mittag), post meridiem (nach<br>Mittag)          |

### 6.3 Imperial-Einheiten

| Prozessgröße | Einheiten                                                                      | Erläuterung                                                          |
|--------------|--------------------------------------------------------------------------------|----------------------------------------------------------------------|
| Dichte       | lb/gal (imp), lb/bbl (imp;beer),<br>lb/bbl (imp;oil)                           | Pound/Volumeneinheit                                                 |
| Volumen      | gal (imp), Mgal (imp)                                                          | Gallon, Mega Gallon                                                  |
|              | bbl (imp;beer), bbl (imp;oil)                                                  | Barrel (beer), Barrel (petrochemicals)                               |
| Volumenfluss | gal/s (imp), gal/min (imp), gal/h<br>(imp), gal/d (imp)                        | Gallon/Zeiteinheit                                                   |
|              | Mgal/s (imp), Mgal/min (imp),<br>Mgal/h (imp), Mgal/d (imp)                    | Mega Gallon/Zeiteinheit                                              |
|              | bbl/s (imp;beer), bbl/min<br>(imp;beer), bbl/h (imp;beer), bbl/d<br>(imp;beer) | Barrel/Zeiteinheit (beer)<br>Beer: 36,0 gal/bbl                      |
|              | bbl/s (imp;oil), bbl/min (imp;oil),<br>bbl/h (imp;oil), bbl/d (imp;oil)        | Barrel/Zeiteinheit (petrochemicals)<br>Petrochemicals: 34,97 gal/bbl |
| Zeit         | s, m, h, d, y                                                                  | Sekunde, Minute, Stunde, Tag, Jahr                                   |
|              | am, pm                                                                         | Ante meridiem ( vor Mittag), post meridiem (nach<br>Mittag)          |

### Stichwortverzeichnis

#### 0...9

| 1. Anzeigewert (Parameter) | 88 |
|----------------------------|----|
| 2. Anzeigewert (Parameter) | 88 |
| 3. Anzeigewert (Parameter) | 89 |
| 4. Anzeigewert (Parameter) | 89 |
|                            |    |

### A

| 11                                              |
|-------------------------------------------------|
| Aktive Diagnose (Untermenü)                     |
| Aktive Diagnose IO-Link (Parameter)             |
| Aktuelle Diagnose (Parameter)                   |
| Aktueller Messwert (Parameter) 65               |
| Alarmverzögerung (Parameter) 36                 |
| Alle Summenzähler zurücksetzen (Parameter) 54   |
| Anwendungsspezif. Kennzeichnung (Parameter) 71  |
| Anzeige (Assistent) 19                          |
| Anzeige (Untermenü) 87                          |
| Anzeigemodul (Untermenü)                        |
| Applikation (Menü)                              |
| Assistent                                       |
| Anzeige                                         |
| Datum/Zeit                                      |
| Geräteidentifikation                            |
| Instandhalter-Code definieren                   |
| Messbedingungen                                 |
| Summenzähler 1 n                                |
| Systemeinheiten                                 |
| Ausschaltpunkt Schleichmengenunterdrück. (Para- |
| meter)                                          |
|                                                 |

### В

| Benutzerführung (Menü) 7               |
|----------------------------------------|
| Benutzerrolle (Parameter)              |
| Benutzerverwaltung (Untermenü) 76      |
| Bestellcode (Parameter) 83             |
| Betriebszeit (Parameter) 27            |
| Betriebszeit ab Neustart (Parameter)   |
| Bluetooth (Parameter)                  |
| Bluetooth-Konfiguration (Untermenü) 79 |
|                                        |

#### D

| 2                                    |
|--------------------------------------|
| Dämpfung Anzeige (Parameter)         |
| Date / Time (Untermenü) 80           |
| Datum/Uhrzeit einstellen (Parameter) |
| Datum/Zeit (Assistent) 22            |
| Device ID (Parameter) 70             |
| Diagnose (Menü) 24                   |
| Diagnose 1 (Parameter)               |
| Diagnose 1 IO-Link (Parameter)       |
| Diagnose 2 (Parameter) 29            |
| Diagnose 2 IO-Link (Parameter)       |
| Diagnose 3 (Parameter)               |
| Diagnose 3 IO-Link (Parameter)       |
| Diagnose 4 (Parameter)               |
| Diagnose 4 IO-Link (Parameter)       |
| Diagnose 5 (Parameter)               |
| Diagnose 5 IO-Link (Parameter)       |
|                                      |

Elektrodenreinigungszyklus (Untermenü)67Elektronik (Untermenü)37ENP-Version (Parameter)84Ereignisliste löschen (Parameter)32Ereignislogbuch (Untermenü)32Erweiterter Bestellcode 1 (Parameter)84Erweiterter Bestellcode 2 (Parameter)84Erweiterter Bestellcode 3 (Parameter)84

#### F

| Farbschema (Parameter)              | 90 |
|-------------------------------------|----|
|                                     | 58 |
| Feste Dichte (Parameter)            | 62 |
| Filteroptionen (Parameter)          | 32 |
| Firmware-Version (Parameter) 8, 83, | 85 |
| Freigabecode eingeben (Parameter)   | 77 |
| Funktionskennzeichnung (Parameter)  | 71 |

#### G

| -                                |
|----------------------------------|
| Gerät zurücksetzen (Parameter)   |
| Gerätebezeichnung (Untermenü) 82 |
| Geräteidentifikation (Assistent) |
| Gerätename (Parameter) 8, 82     |
| Geräteverwaltung (Untermenü) 73  |

#### Η

| Heartbeat Technology (Untermenü) | 35 |
|----------------------------------|----|
| Helligkeit (Parameter)           | 90 |
| Hersteller (Parameter)           | 85 |
| Herstellername (Parameter)       | 70 |

### I

| Inbetriebnahme (Menü)                     | 7  |
|-------------------------------------------|----|
| Information (Untermenü)                   | 82 |
| Instandhalter-Code bestätigen (Parameter) | 78 |

| Instanunalter-Coue dennieren (Parameter) 70    |  |
|------------------------------------------------|--|
| Instandhalter-Code zurücksetzen (Parameter) 77 |  |
| Integrationszeit (Parameter)                   |  |
| IO-Link (Untermenü)                            |  |
| К                                              |  |
| Kalibrierfaktor (Parameter) 67                 |  |
| Kalibrierung (Untermenü) 66                    |  |
| Kommunikation hergestellt (Parameter)          |  |
| Konfigurationszähler (Parameter)               |  |
| Konnektivität (Untermenü) 79                   |  |
| Korrigierte Leitfähigkeit (Parameter) 47       |  |
|                                                |  |
| L                                              |  |
| L<br>Language (Parameter)                      |  |
| L<br>Language (Parameter)                      |  |
| L<br>Language (Parameter)                      |  |
| L<br>Language (Parameter)                      |  |
| L<br>Language (Parameter)                      |  |
| L<br>Language (Parameter)                      |  |
| L<br>Language (Parameter)                      |  |
| L<br>Language (Parameter)                      |  |
| L<br>Language (Parameter)                      |  |
| L<br>Language (Parameter)                      |  |

Instandhalter-Code definieren (Assistent) . . . . . . . 78

### **М** Мач

| Massefluss (Parameter) 46                   |
|---------------------------------------------|
| Masseflusseinheit (Parameter)               |
| Menü                                        |
| Applikation                                 |
| Benutzerführung                             |
| Diagnose                                    |
| Inbetriebnahme                              |
| System                                      |
| Messbedingungen (Assistent)                 |
| Messperiode (Parameter) 66                  |
| Messstellenkennzeichnung (Parameter) 73, 83 |
| Messwerte (Untermenü) 46                    |
| Messwertunterdrückung (Parameter) 60        |

### Ν

| Nennweite (Parameter)      | 66 |
|----------------------------|----|
| Neuer Abgleich (Parameter) | 64 |
| Nullpunkt (Parameter)      | 67 |

### Ρ

| Produkt-ID (Parameter)       | 71 |
|------------------------------|----|
| Produktname (Parameter)      | 70 |
| Prozess (Untermenü)          | 40 |
| Prozessparameter (Untermenü) | 59 |
| Prozesswert (Parameter)      | 33 |

### S

| Schleichmengenunterdrückung (Parameter) 16, | 62 |
|---------------------------------------------|----|
| Schleichmengenunterdrückung (Untermenü)     | 62 |
| Sensor (Untermenü) 37,                      | 59 |
| Sensorabgleich (Untermenü)                  | 65 |
| Sensorelektronikmodul (ISEM) (Untermenü)    | 85 |
| Seriennummer (Parameter) 8,                 | 83 |

| Endress+Hauser |  |
|----------------|--|

### Т

| Temperatur (Parameter)                          | 48 |
|-------------------------------------------------|----|
| Temperaturdämpfungszeit (Parameter)             | 61 |
| Temperatureinheit (Parameter)                   | 53 |
| Temperaturkoeffizient Leitfähigkeit (Parameter) | 61 |

# **U** Üb Ur

| berlauf Summenzähler 1 n (Parameter) | 49       |
|--------------------------------------|----------|
| Altivo Diagnoso                      | רב       |
|                                      | 20<br>07 |
|                                      | 0/<br>0/ |
|                                      | 85       |
| Benutzerverwaltung                   | /6       |
| Bluetooth-Konfiguration              | /9       |
| Date / Time                          | 80       |
| Diagnoseeinstellungen                | 36       |
| Diagnosekonfiguration                | 36       |
| Diagnoseliste                        | 28       |
| Eigenschaften                        | 36       |
| Elektrodenreinigungszyklus           | 67       |
| Elektronik                           | 37       |
| Ereignislogbuch                      | 32       |
| Gerätebezeichnung                    | 82       |
| Geräteverwaltung                     | 73       |
| Heartbeat Technology                 | 35       |
| Information                          | 82       |
| IO-Link                              | 70       |
| Kalibrierung                         | 66       |
| Konnektivität                        | 79       |
| Leerrohrüberwachung                  | 63       |
| Messwerte                            | 46       |
| Prozess                              | 40       |
| Prozessparameter                     | 59       |
| Schleichmengenunterdrückung          | 62       |
| Sensor                               | 59       |
| Sensoraboleich                       | 65       |
| Sensorelektronikmodul (ISEM)         | 85       |
| Simulation                           | 33       |
| Software-Konfiguration               | 91       |
| Summenzähler 48                      | 54       |
| Summenzähler 1 n                     | 54       |
|                                      | - r      |

| Summenzähler-Bedienung | 54 |
|------------------------|----|
| Systemeinheiten        | 50 |
|                        |    |

### v

| Volumenfluss (Parameter)              | 47 |
|---------------------------------------|----|
| Volumenflusseinheit (Parameter) 9,    | 50 |
| Voreingestellter Wert 1 n (Parameter) | 57 |

### W

| Wert Leerrohrabgleich (Parameter) | 19, | 64 |
|-----------------------------------|-----|----|
| Wert Summenzähler 1 n (Parameter) |     | 48 |
| Wert Vollrohrabgleich (Parameter) | 19, | 65 |

#### Ζ

| Zeitformat (Parameter) 22                        |
|--------------------------------------------------|
| Zeitstempel (Parameter)                          |
| Zeitzone (Parameter)                             |
| Zielgruppe                                       |
| Zuordnung Prozessgröße 1 n (Parameter) 13, 55    |
| Zuordnung Simulation Prozessgröße (Parameter) 33 |
| Zuordnung Verhalten von Diagnosenr. 043 (Parame- |
| ter)                                             |
| Zuordnung Verhalten von Diagnosenr. 230 (Parame- |
| ter)                                             |
| Zuordnung Verhalten von Diagnosenr. 231 (Parame- |
| ter)                                             |
| Zuordnung Verhalten von Diagnosenr. 302 (Parame- |
| ter)                                             |
| Zuordnung Verhalten von Diagnosenr. 376 (Parame- |
| ter)                                             |
| Zuordnung Verhalten von Diagnosenr. 377 (Parame- |
| ter)                                             |
| Zuordnung Verhalten von Diagnosenr. 832 (Parame- |
| ter)                                             |
| Zuordnung Verhalten von Diagnosenr. 833 (Parame- |
| ter)                                             |
| Zuordnung Verhalten von Diagnosenr. 834 (Parame- |
| ter)                                             |
| Zuordnung Verhalten von Diagnosenr. 835 (Parame- |
| ter)                                             |
| Zuordnung Verhalten von Diagnosenr. 842 (Parame- |
| ter)                                             |
| Zuordnung Verhalten von Diagnosenr. 937 (Parame- |
| ter)                                             |
| Zuordnung Verhalten von Diagnosenr. 938 (Parame- |
| ter)                                             |
| Zuordnung Verhalten von Diagnosenr. 961 (Parame- |
| ter)                                             |
| Zuordnung Verhalten von Diagnosenr. 962 (Parame- |
| ter)                                             |
|                                                  |

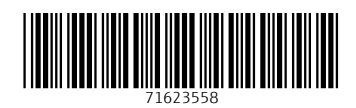

www.addresses.endress.com

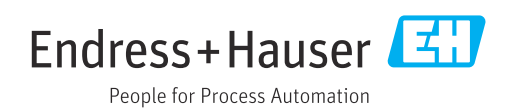